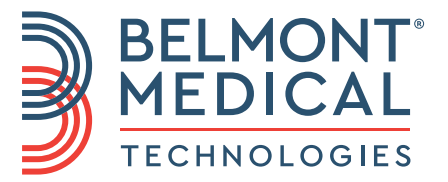

## CritiCool<sup>®</sup> Podręcznik użytkownika

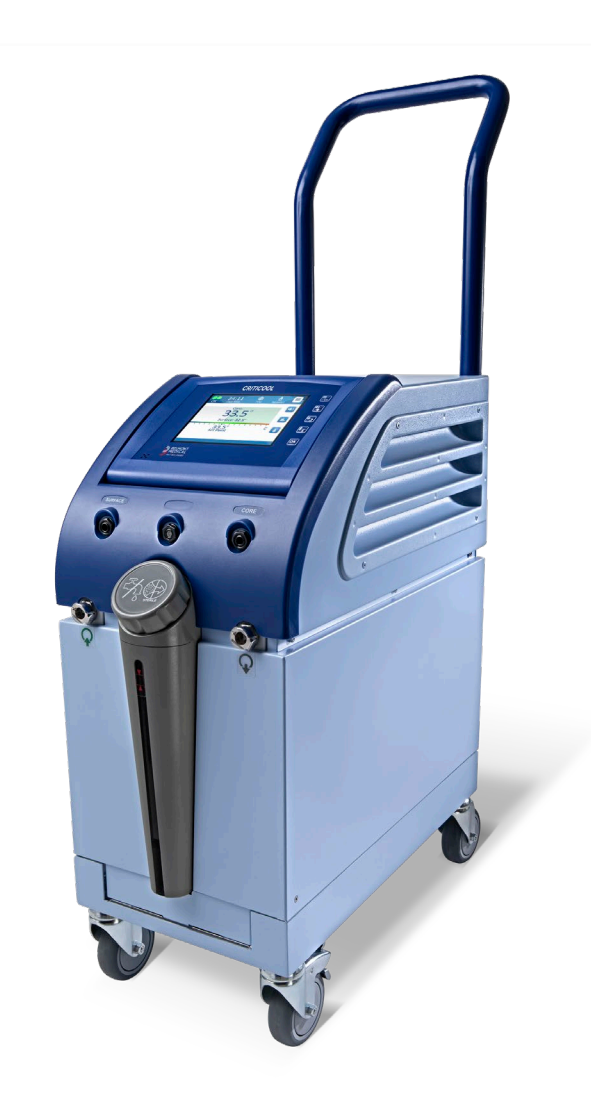

DDT136017 Rev. 002 Język polski

Zgodność według Dyrektywy Rady 93/42/EWG

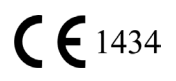

#### Wyprodukowano dla:

## ....

Belmont Medical Technologies 780 Boston Road Billerica, MA 01821, USA Serwis techniczny 885-397-4547 (USA) +1-978-663-0212 (NA CAŁYM ŚWIECIE) www.BelmontMedTech.com

Przedstawiciel na terenie UE:

#### EC REP

Emergo Europe Westervoortsedijk 60 6827 at Arnhem Holandia

Autoryzowany przedstawiciel w Szwajcarii:

**CHREP** Medenvoy Switzerland Gotthardstrasse 28 6302 ZUG Szwajcaria

#### Podręcznik użytkownika i jego tłumaczenia są dostępne w wersji cyfrowej:

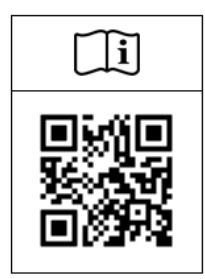

1) Zob. podstronę Resources na stronie firmy Belmont: <u>https://belmontmedtech.com/resources</u>

2) Zeskanuj kod QR po lewej.

Aby zamówić drukowaną lub poprzednią wersję podręcznika użytkownika, prosimy o kontakt: <u>resources@belmontmedtech.com</u>

Copyright Belmont Medical Technologies. WSZELKIE PRAWA ZASTRZEŻONE Zastrzeżone znaki towarowe są własnością intelektualną odpowiednich właścicieli.

## Przeznaczenie instrukcji

Niniejsza instrukcja przeznaczona jest dla przeszkolonego personelu medycznego w celu zrozumienia zasad działania i obsługi systemu. Bardzo ważne jest przeczytanie niniejszej instrukcji i dokładne zapoznanie się z jej treścią przed rozpoczęciem obsługi systemu. W przypadku trudności ze zrozumieniem jakiejkolwiek części niniejszej instrukcji lub jakichkolwiek niejasności bądź dwuznaczności należy się skontaktować z lokalnym przedstawicielem firmy Belmont Medical Technologies.

System CritiCool<sup>®</sup> opisany w niniejszej instrukcji został zaprojektowany pod kątem zgodności z międzynarodowymi normami bezpieczeństwa i działania. System może być obsługiwany wyłącznie przez przeszkolony personel medyczny, a operatorzy muszą mieć pełną wiedzę na temat prawidłowej obsługi systemu.

Informacje zawarte w niniejszej instrukcji nie zastępują standardowych procedur szkolenia medycznego.

Niniejsza instrukcja powinna być zawsze przechowywana razem z systemem. Cały wykwalifikowany personel obsługujący system powinien wiedzieć, gdzie się znajduje instrukcja. Aby uzyskać dodatkowe egzemplarze niniejszej instrukcji, należy się skontaktować z lokalnym przedstawicielem firmy Belmont Medical Technologies.

#### Szkolenie

Firma Belmont Medical Technologies lub jej upoważniony dystrybutor zapewnią szkolenie dla użytkowników systemu zgodnie z przewidzianym zastosowaniem systemu.

Kierownictwo szpitala jest odpowiedzialne za zapewnienie, że sprzęt będzie obsługiwany wyłącznie przez użytkowników przeszkolonych w zakresie bezpiecznej jego obsługi.

#### Profil operatora

Specjalista odpowiedzialny za termoregulację w placówce klinicznej powinien podłączyć i skonfigurować system.

#### Reklamacje produktów/zgłaszanie incydentów

Wszelkie reklamacje lub problemy związane z jakością, niezawodnością, bezpieczeństwem lub wydajnością tego produktu należy zgłaszać do firmy Belmont Medical Technologies. Jeśli urządzenie spowodowało obrażenia pacjenta lub przyczyniło się do nich, należy natychmiast zgłosić incydent autoryzowanemu przedstawicielowi firmy Belmont Medical Technologies i właściwemu organowi odpowiedniego państwa członkowskiego lub kraju.

#### Ważna informacja

Żadnej części niniejszej instrukcji nie wolno powielać ani kopiować w żadnej postaci za pomocą jakichkolwiek środków graficznych, elektronicznych lub mechanicznych – w tym z zastosowaniem kserokopiarek, skanerów, maszyn do pisania lub systemów do wyszukiwania informacji – bez uprzedniej pisemnej zgody firmy Belmont Medical Technologies.

#### Zastrzeżenie

Firma Belmont Medical Technologies nie ponosi odpowiedzialności za żadne szkody wtórne lub przypadkowe ani za żadnego rodzaju koszty oraz wady lub uszkodzenia innych towarów wynikające z następujących sytuacji:

- a. Instalacja, obsługa lub konserwacja niezgodna z instrukcjami, uwagami i ostrzeżeniami firmy Belmont Medical Technologies zawartymi w niniejszej instrukcji.
- b. Ignorowanie jakichkolwiek ostrzeżeń, środków ostrożności i środków bezpieczeństwa zawartych w niniejszej instrukcji.
- c. Wymiana, naprawa lub modyfikacja wykonana przez osobę inną niż pracownik firmy Belmont Medical Technologies lub członek upoważnionego personelu.
- d. Używanie akcesoriów i innych części lub sprzętu innych producentów, bez względu na to, czy jest objęte gwarancją tych producentów, które zostały przymocowane lub podłączone do systemu po instalacji, chyba że takie akcesoria i inne części zostały dostarczone i przymocowane lub zainstalowane przez firmę Belmont Medical Technologies.
- e. Używanie systemu w sposób niezgodny ze wskazaniami zawartymi w niniejszej instrukcji lub używanie systemu do celów innych niż określone w niniejszej instrukcji.

| Przeznaczenie instrukcji                                   | 3        |
|------------------------------------------------------------|----------|
| Rozdział 1: Środki bezpieczeństwa                          | 11       |
| Definicje                                                  | 11       |
| Przeznaczenie                                              | 11       |
| Docelowa grupa pacjentów                                   | 11       |
| Przeciwwskazania                                           | 11       |
| Ostrzeżenia                                                | 11       |
| Srodki ostrożności                                         | 12       |
| Bezpieczeństwo EMC                                         | 13       |
| Nieprawidłowe użytkowanie                                  | 13       |
| Etykiety                                                   | 14       |
| Sympole na etykletach                                      | 15       |
| Rozdział 2: Opis systemu                                   | 17       |
| Opis ogólny                                                | 17       |
| Korzyści kliniczne                                         | 17       |
| System CritiCool <sup>®</sup>                              | 18       |
| Urządzenie CritiCool <sup>®</sup>                          | 18       |
| Elementy zewnętrzne                                        | 19       |
| Widok z przodu                                             | 19       |
| Widok z boku                                               | 20       |
| Panel tylny                                                | 21       |
| CureWrap <sup>®</sup>                                      | 22       |
| Opis i przewidziane zastosowanie                           | 22       |
| Materiał koca                                              | 22       |
| Czas użytkowania                                           | 22       |
| Ryzyko związane z ponownym użyciem                         | 22       |
| Konstrukcja wybranych koców                                | 24       |
| Akcesoria                                                  | 24       |
| Sondy temperatury                                          | 24       |
| Odłączany przewód zasilania i wtyczka                      | 27       |
| Rurki łączące do koca                                      | 27       |
| Złącze męskie do opróżniania zbiornika na wodę             | 28       |
| Zapasowy filtr wody                                        | 28       |
| Uchwyt                                                     | 28       |
| CliniLogger <sup>™</sup> (opcja)                           | 28       |
| Rozdzielacz temperatury (opcja)                            | 29       |
| Dane techniczne systemu                                    | 29       |
| Dane techniczne systemu CritiCool <sup>®</sup>             | 30       |
| Dane techniczne CliniLogger <sup>™</sup>                   | 33       |
| Rozdział 3: Instalacia                                     | 34       |
| Wymagania przed instalacia                                 |          |
| Wymagania dotyczące miejsca i środowiska                   |          |
| Wymagania dotyczące zasilania elektrycznego                |          |
| l ista wynosażenia                                         | 34       |
| Rozpakowanie i kontrola                                    | J4<br>25 |
| Roznakowanie systemu CritiCool z kartonu                   | 25       |
| Nozparowanie systemu Onitotoli z Kartonu<br>Montaż uchwatu | 26       |
| ואוטרונפב עטרושענע                                         | 50       |

| Przemieszczanie jednostki                                           |     |
|---------------------------------------------------------------------|-----|
| Przygotowanie:                                                      |     |
| Blokowanie i odblokowywanie kółek wózka                             |     |
| Pakowanie systemu CritiCool do transportu                           |     |
| Rozdział 4: Instrukcja obsługi                                      | 38  |
| Informacje ogólne                                                   |     |
| Funkcje CritiCool                                                   |     |
| Sterowanie, funkcje, wskazania i połączenia                         | 39  |
| Główny przełącznik zasilania                                        | 39  |
| Przyciski kontrolne na ekranie systemu CritiCool <sup>®</sup>       | 39  |
| Szybkozłącze (QCC) – szybkozłącza                                   | 40  |
| Gniazda sond temperatury                                            | 40  |
| Termoregulacja pacjenta – czynności krok po kroku                   | 41  |
| Obsługa systemu                                                     |     |
| Podłączanie węży z wodą (rurek) do systemu CritiCool                |     |
| Umieszczanie i podłączanie sond temperatury                         | 45  |
| Aktywacja systemu                                                   |     |
| Owijanie pacjenta                                                   | 47  |
| Panel sterowania                                                    |     |
| Tryb pacjenta                                                       |     |
| Menu główne                                                         | 53  |
| Czekanie                                                            |     |
| Tryb wyboru                                                         | 55  |
| Wykres temperatury                                                  | 57  |
| Ustawienia                                                          |     |
| Serwis                                                              | 60  |
| Tryby pracy                                                         |     |
| Kontrola normotermii                                                | 74  |
| Wymiana koca                                                        |     |
| Komunikaty i ostrzeżenia panelu operacyjnego                        | 77  |
| Komunikaty trybu TTM                                                |     |
| Komunikaty trybu kontrolowanego ponownego ogrzewania                |     |
| Rozdział 5: Informacie dotyczace zamawiania                         |     |
| Wyposażenie i akcesoria                                             |     |
| Dostępne koce                                                       |     |
| Dostępne akcesoria                                                  |     |
| Rozdział 6: Konserwacia                                             |     |
| Wprowadzenie                                                        |     |
| Informacje serwisowe                                                |     |
| Konserwacja okresowa                                                |     |
| Przegląd konserwacji okresowej                                      |     |
| Przed każdym użyciem                                                |     |
| Po każdym użyciu                                                    |     |
| Dezynfekcja termiczna (autoczyszczenie)                             |     |
| Usługa kontroli systemu                                             |     |
| Wymiana filtra                                                      |     |
| Rozdział 7: Rozwiazywanie problemów                                 | 94  |
| Informacie ogólne                                                   |     |
| Przewodnik rozwiązywania problemów                                  |     |
| Rozdział 8: Instrukcia instalacii i obsługi urzadzenia CliniLoααer™ | 107 |
|                                                                     |     |

| Przegląd i instalacja                                                               | 107 |
|-------------------------------------------------------------------------------------|-----|
| Wprowadzenie                                                                        | 107 |
| Obsługa aplikacji CliniLogger <sup>™</sup>                                          | 107 |
| Oprogramowanie CliniLogger <sup>™</sup>                                             | 107 |
| Instalowanie oprogramowania                                                         | 107 |
| Obsługa przeglądarki CliniLogger <sup>™</sup>                                       | 110 |
| Pobieranie danych                                                                   | 110 |
| Przeglądanie pobranych danych                                                       | 112 |
| Panel przeglądania aplikacji CliniLogger <sup>™</sup>                               | 114 |
| Konwertowanie do pliku Excel                                                        | 121 |
| Kończenie sesji przeglądania                                                        | 122 |
| Dodatek A: Przedstawiciel działu obsługi klienta firmy Belmont Medical Technologies | 123 |
| Dodatek B: Informacje o EMI/EMC                                                     | 124 |
| Dodatek C: Zużyty sprzęt elektryczny i elektroniczny (WEEE)                         | 126 |

## LISTA ILUSTRACJI

| Ilustracja 1: Rozmieszczenie etykiet na urządzeniu CritiCool <sup>®</sup>                                      | 14 |
|----------------------------------------------------------------------------------------------------|----|
| Ilustracja 2: Widok z przodu                                                                                   | 19 |
| Ilustracja 3: Widok z boku                                                                                     | 20 |
| Ilustracja 4: Widok z tyłu                                                                                     | 21 |
| Ilustracja 5: Wymiary                                                                                          | 23 |
| Ilustracja 6: Podłączanie jednorazowej sondy temperatury wnętrza                                               | 26 |
| Ilustracja 7: Podłączanie jednorazowej sondy temperatury powierzchni                                           | 27 |
| Ilustracja 8: Zespół uchwytu                                                                                   | 36 |
| Ilustracja 9: Ekran autotestu                                                                                  | 42 |
| Ilustracja 10: Błąd wstrzymania                                                                                | 43 |
| Ilustracja 11: Wybór trybu przy uruchomieniu                                                                   | 46 |
| Ilustracja 12: Ekran główny                                                                                    | 47 |
| Ilustracja 13: Panel sterowania.                                                                               | 48 |
| Ilustracja 14: Ekran ustawień 1                                                                                | 50 |
| Ilustracja 15: Zmieniono tryb pacjenta. Sprawdź nastawę                                                        | 50 |
| Ilustracja 16: Menu główne                                                                                     | 53 |
| Ilustracja 17: Tryb czuwania                                                                                   | 54 |
| Ilustracja 18: Panel wyboru trybu                                                                              | 55 |
| Ilustracja 19: Wykres temperatury.                                                                             | 57 |
| Ilustracja 20: Ekran ustawień 1                                                                                | 58 |
| Ilustracja 21: Ekran ustawień 2                                                                                | 59 |
| Ilustracja 22: Ekran ustawień 3                                                                                | 59 |
| Ilustracja 23: Ekran ustawień 4                                                                                | 60 |
| Ilustracja 24: Menu Service                                                                                    | 60 |
| Ilustracja 25: Panel rozpoczęcia opróżniania.                                                                  | 61 |
| Ilustracja 26: Opróżnianie wody — panel wykonywania działania.                                                 | 62 |
| Ilustracja 27: Sprawdź rurki wody                                                                              | 62 |
| Ilustracja 28: Wybór trybu: kontrolowane ponowne ogrzewanie.                                                   | 67 |
| Ilustracja 29: Komunikat przełączania na ponowne ogrzewanie.                                                   | 67 |
| Ilustracja 30: Panel ustawiania temperatury docelowej                                                          | 69 |
| Ilustracja 31: Utrzymywanie temp. wnętrza ciała w I etapie                                                     | 70 |
| Ilustracja 32: Osiągnięto temperaturę docelową                                                                 | 71 |
| Ilustracja 33: Komunikat o wstrzymaniu regulacji temperatury                                                   | 72 |
| Ilustracja 34: Tryb Normothermia (Normotermia)                                                                 | 75 |
| Ilustracja 35: Poza zakresem normotermii                                                                       | 76 |
| Ilustracja 36: Regulowane progi alarmów                                                                        | 77 |
| Ilustracja 37: Komunikat o niskiej temperaturze wnętrza                                                        | 78 |
| Ilustracja 38: Tryb TTM: Komunikat o zbyt niskim odczycie temperatury wnętrza                                  | 79 |
| Ilustracja 39: Komunikat o kontynuowaniu termoregulacji                                                        | 80 |
| Ilustracja 40: Tryb kontrolowanego ponownego ogrzewania: Komunikat o zbyt niskim odczycie temperatury wnętrza. | 81 |
| Ilustracja 41: Komunikat o kontynuowaniu termoregulacji                                                        | 82 |
| Ilustracja 42: Wybór kontroli systemu.                                                                         | 92 |
| Ilustracja 43: Kontrola systemu w toku.                                                                        | 93 |
| Ilustracja 44: Złącze męskie do opróżniania podłączone do rurek wodnych (do opróżniania)                       | 99 |

| Ilustracja 45: Inicjowanie urządzenia CliniLogger™       | 108 |
|----------------------------------------------------------|-----|
| Ilustracja 46: Instalowanie aplikacji CliniLogger™       | 108 |
| Ilustracja 47: Rozpoczęcie instalacji                    | 109 |
| Ilustracja 48: Instalacja w toku                         | 109 |
| Ilustracja 49: Instalacja zakończona                     | 110 |
| Ilustracja 50: Okno aplikacji CliniLogger <sup>™</sup>   | 111 |
| Ilustracja 51: Okno aplikacji CliniLogger™               | 112 |
| Ilustracja 52: Okno wyboru pliku aplikacji CliniLogger™  | 112 |
| Ilustracja 53: Komunikat o zakończeniu                   | 113 |
| Ilustracja 54: Panel przeglądania aplikacji CliniLogger™ | 114 |
| Ilustracja 55: Obszar wyświetlania grafiki.              | 115 |
| Ilustracja 56: Przykład: Obszar stanu działania          | 116 |
| Ilustracja 57: Przykład: Obszar trybów i błędów.         | 116 |
| Ilustracja 58: Przykład obszaru trybów i błędów.         | 120 |
| Ilustracja 59: Część tabeli programu Excel               | 121 |
| Ilustracja 60: Część wykresu.                            | 122 |

## LISTA TABEL

| Tabela 1: Opis symboli na etykietach                                                                                                    | 15       |
|----------------------------------------------------------------------------------------------------|----------|
| Tabela 2: CureWrap <sup>®</sup>                                                                                                    | 24       |
| Tabela 3: Numery części: Jednorazowe sondy temperatury i ich przewody                                                                             | 27       |
| Tabela 4: Przyciski ekranowe CritiCool <sup>®</sup>                                                                                               | 39       |
| Tabela 5: Informacje o kocach                                                                                                    | 83       |
| Tabela 6: Zestaw akcesoriów CritiCool dla niemowląt, wielorazowy (nr kat. 200-00320)                                                              | 84       |
| Tabela 7: Zestaw akcesoriów CritiCool dla osób dorosłych, wielorazowy (nr kat. 200-00300)                                                         | 84       |
| Tabela 8: Zestaw akcesoriów CritiCool dla niemowląt, jednorazowy (nr kat. 200-00330)                                                              | 85       |
| Tabela 9: Zestaw akcesoriów CritiCool dla osób dorosłych z jednorazowymi sondami temperatury (nr kat. 200-00310)                                  | 85       |
| Tabela 10: akcesoria                                                                                                    | 86       |
| Tabela 11: Harmonogram kontroli i konserwacji                                                                                                    | 88       |
| Tabela 12: Przewodnik rozwiązywania problemów CritiCool — awaria systemu (brak komunikatu)                                                        | 95       |
| Tabela 13: Przewodnik rozwiązywania problemów CritiCool — tryb kontrolowanego ponowneg ogrzewania                                                 | jo<br>96 |
| Tabela 14: Opróżnianie CritiCool / Przepełnienie zbiornika na wodę                                                                                | 99       |
| Tabela 15: Przewodnik rozwiązywania problemów CritiCool – techniczne komunikaty           alarmowe systemu                                        | 100      |
| Tabela 16: Przewodnik rozwiązywania problemów CritiCool – techniczne komunikaty           alarmowe systemu                                        | 101      |
| Tabela 17: Przewodnik rozwiązywania problemów CritiCool – komunikaty kliniczne/systemu                                                            | 102      |
| Tabela 18: Przewodnik rozwiązywania problemów CritiCool – komunikat bezpieczeństwa "Core Readout Too Low" (Zbyt niski odczyt temperatury wnętrza) | 103      |
| Tabela 19: Przewodnik rozwiązywania problemów CritiCool – komunikaty systemowe (uwagi) (tylko v6.4)                                               | 104      |
| Tabela 20: Przewodnik rozwiązywania problemów CritiCool – komunikaty kliniczne (uwagi)                                                            | 105      |
| Tabela 21: Przewodnik rozwiązywania problemów CritiCool – komunikaty kliniczne (uwagi)                                                            | 106      |
| Tabela 22: Przyciski narzędzia powiększania                                                                                                    | 118      |
| Tabela 23: Kody trybów CliniLogger                                                                                                    | 120      |
| Tabela 24: Wskazówki i deklaracja producenta – emisje                                                                                             | 124      |
| Tabela 25: Wskazówki i deklaracja producenta – odporność                                                                                          | 125      |

## Rozdział 1: Środki bezpieczeństwa

## Definicje

| OSTRZEŻENIE! | Wskazuje sytuację, która może stanowić zagrożenie dla pacjenta<br>lub operatora systemu. |
|--------------|------------------------------------------------------------------------------------------|
| PRZESTROGA!  | Wskazuje sytuację, w której może dojść do uszkodzenia<br>urządzenia.                     |
| UWAGA:       | Wskazuje sposób umożliwiający bardziej efektywną obsługę<br>systemu.                     |

#### Przeznaczenie

CritiCool<sup>®</sup> to system do regulacji temperatury przeznaczony do monitorowania temperatury ciała pacjenta i jej kontrolowania.

#### Docelowa grupa pacjentów

Urządzenie CritiCool może być stosowane u pacjentów dorosłych i dzieci.

#### Przeciwwskazania

Koc CureWrap<sup>®</sup> nie może mieć kontaktu z otwartymi ranami. Należy zachować ostrożność w przypadku stosowania koca CureWrap u pacjentów, u których występują choroby skóry.

#### Ostrzeżenia

- Należy powiadomić lekarza, jeśli temperatura ciała pacjenta nie zmienia się w prawidłowy sposób lub jeśli nie osiąga temperatury przepisanej, bądź jeśli zajdzie jakakolwiek zmiana w zakresie temperatury przepisanej. Niepowiadomienie lekarza może spowodować obrażenia ciała pacjenta.
- 2. Nieprawidłowe użycie wyposażenia do regulacji temperatury może być potencjalnie szkodliwe dla pacjenta.
- Używać wyłącznie wody sterylnej lub wody filtrowanej przy użyciu filtra 0,22 µm. Zalecana jest woda sterylna.
- 4. Nie podłączać mokrych sond do gniazd urządzenia CritiCool<sup>®</sup>.
- 5. Użytkownik powinien się upewnić, że podczas zabiegu nie ma żadnych płynów w miejscu stykania się skóry pacjenta z kocem. W przeciwnym przypadku może dojść do zmian na skórze pacjenta.
- 6. Po zabiegu na skórze pacjenta może się pojawić na krótki czas wzór przypominający koc.
- 7. W miejscu ściśnięcia tkanki miękkiej między wypukłością kostną a powierzchnią zewnętrzną mogą powstać odleżyny. Stosowanie systemu CritiCool<sup>®</sup> nie zapobiega temu zjawisku.

- 8. Aby nie doszło do powstania odleżyn, podczas długotrwałych zabiegów termoregulacji należy zapewnić standardową opiekę szpitalną.
- 9. Nie podnosić ani nie przenosić pacjenta za pomocą koca. Może to spowodować rozdarcie koca i wyciek wody.
- 10. Należy zapobiegać powstawaniu izolacji termicznej, np. w wyniku umieszczenia poduszki lub innego przedmiotu, między kocem a ciałem pacjenta.
- 11. Nie stosować ogrzewania/chłodzenia kończyn dolnych podczas poprzecznego zakleszczania aorty. Stosowanie ogrzewania/chłodzenia niedokrwionych kończyn może spowodować uraz termiczny.
- 12. Koce nie powinny być umieszczane na plastrach przezskórnych.
- 13. Koce nie powinny mieć kontaktu z otwartymi ranami.
- 14. Koc CureWrap<sup>®</sup> nie może mieć bezpośredniego kontaktu z otwartymi rozległymi zmianami skórnymi, takimi jak oparzenia czy zapalenie skóry.
- 15. Należy zachować ostrożność w przypadku stosowania koca CureWrap<sup>®</sup> u pacjentów, u których występują choroby skóry.
- 16. Nie wolno jednocześnie dotykać kabla taśmowego za monitorem i pacjenta.
- 17. Pacjenci z zastosowaną termoregulacją powinni być przez cały czas ściśle nadzorowani.

## Środki ostrożności

- 1. Należy przestrzegać ostrzeżeń występujących w różnych częściach niniejszej instrukcji.
- 2. Systemu CritiCool<sup>®</sup> może używać wyłącznie przeszkolony personel, znający wszystkie procedury obsługi i certyfikowany wyłącznie przez firmę Belmont Medical Technologies lub upoważnionego przedstawiciela firmy Belmont Medical Technologies.
- 3. W przypadku zaobserwowania wilgoci lub wycieku w rurkach łączących i/lub kocu należy wyłączyć urządzenie CritiCool<sup>®</sup>, odłączyć przewód zasilania od źródła zasilania i rozwiązać problem przed kontynuowaniem.
- 4. Jeśli system wygeneruje alarm dźwiękowy i/lub wyświetli ekran inny niż standardowy ekran Belmont Medical Technologies, operator powinien postępować zgodnie z wyświetlanym komunikatem i/lub instrukcjami rozwiązywania problemów (patrz "Przewodnik rozwiązywania problemów").
- 5. Unikać marszczenia się koca, ponieważ może ono uniemożliwić przepływ wody.
- 6. Nie blokować kratek wentylacyjnych systemu CritiCool<sup>®</sup>. Powietrze musi swobodnie przepływać do i z systemu, aby zapewnić jego chłodzenie.
- 7. Nie używać wody dejonizowanej ani wody otrzymanej w procesie odwróconej osmozy, ponieważ może ona powodować korozję metalowych elementów systemu.
- 8. W przypadku obrazowania rentgenowskiego u pacjenta z założonym kocem cień rzucany przez koc może być widoczny na obrazie rentgenowskim. Podczas obrazowania nie należy podłączać do pacjenta węży doprowadzających wodę, ponieważ zawierają one metal.

- 9. Należy unikać wkładania jakichkolwiek ostrych przedmiotów między pacjenta a koc.
- Należy zapoznać się z wszystkimi instrukcjami dotyczącymi sond temperatury oraz przejściówek do sond temperatury dostarczonymi przez Belmont Medical Technologies.
- 11. Aby uniknąć zanieczyszczenia krzyżowego, akcesoriów z jednego systemu nie należy przenosić ani zamieniać z akcesoriami z innego systemu.

#### Bezpieczeństwo EMC

Bezpieczne używanie systemu CritiCool<sup>®</sup> wymaga zachowania bezpiecznego odstępu między systemem CritiCool<sup>®</sup> a systemami emitującymi energię o częstotliwości radiowej.

Informacje o zalecanych odległościach oddzielenia między urządzeniem CritiCool<sup>®</sup> a źródłami energii o częstotliwości radiowej zawiera Dodatek B.

- **PRZESTROGA!** Przerwa w dostawie prądu trwająca krócej niż 10 minut spowoduje przełączenie urządzenia do trybu włączonego przed przerwą oraz wygenerowanie 3-sygnałowego alarmu dźwiękowego. Przerwa w dostawie prądu trwająca 10 minut lub dłużej spowoduje przełączenie urządzenia do parametrów wybranych w menu Ustawienia.
- **WAŻNE!** Aby ponowne włączenie urządzenia przebiegło prawidłowo, należy przeczytać komunikaty. Jeśli podczas korzystania z trybu kontrolowanego ponownego ogrzewania nastąpi przerwa w zasilaniu, użytkownik powinien ponownie uruchomić tryb kontrolowanego ponownego ogrzewania. Instrukcje można znaleźć na stronie 72.

#### Nieprawidłowe użytkowanie

Nieprawidłowe użytkowanie systemu CritiCool<sup>®</sup> może spowodować zmiany na skórze, zagrożenia elektryczne oraz duże zmiany temperatury ciała.

**PRZESTROGA!** Prawo federalne USA zezwala na sprzedaż tego systemu wyłącznie przez lekarza lub na jego zlecenie.

## Etykiety

#### Etykiety systemu CritiCool®

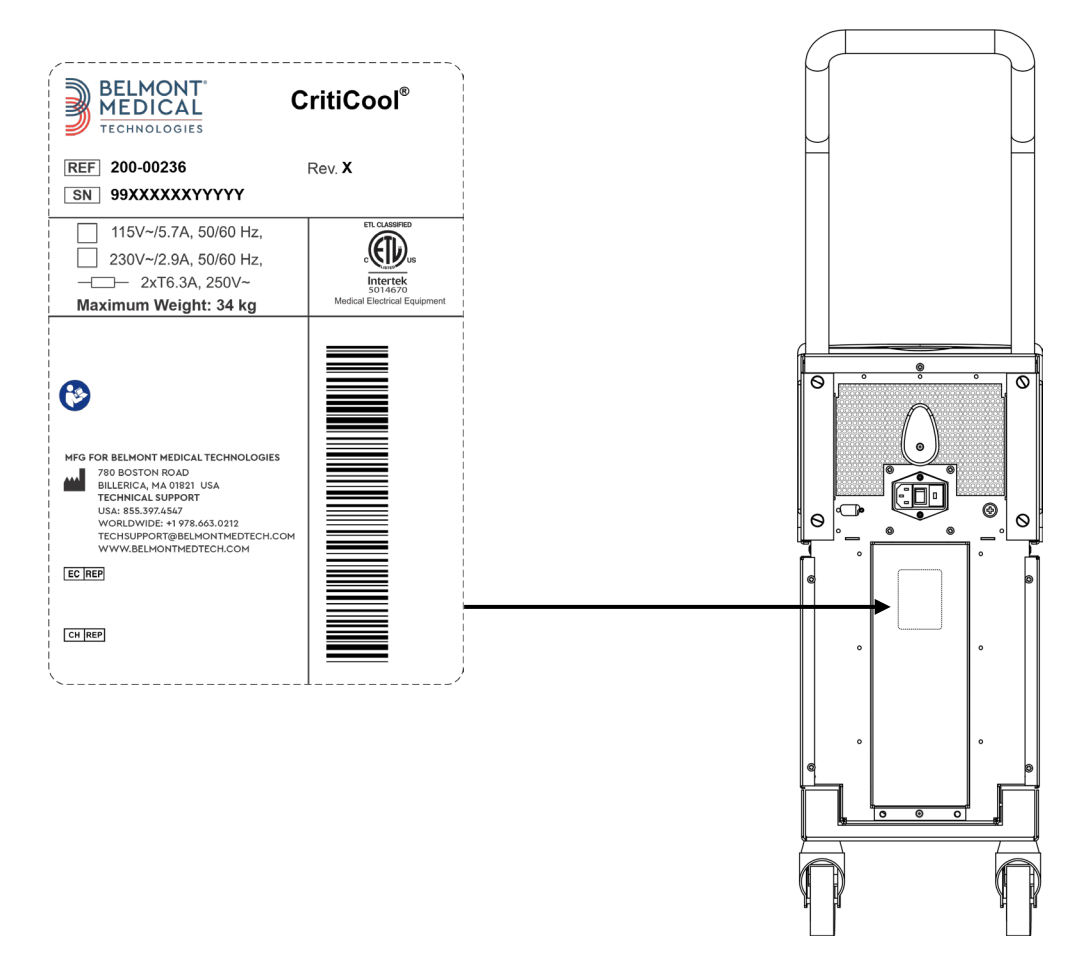

Ilustracja 1: Rozmieszczenie etykiet na urządzeniu CritiCool®.

## Symbole na etykietach

| Opis                                                                                                    | Symbol       |
|----------------------------------------------------------------------------------------------------|--------------|
| Oznakowanie zgodności CE wskazuje, że produkt spełnia<br>wymogi europejskiej dyrektywy 93/42/EWG (MDD). | CE           |
| Napięcie prądu przemiennego                                                                             | $\sim$       |
| Bezpiecznik                                                                                             |              |
| Numer seryjny produktu                                                                                  | SN           |
| Numer katalogowy części                                                                                 | REF          |
| Przedstawiciel na terenie Unii Europejskiej                                                             | <b>ECREP</b> |
| Autoryzowany przedstawiciel w Szwajcarii                                                                | CH REP       |
| Ostrzeżenie – patrz podręcznik użytkownika                                                              | $\wedge$     |
| Urządzenie typu BF                                                                                      | Ŕ            |
| Poddać recyklingowi zgodnie z wymogami dyrektywy WEEE                                                   |              |
| Data produkcji                                                                                          |              |
| Nazwa producenta                                                                                        |              |
| Kraj produkcji                                                                                          |              |
| Nie pchać                                                                                               |              |
| Zapoznać się z instrukcją/broszurą                                                                      |              |

Tabela 1: Opis symboli na etykietach

| Opis                                                                                                    | Symbol                    |
|----------------------------------------------------------------------------------------------------|---------------------------|
| Ograniczenie sprzedaży i używania tego urządzenia wyłącznie<br>do wykwalifikowanego personelu medycznego.                     | <b>R</b> <sub>Conly</sub> |
| Unikalny identyfikator urządzenia                                                                                             | UDI                       |
| Instrukcja obsługi                                                                                                    | i                         |
| Nie zawiera lateksu kauczuku naturalnego                                                                                      | LATEX                     |
| Urządzenie medyczne                                                                                                    | MD                        |
| Nie używać ponownie                                                                                                    | 2                         |
| Nie używać w MRI                                                                                                    |                           |
| Używać wyłącznie wody sterylnej lub wody filtrowanej za<br>pomocą filtra 0,22 μm. Używanie wody z kranu jest<br>niedozwolone. |                           |

## Rozdział 2: Opis systemu

## Opis ogólny

W coraz większej liczbie przypadków wymagane jest stosowanie rozwiązania umożliwiającego kontrolowanie temperatury ciała pacjenta w różnych warunkach szpitalnych. Hipotermia terapeutyczna, kontrola temperatury docelowej (Targeted Temperature Management, TTM) lub zwykła kontrola normotermii jest dla pacjenta korzystna i niekiedy niezbędna.

System CritiCool<sup>®</sup> kontroluje temperaturę docelową w sposób skuteczny i dokładny. Żądana temperatura jest wstępnie ustawiana przez lekarza, przy czym dopuszczalna temperatura docelowa może się mieścić w zakresie od hipotermii do normotermii.

System składa się z dwóch elementów: urządzenia CritiCool<sup>®</sup> i koca CureWrap<sup>®</sup>. Urządzenie CritiCool<sup>®</sup> pełni funkcję jednostki kontrolnej oraz pompy ogrzewania/chłodzenia, która zapewnia obieg wody. Jednostka kontrolna stale monitoruje temperaturę wnętrza ciała pacjenta za pomocą specjalnych sond; stosując zainstalowany algorytm kontroli temperatury ciała z interwałem 133 milisekundy, zapewnia optymalną temperaturę wody w celu osiągnięcia żądanej temperatury nastawy. Pompa ogrzewania/chłodzenia umożliwia osiągnięcie wymaganej temperatury wody, a także zapewnia obieg wody w specjalnie zaprojektowanym elastycznym i jednoelementowym kocu CureWrap<sup>®</sup>.

Koc CureWrap<sup>®</sup> został zaprojektowany pod kątem bliskiego kontaktu z dużą powierzchnią ciała, co umożliwia optymalizację transferu energii.

**OSTRZEŻENIE!** Koc firmy Belmont Medical Technologies jest prawnie zastrzeżonym produktem firmy Belmont Medical Technologies. Jest to jedyny koc dopuszczony do używania z systemem CritiCool<sup>®</sup>. Stosowanie innych koców z systemem może zaszkodzić pacjentowi.

## Korzyści kliniczne

W przypadku zastosowania aktywnej termoregulacji (TTM i normotermii) korzyści przewyższają ryzyko – zauważono spadek zachorowalności i śmiertelności pacjentów.

#### System CritiCool®

System CritiCool<sup>®</sup> składa się z następujących elementów:

- urządzenie CritiCool<sup>®</sup>
- CureWrap<sup>®</sup>
- akcesoria

#### Urządzenie CritiCool®

Urządzenie CritiCool<sup>®</sup> jest wyposażone w mikroprocesor, który kontroluje temperaturę wody wpływającej do koca założonego u pacjenta.

Sterowanie temperaturą wody i utrzymywanie jej na pożądanym poziomie odbywa się poprzez pomiar faktycznej ciepłoty ciała pacjenta (wnętrze ciała i powierzchnia) oraz korektę temperatury koca, jeśli zajdzie taka potrzeba.

Czasowe przerwy w przepływie wody podczas pracy klinicznej regulują ciśnienie i przepływ wody w urządzeniu CureWrap. Podczas początkowej fazy regulacji cykl przepływu jest włączony przez 12 minut (woda przepływa przez koc) i wyłączony przez 1 minutę (woda recyrkuluje wewnątrz CritiCool<sup>®</sup>; brak przepływu przez koc) zarówno w trybie TTM, jak i normotermia.

W stanie stabilnym (kiedy temperatura wnętrza mieści się w zakresie nastawy) cykl obejmuje 12 minut włączenia i 12 minut wyłączenia.

Jeśli różnica między temperaturą wnętrza pacjenta a temperaturą zadaną przekroczy 0,3°C w dowolnym momencie podczas przerwy czasowej, woda powróci do koca, aby wyrównać temperaturę pacjenta.

Urządzenie CritiCool<sup>®</sup> jest wyposażone w uchwyt ułatwiający transport.

## Elementy zewnętrzne

#### Widok z przodu

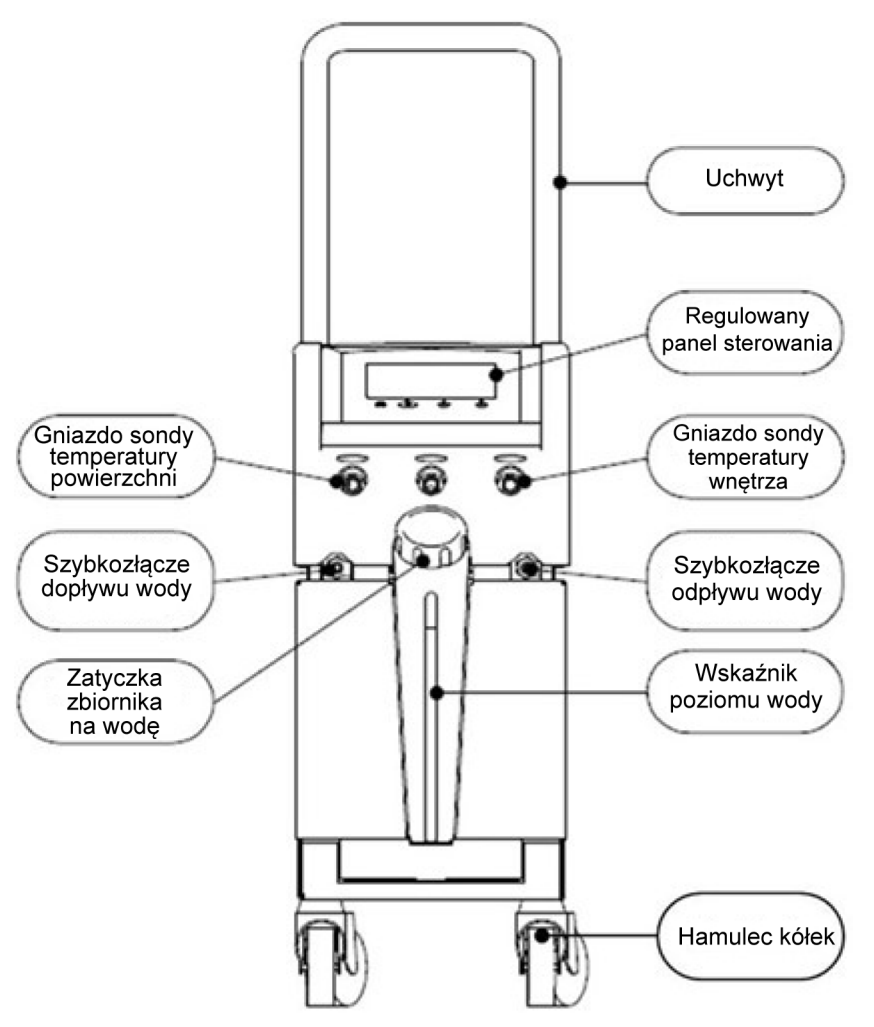

llustracja 2: Widok z przodu.

#### Widok z boku

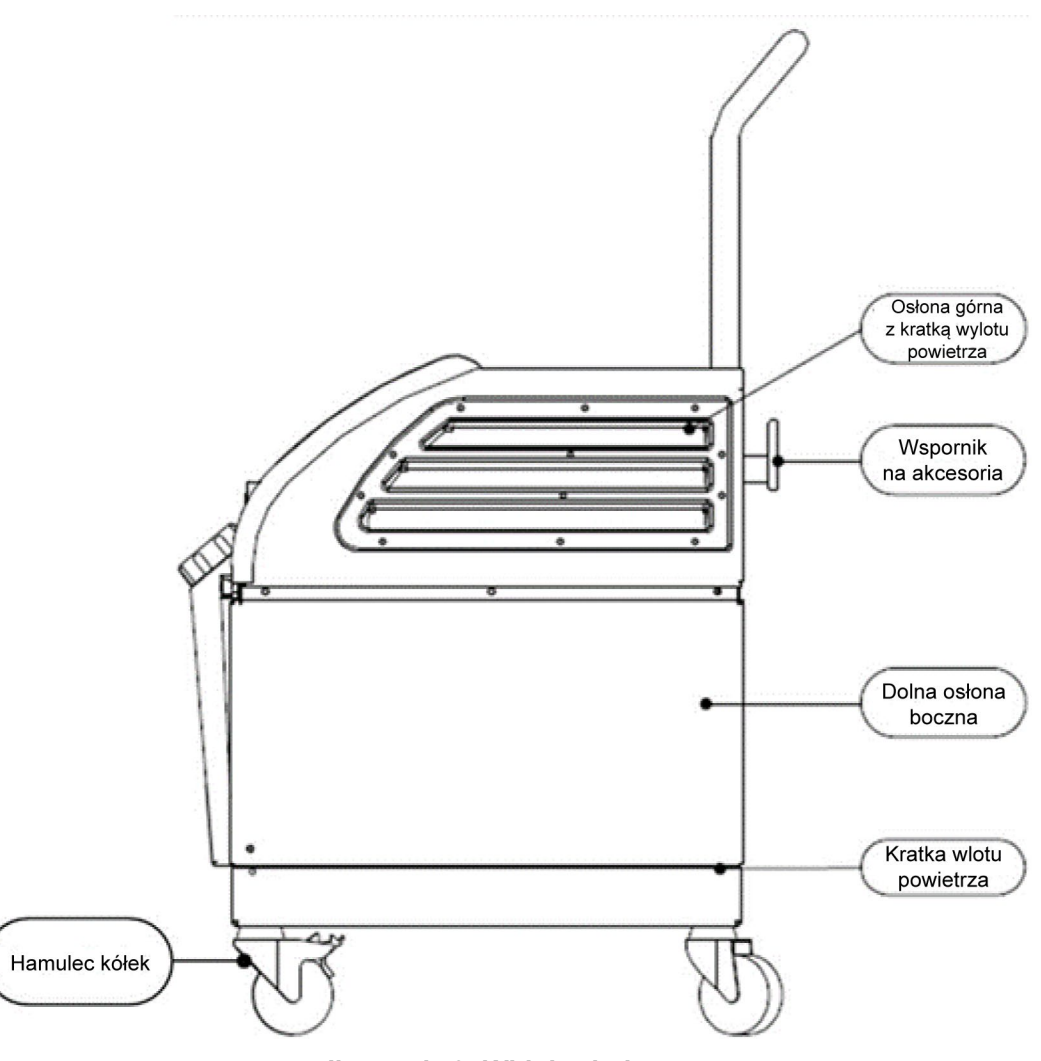

llustracja 3: Widok z boku.

## Panel tylny

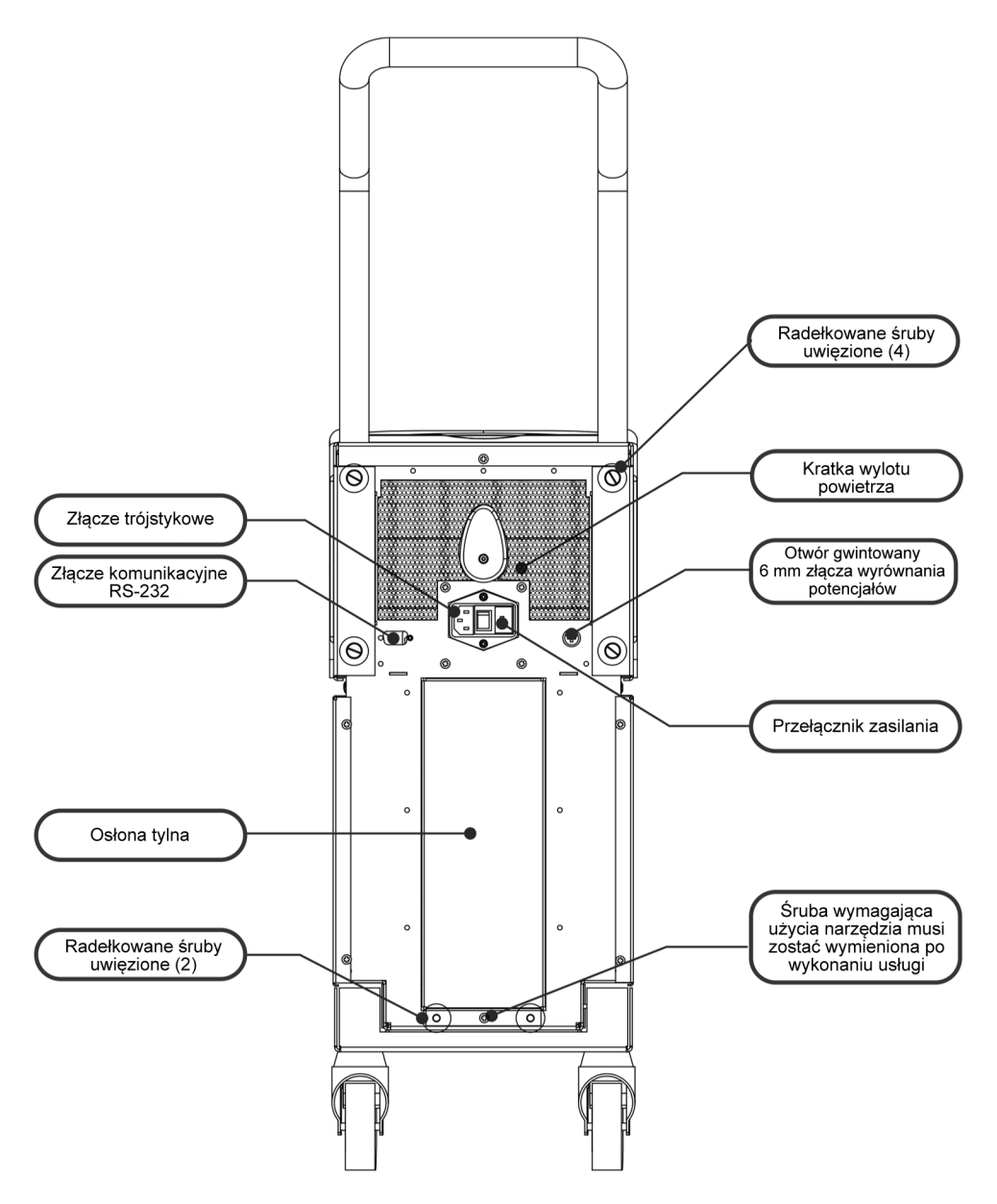

llustracja 4: Widok z tyłu.

## **CureWrap<sup>®</sup>**

#### Opis i przewidziane zastosowanie

Koc jest jednoelementowym produktem wyposażonym w jedno złącze dopływu wody oraz w jedno lub dwa złącza odpływu wody, które umożliwiają cyrkulację wody w kanałach koca.

Koc jest:

- jednorazowy
- biokompatybilny
- antystatyczny
- regulowany
- nie zawiera lateksu kauczuku naturalnego

Każda część koca jest oddzielnie owinięta wokół odpowiedniego obszaru ciała pacjenta (np. klatki piersiowej, ramion).

#### Materiał koca

- Strona pacjenta: włóknina polipropylenowa
- Strona zewnętrzna: szczotkowana tkanina pętelkowa

#### Czas użytkowania

Trwałość koca wynosi maksymalnie 120 godzin. Koc należy wymienić, jeśli jest zabrudzony.

#### Ryzyko związane z ponownym użyciem

Koc CureWrap jest przeznaczony do użytku jednorazowego. Ponowne użycie może prowadzić do zanieczyszczenia krzyżowego i/lub podrażnień.

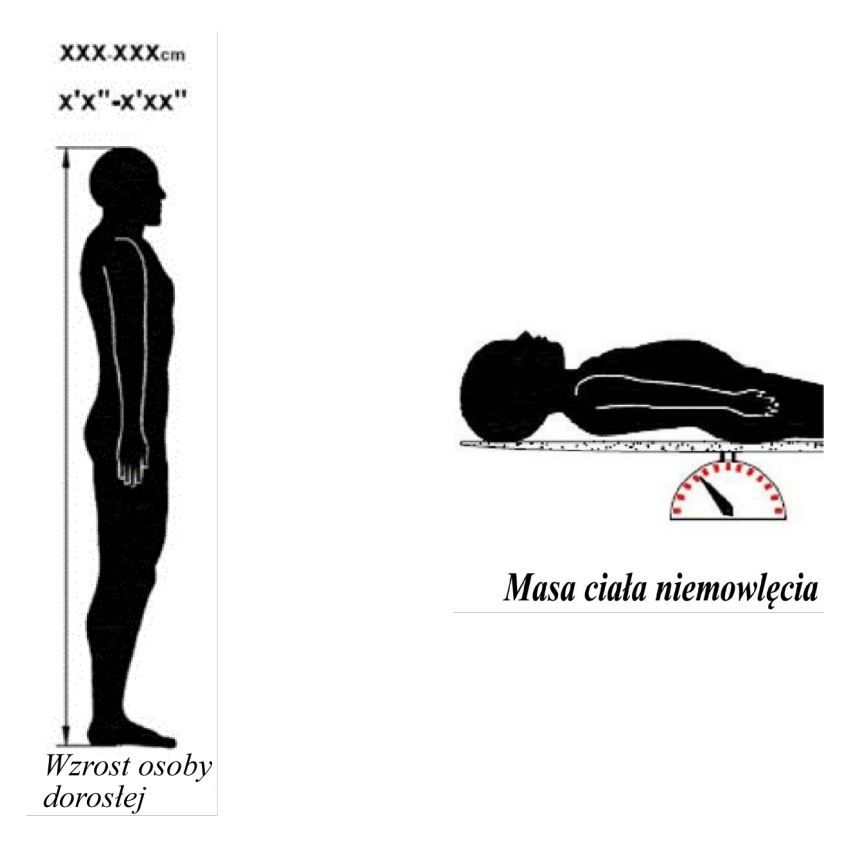

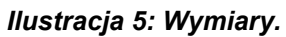

## Konstrukcja wybranych koców

Koce są dostępne w wielu rozmiarach, które dobiera się w zależności od wielkości i masy pacjenta. W przypadku niezdecydowania między dwoma rozmiarami należy wybrać większy rozmiar.

|                                                                         | Тур         | Numer części<br>na pudełku | Numer części<br>pojedynczego<br>koca i liczba<br>sztuk w pudełku | Wielkość/masa<br>ciała pacjenta | Wysokość/<br>szerokość<br>koca (m) |
|-------------------------------------------------------------------------|-------------|----------------------------|------------------------------------------------------------------|---------------------------------|------------------------------------|
| CureWrap –<br>pudełka z<br>jednym<br>rozmiarem<br>dla dzieci            | Niemowlęta  | 508-03518                  | 500-03518 (X8)                                                   | 2,5-4 kg                        | 0,659/0,448                        |
|                                                                         |             | 508-03521                  | 500-03521 (X8)                                                   | 4-7 kg                          | 0,698/0,602                        |
| Pudełka z                                                               | Mały        | PED-SM008                  | 500-03518 (X4)                                                   | 2,5-4 kg                        | 0,659/0,448                        |
| wieloma<br>rozmiarami                                                   | -           |                            | 500-03521 (X4)                                                   | 4-7 kg                          | 0,698/0,602                        |
| CureWrap<br>dla dzieci                                                  | Średni      | PED-MD008                  | 500-03525 (X4)                                                   | 7-11 kg                         | 0,981/0,628                        |
|                                                                         |             |                            | 500-03531 (X4)                                                   | 79-91 cm                        | 1,118/0,740                        |
|                                                                         | Duży        | PED-LA008                  | 500-03536 (X4)                                                   | 91-104 cm                       | 1,225/0,841                        |
|                                                                         |             |                            | 500-03541 (X4)                                                   | 104-122 cm                      | 1,390/1,054                        |
|                                                                         | Bardzo duży | PED-XL008                  | 500-03548 (X4)                                                   | 122-135 cm                      | 1,582/1,1193                       |
|                                                                         |             |                            | 500-03500 (X4)                                                   | Ponad 135 cm                    | 2,030/1,354                        |
| CureWrap –<br>pudełka z<br>jednym<br>rozmiarem<br>dla osób<br>dorosłych | Dorosły     | 508-03500                  | 500-03500 (X8)                                                   | Ponad 135 cm                    | 2,030/1,354                        |

| Tabela 2: Cur | eWrap® |
|---------------|--------|
|---------------|--------|

## Akcesoria

Do systemu CritiCool<sup>®</sup> dostępne są również następujące akcesoria dodatkowe.

#### Sondy temperatury

#### Przeznaczenie

Sondy temperatury wnętrza służą do pomiaru temperatury wnętrza ciała pacjenta.

Sondy temperatury powierzchni służą do pomiaru temperatury skóry pacjenta w miejscach nieowiniętych kocem.

Zalecane są jednorazowe sondy temperatury.

- **PRZESTROGA!** Przed użyciem sprawdzić opakowanie i termin ważności sond temperatury. Jeśli opakowanie nie jest całkowicie szczelne lub jeśli termin ważności sond temperatury upłynął, wówczas nie należy używać tych sond temperatury.
- **UWAGA:** Czas odpowiedzi temperatury w urządzeniu CritiCool w przypadku wszystkich sond po podłączeniu i przyczepieniu do ciała pacjenta jest krótszy niż 60 sekund.

#### Wielorazowe sondy temperatury

Dostępne są trzy wielorazowe sondy temperatury oznaczone kolorami: Dorosły wnętrze 12 FR (szary), powierzchnia (zielony) oraz dziecko wnętrze 10 FR (szary; powierzchnia (zielony)). Zarówno sondę temperatury wnętrza, jak i powierzchni należy podłączyć do systemu CritiCool<sup>®</sup>. Sondę temperatury wnętrza należy umieścić we wnętrzu ciała pacjenta, a sondę temperatury powierzchni przymocować do ciała pacjenta, aby system działał prawidłowo.

**PRZESTROGA!** Czyszczenie, dezynfekcję i sterylizację wielorazowych sond temperatury należy wykonywać zgodnie z instrukcjami producenta. Szczegółowe informacje na temat stosowania można znaleźć w podręczniku użytkownika producenta.

#### 1.1. Sonda temperatury wnętrza 12 FR, dorośli:

Sonda temperatury wnętrza (szara 12 FR) mierzy temperaturę wnętrza ciała po jej umieszczeniu we wnętrzu ciała pacjenta. Wtyczkę przewodu sondy należy podłączyć do szarego gniazda CORE (WNĘTRZE) z przodu urządzenia CritiCool<sup>®</sup>.

#### 1.2. Sonda temperatury wnętrza dla niemowląt 10 FR:

Sonda temperatury wnętrza (szara 10 FR) mierzy temperaturę wnętrza ciała po jej umieszczeniu we wnętrzu ciała pacjenta. Wtyczkę przewodu sondy należy podłączyć do szarego gniazda CORE (WNĘTRZE) z przodu urządzenia CritiCool<sup>®</sup>.

#### 1.3. Sonda temperatury powierzchni:

Sonda temperatury powierzchni (zielona) mierzy temperaturę powierzchni ciała po jej przymocowaniu do skóry pacjenta. Wtyczkę przewodu sondy należy podłączyć do zielonego gniazda SURFACE (POWIERZCHNIA) z przodu urządzenia CritiCool<sup>®</sup>.

#### Jednorazowe sondy temperatury

Jednorazowe sondy temperatury są podłączane do dwóch przejściówek oznaczonych kolorem: szarej (wnętrze) i zielonej (powierzchnia). Obie przejściówki są wielorazowe. Sondę temperatury wnętrza należy umieścić we wnętrzu ciała pacjenta, a sondę temperatury powierzchni przymocować do ciała pacjenta, aby system działał prawidłowo.

# **PRZESTROGA!** Przed użyciem sprawdzić opakowanie i termin ważności jednorazowej sondy temperatury. Jeśli opakowanie nie jest szczelne lub sondy przeterminowały się, nie należy ich używać. Przed użyciem zapoznać się z instrukcją użycia i przeciwwskazaniami dla sond.

#### 1.1. Jednorazowa sonda temperatury wnętrza:

Jednorazową sondę temperatury wnętrza podłącza się do wielorazowej przejściówki temperatury wnętrza (szara). Przejściówkę należy podłączyć do szarego gniazda CORE (WNĘTRZE) z przodu urządzenia CritiCool<sup>®</sup>. Sonda temperatury mierzy temperaturę wnętrza ciała po jej umieszczeniu we wnętrzu ciała pacjenta (w przełyku/odbytnicy).

Ilustracje patrz Ilustracja 6, informacje dotyczące zamawiania patrz Tabela 3.

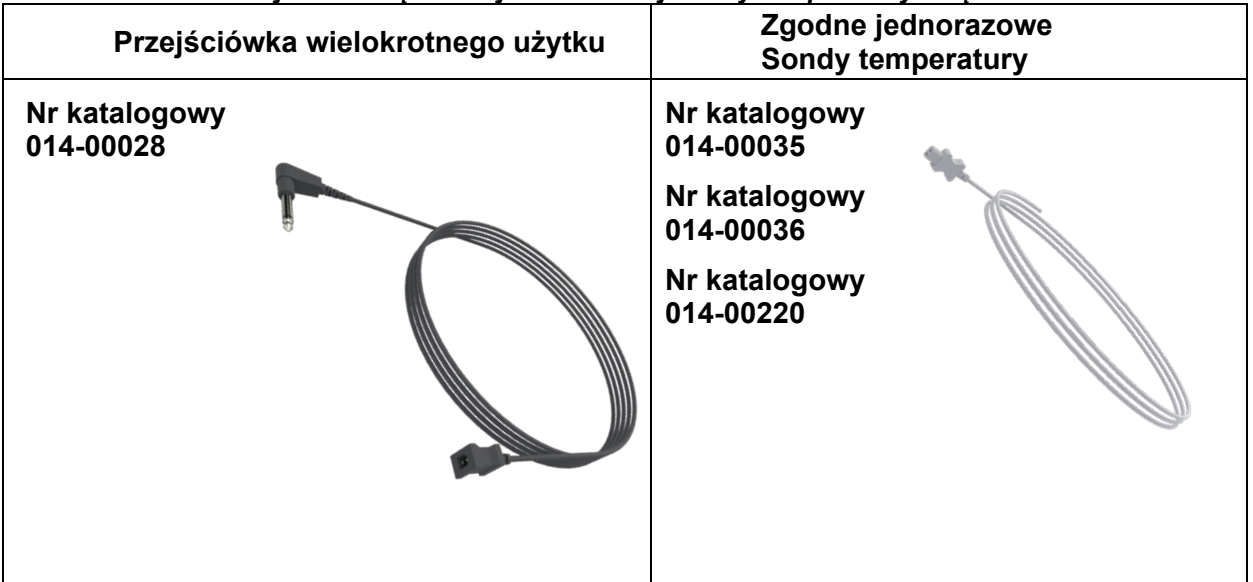

llustracja 6: Podłączanie jednorazowej sondy temperatury wnętrza

#### 1.2. Jednorazowa sonda temperatury powierzchni:

Jednorazową sondę temperatury powierzchni podłącza się do wielorazowej przejściówki temperatury powierzchni (zielona). Przejściówkę należy podłączyć do zielonego gniazda SURFACE z przodu urządzenia CritiCool<sup>®</sup>. Sonda temperatury mierzy temperaturę powierzchni ciała po jej przymocowaniu do skóry pacjenta.

Ilustracje patrz Ilustracja 7, informacje dotyczące zamawiania patrz Tabela 3.

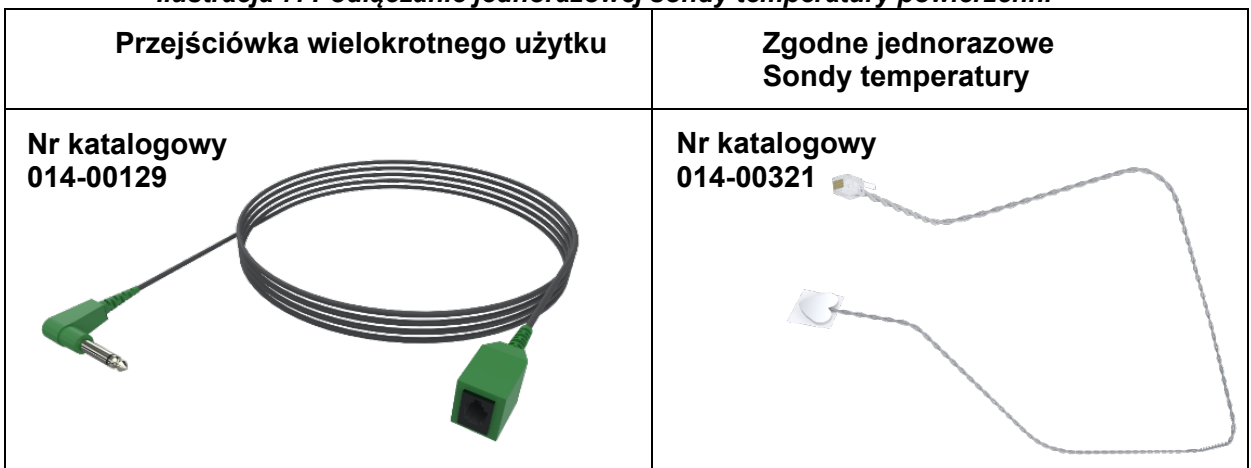

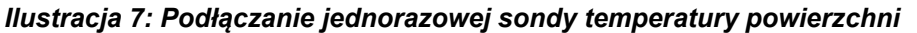

#### Tabela 3: Numery części: Jednorazowe sondy temperatury i ich przewody

| Numer części | Opis                                                                                                    |  |
|--------------|----------------------------------------------------------------------------------------------------|--|
|              | Wnętrze                                                                                                    |  |
| 014-00028    | Przewód przejściówki jednorazowej sondy temperatury wnętrza, szary                                          |  |
| 014-00035    | Jednorazowa sonda temperatury wnętrza, 9 Fr, Smiths Medical ER400-9<br>(20 sztuk w opakowaniu)              |  |
| 014-00036    | Jednorazowa sonda temperatury wnętrza, 7 Fr, Metko FMT400/AOR-D2<br>(20 sztuk w opakowaniu), TYLKO POZA USA |  |
| 014-00220    | Jednorazowa sonda temperatury wnętrza, 9 Fr, DeRoyal 81-020409<br>(10 sztuk w opakowaniu), TYLKO USA        |  |
| Powierzchnia |                                                                                                    |  |
| 014-00129    | Przewód przejściówki jednorazowej sondy temperatury powierzchni, RJ, zielony                                |  |
| 014-00321    | Jednorazowe sondy temperatury powierzchni RJ (20 sztuk w opakowaniu),<br>DO WYCZERPANIA ZAPASÓW             |  |
| 014-00221    | Jednorazowe sondy temperatury powierzchni, YSI 400, DeRoyal<br>(10 sztuk w opakowaniu), TYLKO USA           |  |

#### Odłączany przewód zasilania i wtyczka

Do zasilania systemu należy użyć kabla zasilającego.

#### Rurki łączące do koca

Dwie elastyczne rurki łączące o długości 2,58 m umożliwiają podłączenie koca do urządzenia CritiCool<sup>®</sup> w celu zapewnienia przepływu wody między nimi.

Rurki są dostarczane w parach z dwoma męskimi szybkozłączami po stronie urządzenia CritiCool<sup>®</sup> oraz z dwoma lub trzema żeńskimi szybkozłączami po stronie koca.

#### Złącze męskie do opróżniania zbiornika na wodę

Złącze męskie jest dołączone do rurek łączących i służy do opróżniania zbiornika na wodę. Służy ono do podłączania węża odpływowego szybkozłącza rurek łączących.

#### Zapasowy filtr wody

Zapasowy filtr wody jest przeznaczony do corocznej wymiany filtra, która jest przeprowadzana przez wyszkolonego technika biomedycznego.

#### Uchwyt

Z każdym systemem dostarczany jest uchwyt, który powinien być przymocowany do urządzenia, aby ułatwić transport wewnątrzszpitalny.

#### CliniLogger<sup>™</sup> (opcja)

CliniLogger<sup>™</sup> służy do zbierania parametrów systemu podczas procedury termoregulacji. Może zbierać dane tylko wtedy, gdy jest podłączone do CritiCool. Urządzenie podłącza się do portu szeregowego z tyłu urządzenia w pozycji pionowej z szarą przejściówką u dołu lub w pozycji poziomej, po usunięciu przejściówki.

Instrukcje dotyczące korzystania z CliniLogger i analizowania danych można znaleźć na stronie internetowej Belmont pod adresem <u>www.belmontmedtech.com/resources</u>.

#### Rozdzielacz temperatury (opcja)

Rozdzielacz temperatury jest zgodny z systemem CritiCool<sup>®</sup>, który wykorzystuje sondy temperatury serii YSI 400. Rozdzielacz temperatury mierzy temperaturę pacjenta za pomocą jednej sondy w ciele pacjenta i wyświetla temperaturę zarówno na ekranie urządzenia CritiCool<sup>®</sup>, jak i w dodatkowym systemie, takim jak monitor, eliminując konieczność stosowania dwóch oddzielnych sond. Patrz schemat.

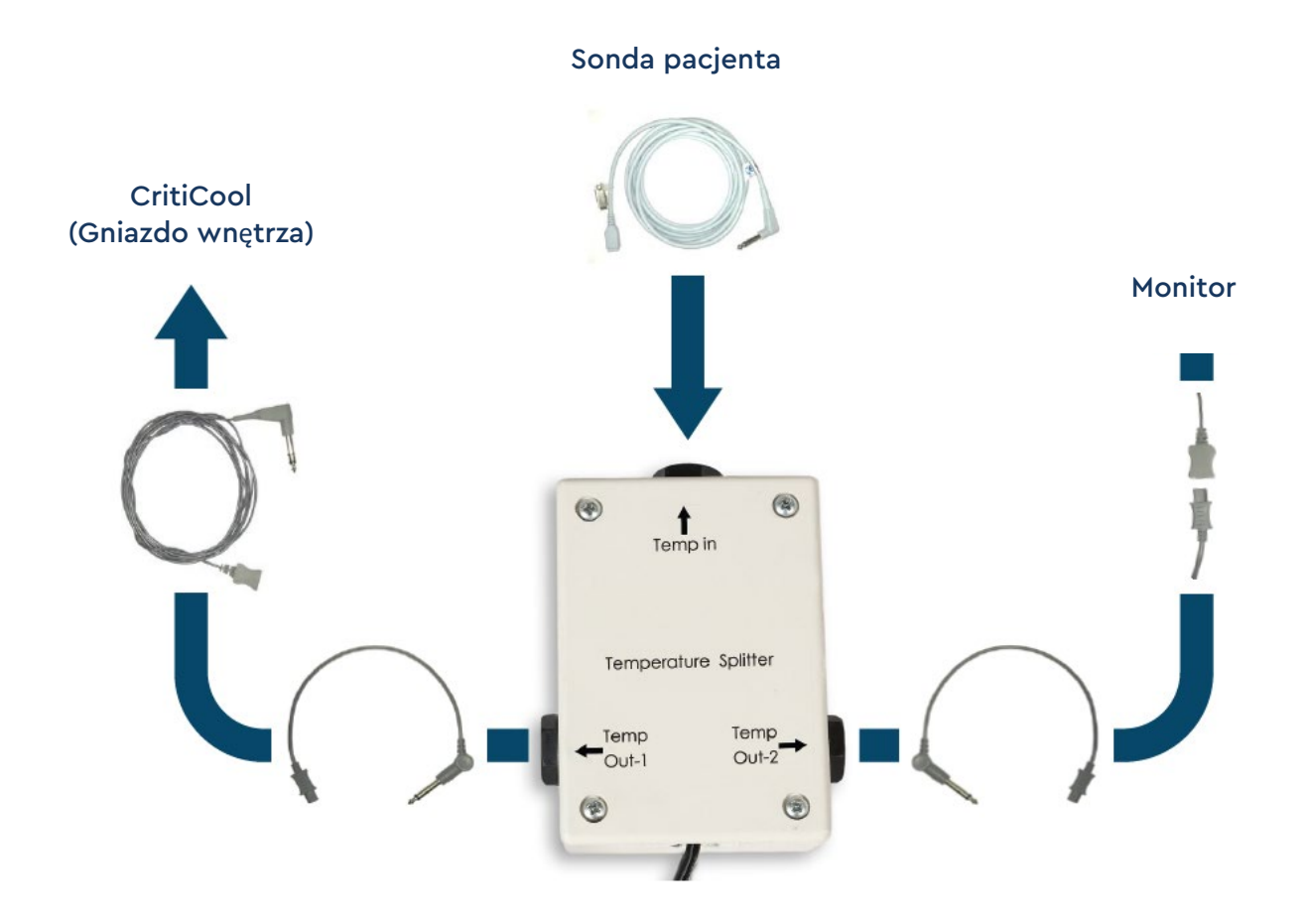

#### Dane techniczne systemu

Następna strona zawiera dane techniczne systemu.

## Dane techniczne systemu CritiCool®

| CritiCool®                                                                                                    |                                                                                                    |  |  |
|----------------------------------------------------------------------------------------------------|----------------------------------------------------------------------------------------------------|--|--|
| System CritiCool <sup>®</sup> , jeden z systemów do regulacji temperatury firmy Belmont<br>Medical Technologies, wywołuje, utrzymuje i odwraca stan hipotermii w sposób<br>skuteczny i dokładny. Żądana temperatura ciała pacjenta jest ustawiana przez<br>lekarza, przy czym temperatura docelowa może się mieścić w zakresie od<br>łagodnej hipotermii do normotermii.<br>System składa się z dwóch elementów: urządzenia CritiCool i koca CureWrap <sup>®</sup> .<br>Urządzenie CritiCool <sup>®</sup> pełni funkcję jednostki sterującej, która co 133<br>milisekundy monitoruje temperaturę wnętrza ciała pacjenta, oraz urządzenia<br>ogrzewającego/chłodzącego, które zapewnia żądaną temperaturę wody<br>obiegowej za pomocą zainstalowanego algorytmu kontroli ciepłoty ciała. Koc<br>CureWrap <sup>®</sup> to elastyczny jednoelementowy materiał 3D, w którym krąży woda.<br>Został zaprojektowany pod kątem bliskiego kontaktu z dużą powierzchnią ciała,<br>co umożliwia optymalizacje transferu energii. |                                                                                                    |  |  |
| Wt  <b>ą</b> f   gpkg"uvgtwl <b>ą</b> eg                                                                                                    |                                                                                                    |  |  |
| Wymiary fizyczne                                                                                                    | Jednostka mobilna z 4 kółkami i 2 hamulcami<br>260 mm szer. × 625 mm gł. × 940 mm wys. (10,23" szer.<br>× 24,6" gł. × 37" wys.)                                    |  |  |
| Masa netto                                                                                                    | 34 kg/75 funtów                                                                                                    |  |  |
| Warunki środowiskowe obsługi                                                                                                    |                                                                                                    |  |  |
| Temperatura                                                                                                    | od 5°C do 40°C (41-104°F)                                                                                                    |  |  |
| Wilgotność                                                                                                    | od 10% do 93%, bez kondensacji                                                                                                    |  |  |
| Uwaga:                                                                                                    | Produkt nie jest przeznaczony do stosowania<br>w środowisku bogatym w tlen.<br>Nie należy używać w atmosferze z mieszaninami<br>łatwopalnych gazów znieczulających |  |  |
| Warunki środowiskowe przechowywania                                                                                                    |                                                                                                    |  |  |
| Temperatura                                                                                                    | od -15°C do +68°C (5-154°F)                                                                                                    |  |  |
| Wilgotność                                                                                                    | od 10% do 93%, bez kondensacji                                                                                                    |  |  |
| Okres eksploatacji                                                                                                    | 7 lat                                                                                                    |  |  |
|                                                                                                    | Ur t  <b>ç</b> v                                                                                                    |  |  |
| Moc wejściowa                                                                                                    | 230/115 V AC (możliwość przełączenia)<br>z transformatorem separacyjnym 50/60 Hz<br>100 V AC z transformatorem separacyjnym 50/60 Hz                               |  |  |
| Maksymalne zużycie<br>energii                                                                                                    | 690 W<br>230 V AC 2,9 A<br>115 V AC 5,7 A<br>100 V AC 6,6 A                                                                                                    |  |  |

| vvymienniki ciepła                                                                                                    | Technologia Peltier – chłodnice termoelektryczne (TEC)                                                                                                    |  |  |
|----------------------------------------------------------------------------------------------------|----------------------------------------------------------------------------------------------------|--|--|
| Porty zewnętrzne                                                                                                    | (1) Izolowany port szeregowy                                                                                                    |  |  |
| Rozmiar wyświetlacza<br>LCD                                                                                                    | Wyświetlacz kolorowy 144,8 mm (5,7")                                                                                                    |  |  |
| Rozdzielczość<br>wyświetlacza LCD                                                                                                    | 320 × 240                                                                                                    |  |  |
| Interfejs użytkownika                                                                                                    | Pojemnościowy ekran dotykowy<br>5 przycisków sprzętowych                                                                                                    |  |  |
| Sondy systemu                                                                                                    | 3 wewnętrzne sondy temperatury:<br>1) Dopływ wody, 2) Odpływ wody i 3) Termostat<br>2 sondy ciśnienia                                                                                                    |  |  |
| Yqfc                                                                                                    |                                                                                                    |  |  |
| Typ wody:                                                                                                    | Woda sterylna lub woda filtrowana przy użyciu filtra 0,22 µm                                                                                                    |  |  |
| Pojemność zbiornika:                                                                                                    | 6 litrów (1,6 galonu)                                                                                                    |  |  |
| Wydajność pompy:                                                                                                    | 1,2 l/minutę                                                                                                    |  |  |
| Dokładność pomiaru<br>temperatury wody:                                                                                                    | ±0,3°C                                                                                                    |  |  |
| Zakres pomiaru<br>temperatury wody<br>(na wyjściu):                                                                                                    | 13-40,8°C (55,4-105,4°F)                                                                                                    |  |  |
| Vgo r gtcvwtc"ekcłc"r celgpvc                                                                                                    |                                                                                                    |  |  |
| Kanaly temperatury ciała                                                                                                    |                                                                                                    |  |  |
| pacjenta                                                                                                    | 2 kanały:<br>1) wnętrza ciała i 2) powierzchni                                                                                                    |  |  |
| Dokładność pomiaru sondy<br>temperatury ciała pacjenta                                                                                                    | 2 kanały:<br>1) wnętrza ciała i 2) powierzchni<br>±0,3°C                                                                                                    |  |  |
| Dokładność pomiaru sondy<br>temperatury ciała pacjenta                                                                                                    | 2 kanały:<br>1) wnętrza ciała i 2) powierzchni<br>±0,3°C<br>Qr tqi tco qy cpkg                                                                                                    |  |  |
| Dokładność pomiaru sondy<br>temperatury ciała pacjenta<br>Tryby pracy (ciągłej)                                                                                                    | <ul> <li>2 kanały: <ol> <li>wnętrza ciała i 2) powierzchni</li> <li>±0,3°C</li> </ol> </li> <li>Qr tqi tco qy cpkg</li> <li>Kontrola temperatury docelowej (TTM)</li> <li>Kontrolowane ponowne ogrzewanie</li> <li>Normotermia</li> <li>Tryb czuwania (bez termoregulacji; tylko monitorowanie)</li> </ul>                                                                                                    |  |  |
| Tryby pracy (ciągłej)                                                                                                    | <ul> <li>2 kanały: <ol> <li>wnętrza ciała i 2) powierzchni</li> <li>±0,3°C</li> </ol> </li> <li>Qr tqi tco qy cpkg</li> <li>Kontrola temperatury docelowej (TTM)</li> <li>Kontrolowane ponowne ogrzewanie</li> <li>Normotermia</li> <li>Tryb czuwania (bez termoregulacji; tylko monitorowanie)</li> </ul>                                                                                                    |  |  |
| Temperatury clara         pacjenta         Dokładność pomiaru sondy<br>temperatury ciała pacjenta         Tryby pracy (ciągłej)         Temperatura nastawy pacjenta         Zakres temperatury docelowej | 2 kanały:<br>1) wnętrza ciała i 2) powierzchni<br>±0,3°C<br>Qr tqi tco qy cpkg<br>Kontrola temperatury docelowej (TTM)<br>Kontrolowane ponowne ogrzewanie<br>Normotermia<br>Tryb czuwania (bez termoregulacji; tylko monitorowanie)<br>30-40°C (regulacja co 0,1°C)                                                                                                    |  |  |
| Temperatury data         Tryby pracy (ciągłej)         Temperatura nastawy pacjenta         Zakres temperatury docelowej         Tryb TTM nastawa domyślna                                                | 2 kanały:<br>1) wnętrza ciała i 2) powierzchni<br>±0,3°C<br>Qr tqi tco qy cpkg<br>Kontrola temperatury docelowej (TTM)<br>Kontrolowane ponowne ogrzewanie<br>Normotermia<br>Tryb czuwania (bez termoregulacji; tylko monitorowanie)<br>30-40°C (regulacja co 0,1°C)<br>Tryb dla noworodka: 33,5°C<br>Tryb dla osoby dorosłej: 33,0°C                                                                                                    |  |  |
| Temperatury docelowej         Tryb TTM nastawa domyślna         Domyślna docelowa temperatura kontrolowanego ponownego ogrzewania                                                                         | <ul> <li>2 kanały: <ol> <li>wnętrza ciała i 2) powierzchni</li> <li>±0,3°C</li> </ol> </li> <li>Qr tqi tco qy cpłg</li> <li>Kontrola temperatury docelowej (TTM)</li> <li>Kontrolowane ponowne ogrzewanie</li> <li>Normotermia</li> <li>Tryb czuwania (bez termoregulacji; tylko monitorowanie)</li> </ul> <li>30-40°C (regulacja co 0,1°C)</li> <li>Tryb dla noworodka: 33,5°C</li> <li>Tryb dla osoby dorosłej: 33,0°C</li> <li>36,5°C</li> |  |  |

| Tempo ponownego<br>ogrzewania ręcznego | Regulacja co 0,1°C                         |  |
|----------------------------------------|--------------------------------------------|--|
| Regulowane progi alarmów               | Wysoka temperatura ciała pacjenta          |  |
|                                        | Niska temperatura ciała pacjenta           |  |
|                                        | Wysoka temperatura wody                    |  |
| Wyświetlane informacje                 | Tryb pracy                                 |  |
|                                        | Czas terapii                               |  |
|                                        | Stan systemu i alarmy                      |  |
|                                        | Temperatura nastawy pacjenta               |  |
|                                        | Temperatura docelowa pacjenta              |  |
|                                        | Temperatura wnętrza ciała pacjenta         |  |
|                                        | Temperatura powierzchni ciała pacjenta     |  |
|                                        | Wykres temperatury                         |  |
|                                        | Ekran trybu technika i wyświetlania        |  |
| Lę  { mk                               |                                            |  |
| Angielski (EN)                         | Francuski (FR)     Portugalski (PT)        |  |
| Czeski (CS)                            | Niemiecki (DE)     Rosyjski (RU)           |  |
| Holenderski (NL)                       | Norweski (NO)     Szwedzki (SV)            |  |
| Fiński (FI)                            | Polski (PL)     Turecki (TR)               |  |
| EwtgY tcr <sup>+</sup>                 |                                            |  |
| Zakres rozmiarów                       | 44 cm – 200 cm                             |  |
| Okres użytkowania                      | do 120 godzin, o ile nie został zabrudzony |  |
| Przechowywanie koca                    |                                            |  |
| Zakres terminu                         | 5 lat                                      |  |
| wazności                               |                                            |  |
| Warunki<br>temperaturowe               | od 10°C do 27°C                            |  |
| Warunki wilgotności                    | 10-90%                                     |  |
| Transport koca                         |                                            |  |
| Warunki                                | od -20°C do +60°C                          |  |
| temperaturowe                          |                                            |  |
| Warunki wilgotności                    | 20-95%                                     |  |
|                                        |                                            |  |
|                                        |                                            |  |

## Dane techniczne CliniLogger™

| CliniLogger™                                                                                                    |                                                                                                    |  |  |
|----------------------------------------------------------------------------------------------------|----------------------------------------------------------------------------------------------------|--|--|
| CliniLogger <sup>™</sup> to opcjonalne wyposażenie akcesoryjne do systemów<br>termoregulacji CritiCool <sup>®</sup> /CritiCool <sup>®</sup> MINI/Allon <sup>®</sup> . Służy do zbierania<br>parametrów systemu podczas procedury termoregulacji.<br>Aby zbierać dane, urządzenie CliniLogger <sup>™</sup> musi być podłączone do<br>portu szeregowego znajdującego się z tyłu urządzenia. Można je podłączyć<br>pionowo za pomocą szarej przejściówki kątowej dołączonej na dole<br>(jak pokazano po prawej) lub poziomo po usunięciu przejściówki.<br>Instrukcje dotyczące korzystania z CliniLogger <sup>™</sup> i analizowania danych można<br>znaleźć na stronie internetowej Belmont pod adresem<br>www.belmontmedtech.com/resources. |                                                                                                    |  |  |
| Ur t  ęv                                                                                                    |                                                                                                    |  |  |
| Złącze                                                                                                    | Złącze DB9 do łączenia szeregowego z<br>urządzeniem CritiCool <sup>®</sup> lub komputerem PC                                                                      |  |  |
| Rozmiar                                                                                                    | 35 x 65 mm                                                                                                    |  |  |
| Sterownik                                                                                                    | Mikrosterownik MSP4301611 z<br>następującymi funkcjami:<br>Wbudowana pamięć Flash i pamięć RAM<br>Wbudowany UART i SPI                                            |  |  |
| Pamieć                                                                                                    | Pojemność namieci Elash: 2 MB                                                                                                    |  |  |
| Wymagane zasilanie                                                                                                    | Napięcie 5 V DC dostarczane przez<br>urządzenie CritiCool <sup>®</sup> lub komputer PC<br><20 mA<br><100 mW                                                       |  |  |
| LED                                                                                                    | Dwukolorowy (zielony/czerwony)                                                                                                    |  |  |
| Prędkość przesyłania danych                                                                                                    | Co 1 minutę do pamięci flash                                                                                                    |  |  |
| Komunikacja szeregowa                                                                                                    | RS232:<br>19 200 bitów/s do CritiCool <sup>®</sup><br>115 200 bitów/s do komputera PC                                                                             |  |  |
| Zbieranie danych                                                                                                    | Temperatura: Nastawa, temperatura<br>wnętrza, temperatura powierzchni<br>Czas<br>Wł./wył. cyrkulacja wody<br>Nagrzewanie i chłodzenie wody<br>Tryb pracy<br>Błędy |  |  |
| Aplikacja PC                                                                                                    | Oprogramowanie CliniViewer                                                                                                    |  |  |
|                                                                                                    |                                                                                                    |  |  |

## Rozdział 3: Instalacja

## Wymagania przed instalacją

#### Wymagania dotyczące miejsca i środowiska

System CritiCool<sup>®</sup> jest dostarczany na wózku jako jednostka mobilna, co zapewnia wygodę użytkownika. System CritiCool<sup>®</sup> należy ustawić w odległości co najmniej 5 cm (2") od innych przedmiotów, tak aby nie utrudnić wentylacji. Ponadto, aby uniknąć zakłóceń elektromagnetycznych, urządzenie powinno znajdować się w odległości nie mniejszej niż 30 cm (11,8") od urządzeń emitujących częstotliwości elektromagnetyczne. (Patrz strona 124).

Ustawiając system CritiCool<sup>®</sup>, należy wziąć pod uwagę następujące wymiary: 260 mm szer. × 625 mm gł. × 940 mm wys. (10,23" szer. × 24,6" gł. × 37" wys.)

#### Wymagania dotyczące zasilania elektrycznego

230/115 V AC 500 W lub 100 V AC

**OSTRZEŻENIE!** W celu uniknięcia możliwości porażenia prądem to urządzenie musi być podłączone wyłącznie do źródła zasilania z uziemieniem ochronnym (PE).

**PRZESTROGA!** Należy upewnić się, że przełącznik napięcia jest ustawiony zgodnie z napięciem lokalnym.

#### Lista wyposażenia

System CritiCool® zawiera następujące elementy:

- Jednostka sterująca CritiCool®
- Uchwyt
- Przewód zasilający
- Filtr zapasowy
- Podręcznik użytkownika
- Skrócony przewodnik referencyjny
- Zestaw akcesoriów do systemu CritiCool<sup>®</sup> jeden z następujących (patrz Tabela 6 do Tabela 9):
  - 200-00300 Zestaw akcesoriów dla osób dorosłych z wielorazowymi sondami temperatury
  - 200-00310 Zestaw akcesoriów dla osób dorosłych z jednorazowymi sondami temperatury
  - 200-00320 Zestaw akcesoriów dla niemowląt z wielorazowymi sondami temperatury
  - 200-00330 Zestaw akcesoriów dla niemowląt z jednorazowymi sondami temperatury

#### Rozpakowanie i kontrola

System CritiCool<sup>®</sup> przed wysyłką poddano pełnym testom kontroli jakości i w momencie dostarczenia powinien być gotowy do pracy.

Jednostka powinna zostać rozpakowana, zainstalowana i przetestowana wyłącznie przez upoważniony personel firmy Belmont Medical Technologies. Nabywca nie powinien samodzielnie rozpakowywać ani montować jednostki.

**UWAGA:** Do lokalnego dystrybutora produktów firmy Belmont Medical Technologies należy zgłosić wszelkie uszkodzenia pojemnika transportowego przed jego otwarciem, a także wszelkie uszkodzenia jednostki przed jej rozpakowaniem, zainstalowaniem i przetestowaniem.

#### Rozpakowanie systemu CritiCool z kartonu

Aby prawidłowo rozpakować system CritiCool, należy postępować zgodnie z podanymi tu instrukcjami. Należy zachować opakowanie.

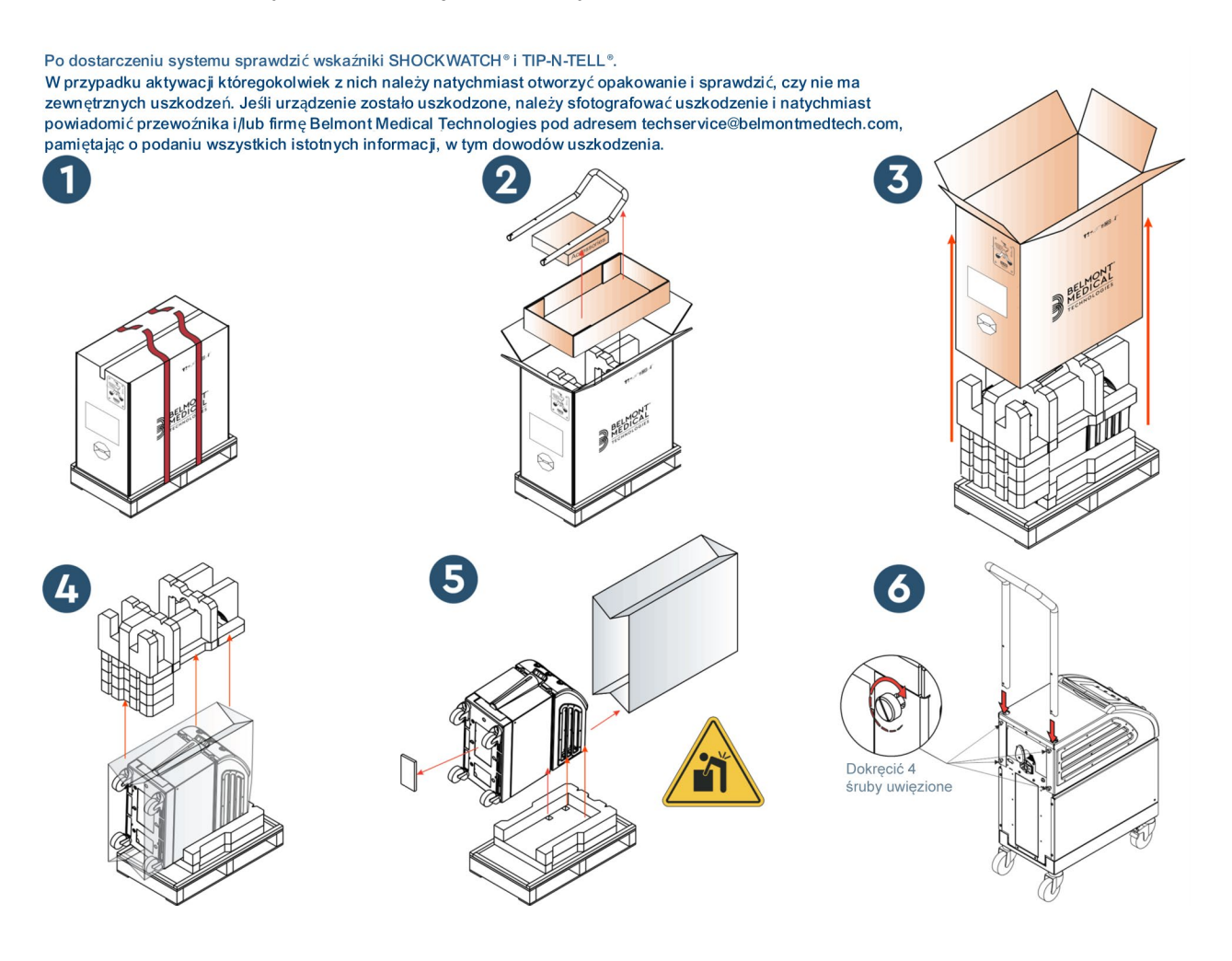

#### Montaż uchwytu

#### Aby zmontować uchwyt:

- 1. Ręcznie odkręcić cztery śruby radełkowane.
- 2. Wsunąć oba końce uchwytu do otworów w osłonie górnej (zwrócić uwagę na kierunek zakrzywienia uchwytu), tak aby uchwyt został wsunięty do końca (patrz Ilustracja 8).
- 3. Włożyć i ręcznie dokręcić cztery śruby radełkowane (podczas dokręcania nie używać siły) w celu przymocowania uchwytu i osłony górnej.

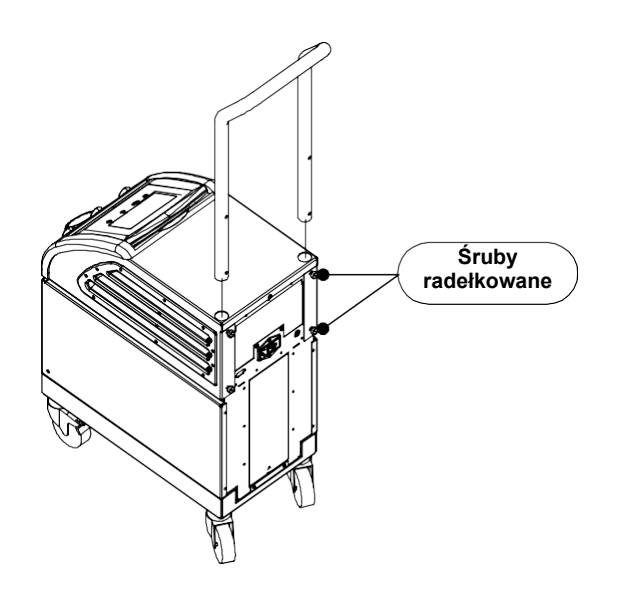

llustracja 8: Zespół uchwytu.
## Przemieszczanie jednostki

#### Przygotowanie:

Przed przemieszczeniem jednostki:

- 1. Upewnić się, że system CritiCool<sup>®</sup> jest wyłączony, naciskając przełącznik zasilania.
- 2. Upewnić się, że wszystkie przewody zasilania zostały odłączone.

#### Blokowanie i odblokowywanie kółek wózka

Wózek urządzenia CritiCool<sup>®</sup> jest wyposażony w cztery kółka. Kółka przednie są wyposażone w hamulce. Dźwignia hamulca znajduje się nad kółkiem. Aby zablokować kółko, należy mocno nacisnąć dźwignię. Aby zwolnić kółko, należy unieść dźwignię.

Kiedy jednostka jest nieruchoma, hamulce muszą być w pozycji zablokowanej. Hamulce należy zwalniać wyłącznie w celu przemieszczenia jednostki.

### Pakowanie systemu CritiCool do transportu

Aby prawidłowo przygotować urządzenie CritiCool do transportu, należy postępować zgodnie z poniższymi instrukcjami. Przed zapakowaniem systemu CritiCool należy opróżnić zbiornik na wodę.

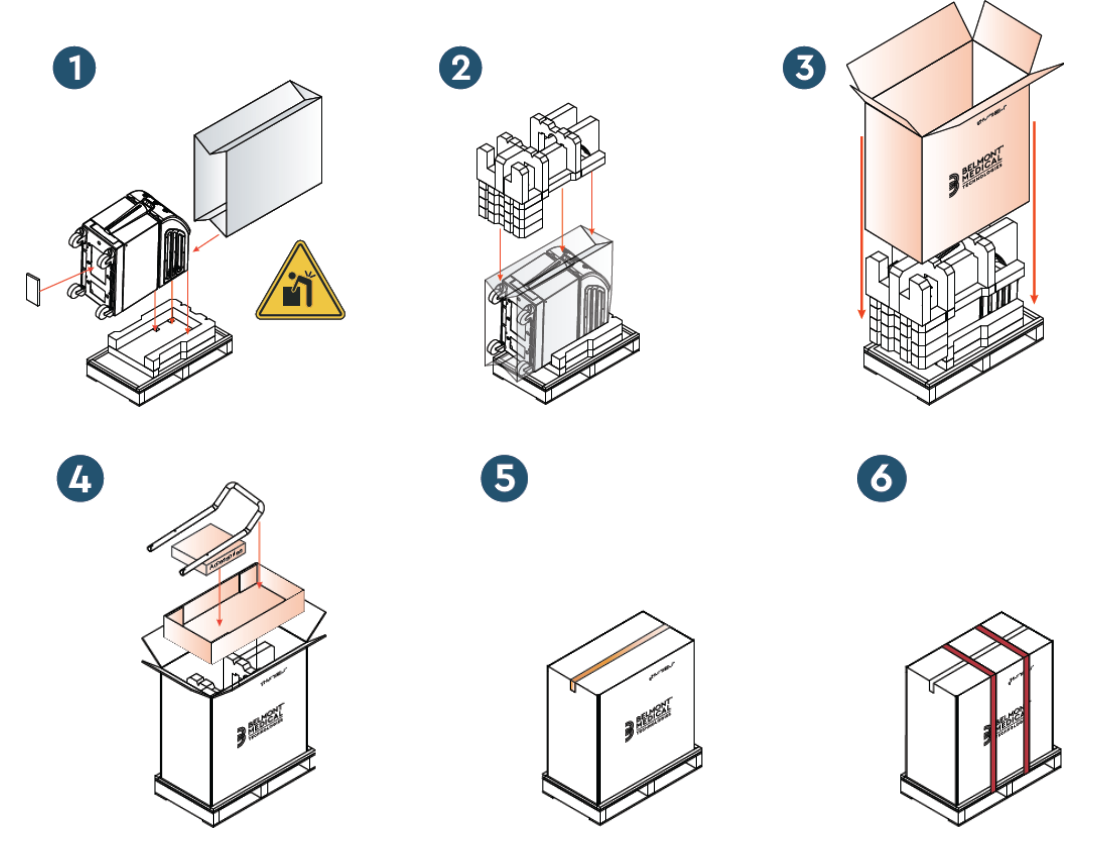

## Rozdział 4: Instrukcja obsługi

## Informacje ogólne

Niniejszy rozdział zawiera:

- Opis elementów sterowania, wskaźników i połączeń systemu CritiCool<sup>®</sup>.
- Szczegółową instrukcję obsługi systemu CritiCool<sup>®</sup> w różnych trybach pracy.

## Funkcje CritiCool

System CritiCool<sup>®</sup> jest przeznaczony do termoregulacji.

Termoregulacja u pacjenta obejmuje następujące tryby pracy:

- TTM: Kontrola temperatury docelowej (TTM)
- Kontrolowane ponowne ogrzewanie: Powolne ponowne ogrzanie
- Normotermia

CritiCool uruchamia się w jednym z dwóch trybów pacjenta, dla dorosłych lub noworodków, w zależności od wybranych ustawień. Ustawienia domyślne są różne dla tych dwóch trybów. Użytkownik może ustawić oba tryby zgodnie z protokołem stosowanym w szpitalu. Użytkownik powinien ustawić odpowiedni tryb pacjenta na ekranie Settings (Ustawienia) podczas konfigurowania urządzenia. Dalsze instrukcje można znaleźć na stronie 49.

Koce CureWrap są dostępne dla każdej wielkości i masy ciała pacjenta.

### Sterowanie, funkcje, wskazania i połączenia

#### Główny przełącznik zasilania

Główny przełącznik zasilania, znajdujący się z tyłu urządzenia, umożliwia włączanie i wyłączanie systemu CritiCool<sup>®</sup>.

Zostanie wyświetlony panel autotestu (patrz strona 42). Po zakończeniu autotestu zostanie automatycznie aktywowany alarm.

#### Przyciski kontrolne na ekranie systemu CritiCool®

Ekran systemu CritiCool<sup>®</sup> jest ekranem dotykowym z dodatkowymi przyciskami sprzętowymi po prawej stronie panelu:

| Ikona                    | Opis                                             |
|--------------------------|--------------------------------------------------|
| ₩<br>1<br>Esc            | Menu główne i Wyjście                            |
|                          | Wyświetlenie wykresu / Zmiana parametrów wykresu |
| < <b>?</b> )),/<br>,∕\$× | Włączenie/wyłączenie dźwięku alarmu              |
|                          | Otwarcie panelu ustawień / Zmiana ustawienia     |
| OK                       | Zaakceptowanie zmiany                            |

#### Tabela 4: Przyciski ekranowe CritiCool®

**UWAGA:** Ikona alarmu jest jedynie ikoną informacyjną. Aby wyciszyć alarm, należy nacisnąć przycisk sprzętowy alarmu znajdujący się po prawej stronie ekranu.

#### Szybkozłącze (QCC) – szybkozłącza

Szybkozłącza znajdują się z przodu urządzenia CritiCool<sup>®</sup> (patrz kółka poniżej) i są podłączone do koca za pomocą rurek łączących.

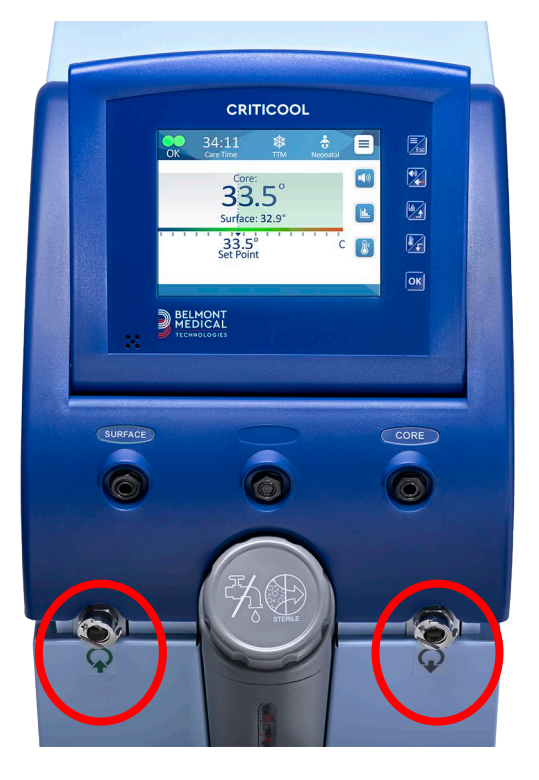

Poniżej gniazd sond temperatury wnętrza i powierzchni znajdują się dwa szybkozłącza:

- Szybkozłącze odpływu wody po prawej (szare)
- Szybkozłącze dopływu wody po lewej (zielone)

#### **Gniazda sond temperatury**

Z przodu urządzenia CritiCool<sup>®</sup> nad szybkozłączami znajdują się dwa gniazda sond temperatury:

- Wnętrze dla sondy temperatury wnętrza lub przejściówki (szare)
- Powierzchnia dla sondy temperatury powierzchni lub przejściówki (zielone)

### Termoregulacja pacjenta – czynności krok po kroku

- **UWAGA:** Temperatura otoczenia i inne czynniki środowiskowe mogą wpływać na termoregulację urządzeniem CritiCool. Inne urządzenia używane przy pacjencie, a także temperatura w pomieszczeniu, mogą wymagać dostosowania w celu zmniejszenia wpływu na termoregulację urządzeniem CritiCool.
- 1. Aby przygotować system do pracy:
- Jeśli użytkownik chce rejestrować dane proceduralne, należy podłączyć CliniLogger do portu RS-232 z tyłu urządzenia. Urządzenie CliniLogger zostało opisane na stronie 33, a port RS-232 w Ilustracja 4 na stronie 21.
- W miejscu oddalonym od pacjenta zdjąć zatyczkę zbiornika na wodę i wlewać wodę sterylną do momentu osiągnięcia poziomu pierwszej czerwonej linii. Zbiornik może pomieścić sześć litrów wody.

## **UWAGA:** Zalecana jest woda sterylna. Można również użyć wody z kranu filtrowanej za pomocą filtra 0,22 μm.

4. Obserwować wskaźnik poziomu wody, aby nie doszło do przepełnienia zbiornika na wodę. Założyć zatyczkę zbiornika na wodę.

#### **UWAGA:** W przypadku przepełnienia patrz strona 96.

- 5. Umieścić urządzenie w żądanej pozycji zgodnie z Wymagania dotyczące miejsca i środowiska na stronie 34.
- 6. Nacisnąć dźwignie hamulców w celu zablokowania kółek, aby zabezpieczyć urządzenie CritiCool<sup>®</sup>.
- 7. Podłączyć urządzenie CritiCool<sup>®</sup> do źródła zasilania.

#### Obsługa systemu

#### Aby włączyć system:

1. Przestawić główny przełącznik zasilania w górę do położenia ON (WŁ.). Zostanie wyświetlony panel autotestu (patrz Ilustracja 9). Po zakończeniu autotestu zostanie automatycznie aktywowany alarm.

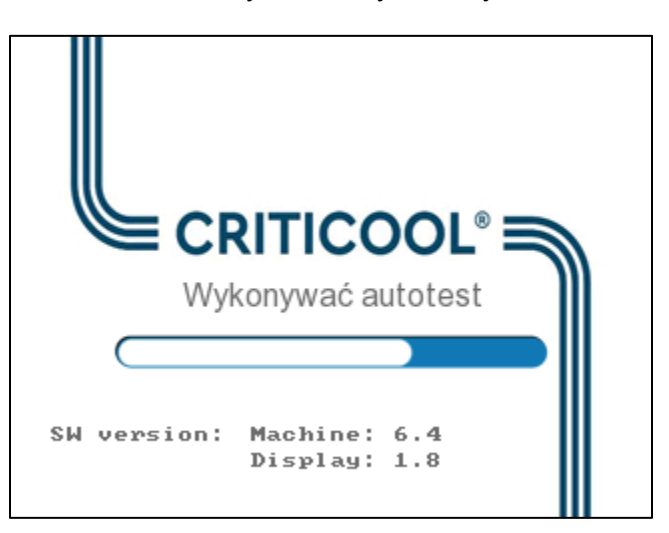

llustracja 9: Ekran autotestu.

- **UWAGA:** System CritiCool<sup>®</sup> ma wbudowane procedury autotestu zapewniające ciągłe monitorowanie pracy systemu.
- **UWAGA:** Autotest rozpocznie się wyłącznie w przypadku, gdy system CritiCool<sup>®</sup> był wyłączony na co najmniej dziesięć minut. Jeśli system był wyłączony przez czas krótszy niż dziesięć minut, wówczas po jego ponownym włączeniu zostanie wyświetlony ostatni używany ekran. Autotest się nie rozpocznie i użytkownik będzie musiał przy użyciu przycisku Menu przejść do wybranego trybu pracy lub wybranego ekranu.

2. Jeśli autotest wykryje stan, który może mieć wpływ na działanie, wystąpi błąd wstrzymania. Poniżej pokazano jako przykład Stop 4.

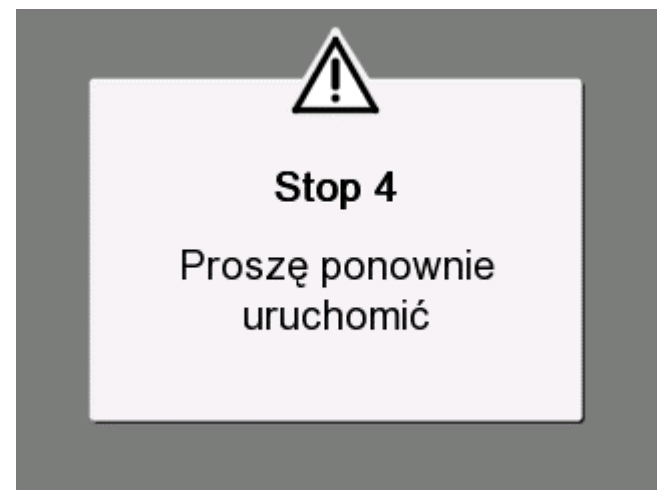

llustracja 10: Błąd wstrzymania

- W takim przypadku należy wyłączyć system, odczekać co najmniej dziesięć minut, a następnie włączyć system. Jeśli błąd wstrzymania pojawi się ponownie po uruchomieniu, system powinien zostać oceniony przez technika biomedycznego przeszkolonego przez firmę Belmont oraz należy podać nazwę błędu ("Stop 4" w powyższym przykładzie).
- Podręcznik serwisowy zawiera więcej informacji na temat rozwiązywania problemów związanych z błędami wstrzymania.
- 3. Po udanym autoteście system automatycznie zaczyna chłodzić wodę poprzez cyrkulację wewnętrzną (jak w trybie czuwania).
- **UWAGA:** W przypadku używania systemu CritiCool do ogrzewania pacjenta lub utrzymania normotermii zaleca się pełne skonfigurowanie systemu CritiCool i sond pacjenta przed włączeniem systemu CritiCool<sup>®</sup>, aby zapobiec ochłodzeniu wody po włączeniu zasilania.
- **UWAGA:** W przypadku używania systemu CritiCool do obniżenia temperatury pacjenta zaleca się pozostawienie systemu CritiCool<sup>®</sup> w trybie działania przed podłączeniem sond temperatury i przewodów, aby doszło do obniżenia temperatury wody.
- 4. Wybrać odpowiedni koc, wyjąć z opakowania i umieścić na łóżku pacjenta lub pod pacjentem. (Patrz Tabela 2: CureWrap<sup>®</sup>).
- **UWAGA:** W tym momencie nie należy przykrywać pacjenta kocem. Nie należy owijać pacjenta kocem, dopóki koc nie napełni się wodą.

#### Podłączanie węży z wodą (rurek) do systemu CritiCool

Wybrać odpowiednie łączące rurki z wodą w zależności od używanego koca.

Rurki łączące 2x3 (nr części 200-00147) są wymagane dla modelu 500-03500 koca CureWrap, który jest sprzedawany w wersjach PED-XL008 i 508-03500. Do wszystkich innych koców CureWrap potrzebne są rurki łączące 2x2 (nr części 200-00109).

Szybkozłącza (QCC) znajdują się z przodu urządzenia CritiCool<sup>®</sup>. Patrz strona 40.

#### Aby podłączyć rurki łączące do koca:

 Zablokować rurki łączące, wciskając metalową końcówkę rurki (patrz poniżej) do każdego szybkozłącza urządzenia; po zablokowaniu słyszalne jest kliknięcie.

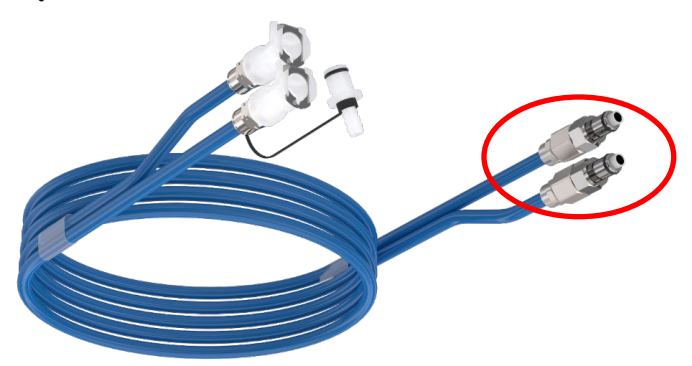

- a. Jeśli rurki są oznaczone kolorami, dopasować kolory (zielony do zielonego po lewej stronie, po stronie dopływu wody, i szary do szarego po prawej stronie, po stronie odpływu wody).
- Jeśli rurki nie są oznaczone kolorami, można podłączyć dowolną końcówkę do dowolnej końcówki. Jednak później, gdy nadejdzie czas na opróżnienie, połączenia mogą wymagać odwrócenia, aby skutecznie spuścić wodę przez odpływ.
- 2. Upewnić się, że rurki zostały zablokowane, lekko pociągając je do siebie.
- Podłączyć rurki wodne do koca i do systemu CritiCool przy każdym podłączeniu powinno być słyszalne kliknięcie. W razie potrzeby otworzyć zaciski na kocu.
  - UWAGA: Jeśli rurki nie zostaną odpowiednio podłączone do urządzenia lub jeśli zaciski na kocu są zamknięte, woda nie będzie dopływać do koca, a jeśli tryb został już wybrany, zniknie symbol OK wyświetlany w lewym górnym rogu ekranu.

#### Aby odłączyć rurki:

• Nacisnąć metalowe kołnierze i wyciągnąć każdą rurkę łączącą.

**OSTRZEŻENIE!** Woda może kapać z rurek dopływu koca. Należy się upewnić, że pod dopływem wody do urządzenia CritiCool<sup>®</sup> lub rurkami koca nie znajdują się żadne urządzenia elektryczne ani gniazdka. Podczas odłączania koca od urządzenia CritiCool<sup>®</sup> należy się upewnić, że zaciski są szczelnie zamknięte, aby nie doszło do wycieku wody z koca.

#### Umieszczanie i podłączanie sond temperatury

- **OSTRZEŻENIE!** Aby system CritiCool<sup>®</sup> działał prawidłowo, sondę temperatury wnętrza należy umieścić we wnętrzu ciała pacjenta, a sondę temperatury powierzchni przymocować do ciała pacjenta zgodnie z instrukcją obsługi. Lokalizacja sondy temperatury powierzchni jest decyzją kliniczną. Wszystkie sondy temperatury mierzą temperaturę bezpośrednio.
- 1. Podłączyć sondę temperatury wnętrza lub szarą przejściówkę (wielorazowego lub jednorazowego użytku) do prawego gniazda oznaczonego "CORE" i oznaczonego kolorem szarym w przednim panelu urządzenia. (Patrz Ilustracja 2 na stronie 19).
- 2. Włożyć sondę temperatury wnętrza (wielorazową lub jednorazową) do odbytnicy pacjenta lub do przełyku.
- **PRZESTROGA!** System CritiCool<sup>®</sup> nie rozpocznie termoregulacji, jeśli sonda temperatury wnętrza nie zostanie odpowiednio umieszczona we wnętrzu ciała pacjenta. Należy nieustannie monitorować bezpośrednie informacje zwrotne od pacjenta.
- **UWAGA:** Należy sprawdzić, czy sonda temperatury wnętrza (nie powierzchni) jest podłączona do kabla podłączonego do gniazda CORE lub, jeśli używana jest wielorazowa sonda, bezpośrednio do gniazda CORE.
- Włożyć sondę temperatury powierzchni lub zieloną przejściówkę (jednorazową lub wielorazową) do lewego gniazda oznaczonego "SURFACE" i oznaczonego kolorem zielonym w przednim panelu urządzenia.
- Przymocować sondy do pomiaru temperatury powierzchni (wielorazowe lub jednorazowe) do odsłoniętego obszaru skóry plastrem medycznym. Po zakryciu pacjenta sonda temperatury powierzchni powinna znajdować się pod kocem CureWrap lub być zakryta.

#### UWAGI:

- Jednorazowe sondy temperatury należy podłączyć do przejściówki. Należy zweryfikować podłączenie odpowiednich sond do odpowiedniej przejściówki (zwrócić uwagę na oznaczenia na przejściówce).
- Przed użyciem zapoznać się z instrukcją obsługi stosowanych sond temperatury i przestrzegać jej, zwracając szczególną uwagę na wskazania i przeciwwskazania.

- W przypadku przejściówek wnętrza i powierzchni o numerach kat. 014-00028 i 014-00129 należy w szczególności:
  - Przed użyciem dokładnie sprawdzić przejściówkę
  - Upewnić się, że jest prawidłowo podłączona
  - Stosować wraz z elektroniką medyczną serii 400
  - Poczekać na ustabilizowanie się temperatury sondy
  - Starannie poprowadzić przejściówkę, aby uniknąć zaplątania lub uduszenia pacjenta
  - Nie uszkadzać ani nie modyfikować przejściówek
  - Nie gotować ani nie sterylizować w autoklawie

#### Aktywacja systemu

Po autoteście pojawi się ekran Wyboru trybu z podświetloną temperaturą docelową (TTM).

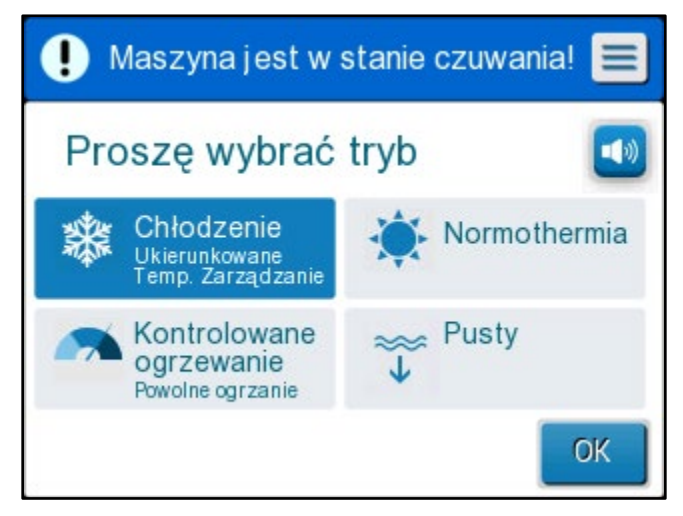

Ilustracja 11: Tryb wyboru przy uruchomieniu

Podczas wyświetlania tego ekranu temperatura wody krążącej w systemie będzie nadal spadać.

2. Dotknąć wybranego trybu, a następnie dotknąć OK.

Zostanie wyświetlony ekran główny panelu sterowania termoregulacji, a ponieważ wszystkie połączenia zostały wykonane, koc zacznie się napełniać. Wyznaczona przez algorytm docelowa temperatura wody zostanie teraz obliczona na podstawie temperatury pacjenta i nastawy. Po włączeniu urządzenia CritiCool<sup>®</sup> wszystkimi funkcjami pracy można sterować przy użyciu ekranu dotykowego. Również proste przyciski sprzętowe i wyświetlacze wizualne panelu sterowania prowadzą użytkownika przez poszczególne fazy działania.

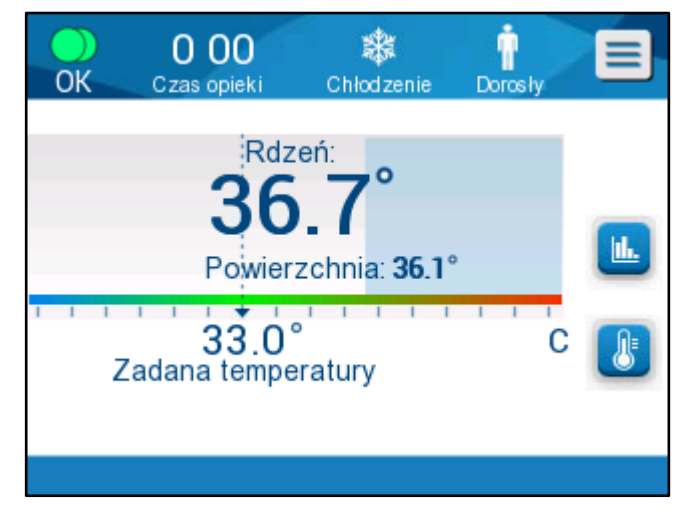

llustracja 12: Ekran główny

System CritiCool® jest teraz gotowy do pracy i przygotowuje się do rozpoczęcia terapii.

**UWAGA:** Upewnić się, że tryb pacjenta wyświetlany po lewej stronie przycisku Menu wskazuje wymagany tryb pacjenta – **Dorosły** lub **Noworodek**. Jeśli tryb wymaga zmiany, można to zrobić na ekranie Ustawienia; dalsze instrukcje można znaleźć na stronie 49.

Upewnić się, że nastawa jest właściwie ustawiona. W razie konieczności ustawić

za pomocą przycisku nastawy 🕓

#### Owijanie pacjenta

Po wybraniu pożądanego trybu i napełnieniu koca wodą pacjenta można owinąć kocem CureWrap. Postępować zgodnie z instrukcjami CureWrap oraz ulotką informacyjną DLW136003 podczas owijania pacjenta. Należy zapewnić prześwit na grubość palca pomiędzy pacjentem a kocem.

| UWAGA: | Przed przymocowaniem koca do ciała pacjenta za pomocą |
|--------|-------------------------------------------------------|
|        | rzepów należy napełnić koc wodą.                      |

**UWAGA:** W przypadku zabrudzenia koca należy go wymienić.

### Panel sterowania

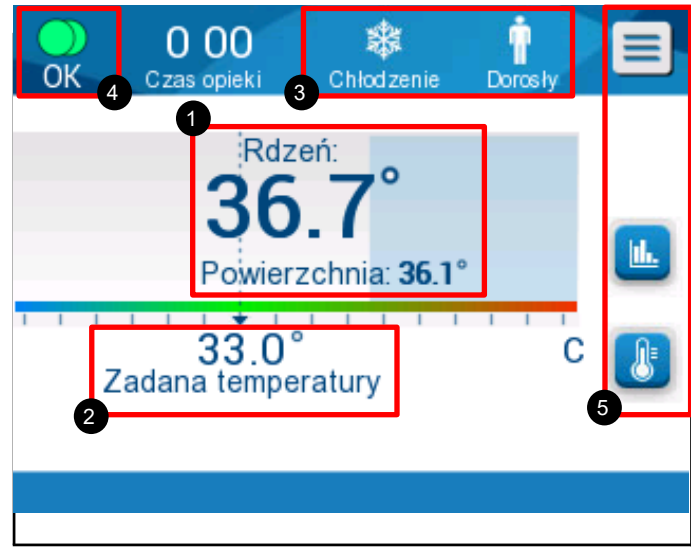

llustracja 13: Panel sterowania.

Panel sterowania wyświetla następujące elementy:

- Temperatura wnętrza i powierzchni ciała pacjenta 1
- Temperatura nastawy 2
- Tryb pracy urządzenia CritiCool® i tryb pacjenta 3
- Wskaźnik OK informujący o przepływie wody do koca i o prawidłowej pracy systemu 4
- Ikony działań i przyciski programowe 5
- Menu 🗐 / Wyjście 🖾
- Alarm włączony
- **UWAGA:** Ikona alarmu jest wyświetlana wyłącznie w przypadku wystąpienia stanu alarmowego. Ta ikona jest wyświetlana wyłącznie w celu informacyjnym i nie jest przyciskiem działania (przyciskiem dotykowym).
- Wyświetlenie parametrów systemu CritiCool<sup>®</sup> w trybie graficznym
- Kontrola temperatury nastawy / docelowej 💆

### Tryb pacjenta

Tryb pacjenta wpływa na stany alarmowe oraz na domyślną nastawę.

Tryb pacjenta jest wskazywany przez jedną z dwóch ikon:

Tryb Dorosły:

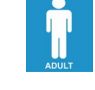

Tryb Noworodek:

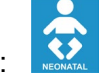

Aby dostosować tryb pacjenta, należy nacisnąć **Menu** (E). Zostanie wyświetlona lista opcji.

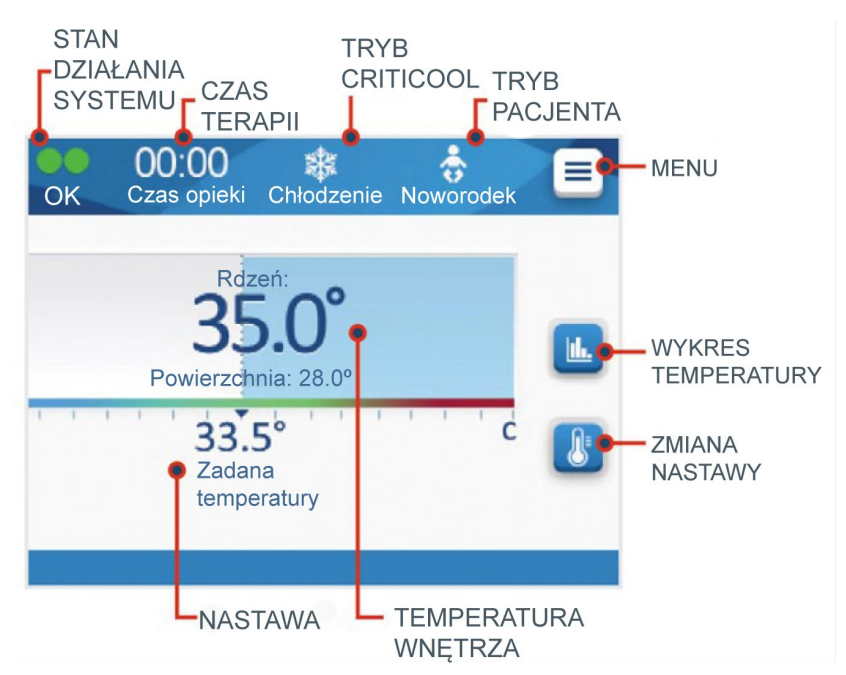

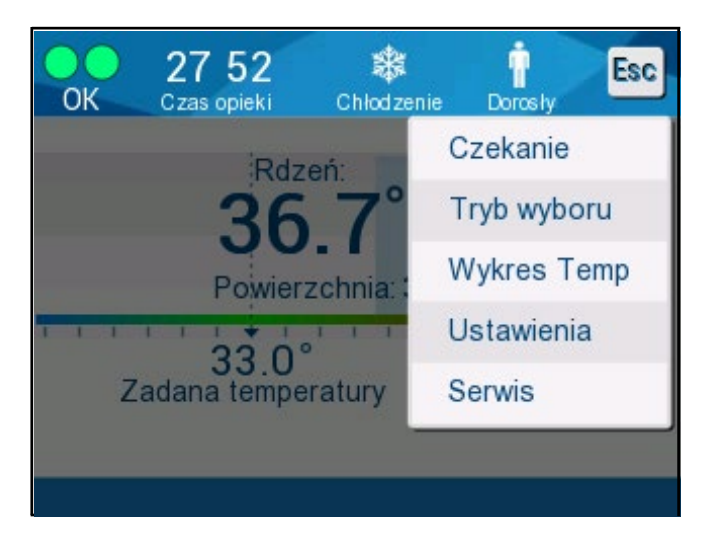

Nacisnąć **Ustawienia**. Zostanie wyświetlona prośba o wpisanie hasła, które można znaleźć w podręczniku w części "Ustawienia" na stronie 58. Wpisać kod i nacisnąć **OK**.

Pojawi się ekran ustawień 1 (patrz poniżej).

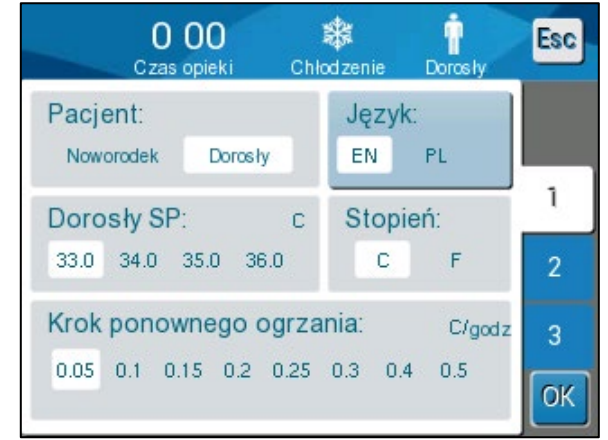

llustracja 14: Ekran ustawień 1

Tryb pacjenta jest wyświetlany w lewym górnym obszarze Pacjent. Wybrany tryb pacjenta jest zaznaczony białym polem. W tym przykładzie wybrano tryb Dorosły.

Aby wybrać inny tryb, należy nacisnąć wymagany tryb pacjenta: **Noworodek** lub **Dorosły**. Nowy tryb pacjenta zostanie zaznaczony białym polem. Nacisnąć **OK**, aby zapisać zmiany.

UWAGA: Tryby Noworodek i Dorosły mają różne ustawienia podczas pracy.

Na ekranie głównym zostanie teraz wyświetlona nowa ikona trybu pacjenta.

Wyświetlony zostanie komunikat "Zmieniono tryb pacjenta. Sprawdź nastawę" i będzie widoczny przez 30 sekund (tylko oprogramowanie w wersji 6.4).

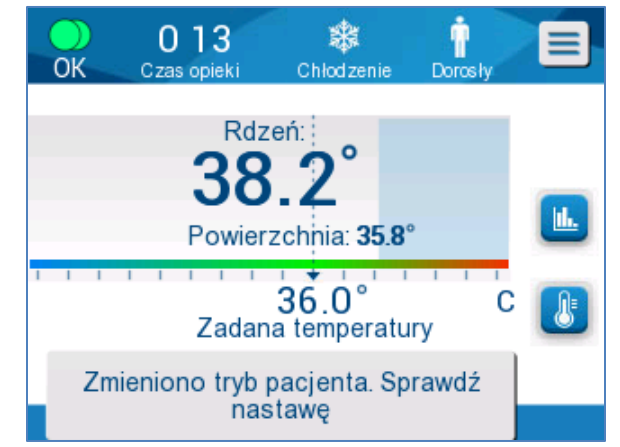

Ilustracja 15: Zmieniono tryb pacjenta. Sprawdź nastawę.

Po zmianie trybu pacjenta należy zawsze potwierdzić nastawę.

#### Tryb Noworodek (Tryb TTM)

Tryb Noworodek ma następującą ikonę:

Temperatura nastawy domyślnej (SP) dla trybu Noworodek w trybie TTM wynosi 33,5°C (92,3°F).

Jeśli protokół kliniczny tego wymaga, nastawę można zmienić za pomocą przycisku Set Point (Nastawa) na ekranie głównym: Więcej informacji można znaleźć na stronie 64.

**UWAGA:** Jeśli urządzenie zostanie wyłączone na co najmniej dziesięć minut, wówczas nastawa zostanie ustawiona na wartość domyślną wynoszącą 33,5°C dla trybu TTM w trybie Noworodek.

Podczas wyświetlania się komunikatu "Zbyt niski odczyt temperatury wnętrza" w trybie Noworodek termoregulacja zostaje wstrzymana, a woda przestaje płynąć do koca.

Więcej informacji można znaleźć na stronie 103.

#### Tryb Dorosły (Tryb TTM)

Tryb Dorosły ma następującą ikonę:

Temperatura nastawy domyślnej (SP) dla trybu **Dorosły** w trybie TTM wynosi 33,0°C (91,4°F).

Jeśli to konieczne, nastawę można zmienić za pomocą przycisku nastawy na ekranie głównym (patrz prawa strona).

**UWAGA:** Jeśli urządzenie zostanie wyłączone na co najmniej dziesięć minut, wówczas nastawa zostanie ustawiona na wybraną wartość domyślną dla trybu **Dorosły** w TTM, oznaczoną jako "Nast. domyślna – dorośli".

Domyślną temperaturę nastawy dla trybu **Dorosły** w trybie TTM można zmienić, a po ponownym uruchomieniu będzie to nowa nastawa w trybie **Dorosły**. Nacisnąć **Ustawienia**, aby zmienić wybór. Zostanie wyświetlona prośba o wpisanie hasła, które można znaleźć w podręczniku w części "Ustawienia" na stronie 58. Wpisać kod i nacisnąć **OK**.

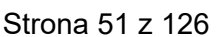

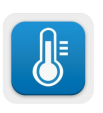

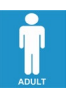

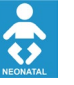

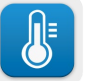

Pojawi się ekran ustawień 1.

| 0 00<br>Czas opieki Chło      | 🗱 🛉             | Esc |
|-------------------------------|-----------------|-----|
| Pacjent:<br>Noworodek Dorosły | Język:<br>EN PL |     |
| Dorosły SP: c                 | Stopień:        | 1   |
| Krok ponownego ogrza          | nia: C/aac      | 2   |
| 0.05 0.1 0.15 0.2 0.25        | 0.3 0.4 0.5     | OK  |

Nastawa w trybie **Dorosły** jest wyświetlana w lewym górnym obszarze Adult Default SP (Nast. domyślna – dorośli) poniżej obszaru Pacjent. Wybrana domyślna nastawa w trybie **Dorosły** jest zaznaczona białym polem. Na poniższym ekranie wybrano wartość 33,0.

Aby wybrać inną domyślną nastawę w trybie **Dorosły**, należy wybrać jedną z innych opcji domyślnej nastawy.

Opcje dla domyślnej nastawy w trybie Dorosły (Nast. domyślna – dorośli) to:

- 33,0°C
- 34,0°C
- 35,0°C
- 36,0°C

Nowo wybrana domyślna nastawa w trybie **Dorosły** zostanie oznaczona białym polem.

Nacisnąć OK, aby zapisać zmiany.

Ekran główny będzie teraz wyświetlać nową domyślną nastawę w trybie Dorosły.

W trybie **Dorosły**, gdy wyświetlany jest komunikat "Zbyt niski odczyt temperatury wnętrza", termoregulacja jest wstrzymywana, ale zimna woda nadal przepływa do koca, chyba że temperatura wnętrza pacjenta wynosi poniżej 30,8°C.

UWAGA: Tryb Dorosły wyzwala inne działania niż tryb (Noworodek).

Więcej informacji można znaleźć na stronie 103.

#### Menu główne

Po dotknięciu ikony Menu Ezostanie wyświetlona lista opcji. Opcje są następujące:

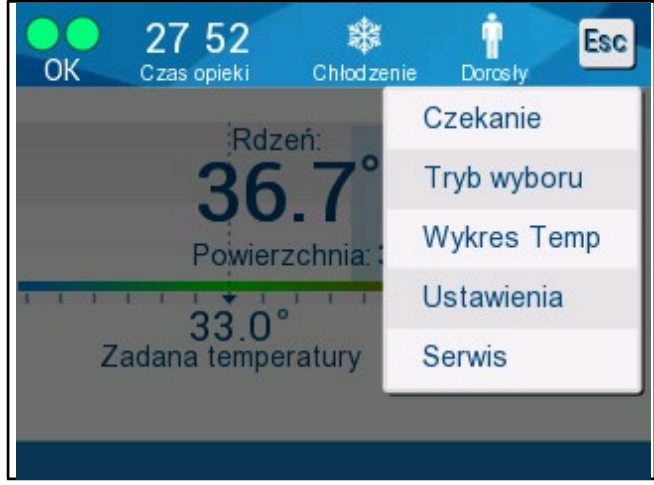

llustracja 16: Menu główne.

- Czekanie
- Tryb wyboru
- Wykres temperatury
- Ustawienia
- Serwis

#### Czekanie

Tryb Czekanie jest stosowany w sytuacjach, w których przepływ wody do koca musi zostać tymczasowo wstrzymany. Zaleca się przełączenie systemu do trybu Czekanie przed jego wyłączeniem.

W tym trybie nie ma zewnętrznej cyrkulacji wody ani termoregulacji. System CritiCool<sup>®</sup> stale monitoruje temperaturę pacjenta i prowadzi wewnętrzną cyrkulację wody.

**UWAGA:** Żadne alarmy nie będą generowane w przypadku pozostawienia systemu w trybie Czekanie. Ponieważ w tym trybie nie odbywa się termoregulacja, pozostawienie urządzenia w trybie Czekanie na dłuższy czas może spowodować, że temperatura ciała pacjenta będzie zbyt wysoka lub zbyt niska. Bardzo ważne jest, aby zespół kliniczny monitorował stan pacjenta na wszystkich etapach leczenia, również wtedy, gdy urządzenie CritiCool jest w trybie Czekanie.

#### Aby włączyć tryb czuwania:

- 1. Dotknąć ikony MENU
- 2. Dotknąć Czekanie

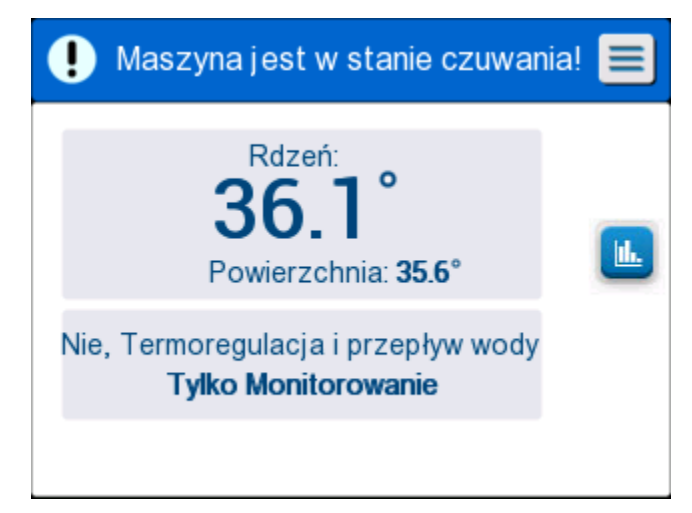

llustracja 17: Tryb czuwania

### Tryb wyboru

Panel TRYB WYBORU umożliwia wybranie trybu pracy lub ponowne uruchomienie trybu.

#### Aby wybrać tryb:

- 1. Dotknąć ikony MENU
- 2. Dotknąć Tryb wyboru, aby wyświetlić panel wyboru trybu.

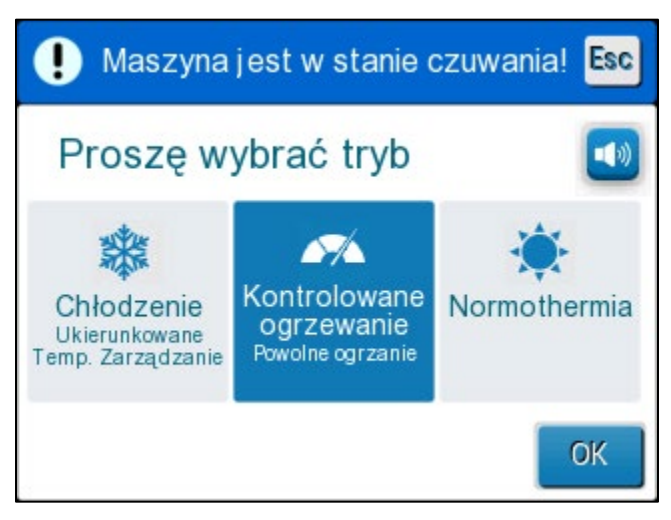

llustracja 18: Panel wyboru trybu

- 3. Dotknąć ikony wybranego trybu. Wybrany tryb zostanie podświetlony na niebiesko.
- 4. Dotknąć **OK**, aby włączyć tryb.
- **UWAGA:** Wybrany tryb jest wyświetlany w górnej części panelu sterowania (patrz "Panel sterowania").

Tryby pracy obejmują:

- Kontrola temperatury docelowej (TTM)
- Kontrolowane ponowne ogrzewanie
- Normotermia

#### Kontrola temperatury docelowej (TTM)

Tryb TTM umożliwia kontrolę temperatury docelowej.

Ten tryb jest również przydatny we wszystkich zabiegach wymagających stosowania termoregulacji w celu jak najszybszego doprowadzenia temperatury ciała pacjenta do stabilnej temperatury nastawy. Może być również używany podczas ręcznego ponownego ogrzewania.

Ustawienie Dorosły / Noworodek wpływa na działanie w trybie TTM, w tym także domyślne nastawy. Dodatkowe informacje można znaleźć na stronie 49.

Tryb TTM opisano bardziej szczegółowo na stronie 63.

#### KONTROLOWANE PONOWNE OGRZEWANIE

Ten tryb umożliwia kontrolowane ponowne ogrzewanie. Temperatura nastawy jest zwiększana o niewielką ustaloną wartość krokową, aż do osiągnięcia żądanej końcowej temperatury normotermicznej.

Ta wartość krokowa zawsze zależy od temperatury wnętrza osiągniętej na koniec poprzedniego etapu. Szybkość ponownego ogrzewania na godzinę wybiera się w menu Ustawienia.

Ustawienie Dorosły/Noworodek nie wpływa na działanie w trybie Kontrolowane ponowne ogrzewanie.

**UWAGA:** Tryb kontrolowanego ponownego ogrzewania ma domyślną temperaturę docelową 36,5°C. Tryb kontrolowanego ponownego ogrzewania opisano bardziej szczegółowo na stronie 65.

#### NORMOTERMIA

Tryb Normotermia służy do szybkiego osiągnięcia normalnej temperatury ciała.

Ustawienie Dorosły/Noworodek nie wpływa na działanie w trybie Normotermia.

**UWAGA:**Tryb Normotermia ma nastawę domyślną wynoszącą 37,0°C.Tryb Normotermia opisano bardziej szczegółowo na stronie 74.

#### Wykres temperatury

Wykres temperatury można wyświetlić w menu głównym lub za pomocą ikony

wykresu temperatury.

System CritiCool® wyświetla parametry bieżącego przypadku lub ostatniej sesji.

Jeśli koc lub sondy temperatury nie są podłączone, wyświetlany jest ostatni przypadek.

#### Aby wybrać wykres temperatury:

- 1. Dotknąć ikony MENU.
- 2. Dotknąć ikony wykresu temperatury.
- 3. Po przejściu do wykresu temperatury zostanie wyświetlony następujący ekran:
- **UWAGA:** Wykresy temperatury powierzchni (Surf) i odpływu wody (WOut) można wyświetlać lub ukrywać.
- **UWAGA:** Odpływ wody (WOut) jest wyświetlany tylko w wersji 6.4 oprogramowania.

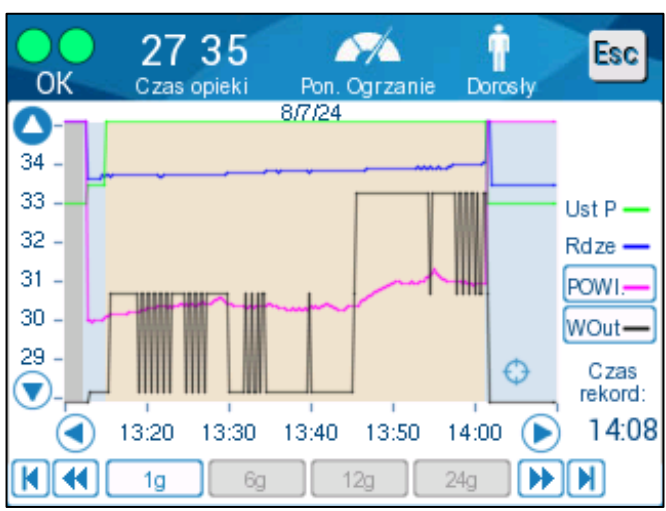

Ilustracja 19: Wykres temperatury.

Data jest wyświetlana w górnej części wykresu.

Czas od początku zabiegu jest wyświetlany na osi X. Temperatura jest wyświetlana na osi Y.

Oś czasu na wyświetlonym wykresie można przesuwać do przodu i do tyłu za pomocą przycisków strzałek.

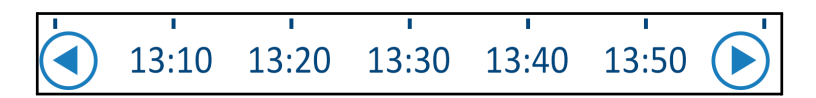

Na ekranie można wyświetlić 1 godzinę, 6 godzin, 12 godzin lub 24 godziny. Przyciski podwójnych strzałek umożliwiają wybór zakresu czasu.

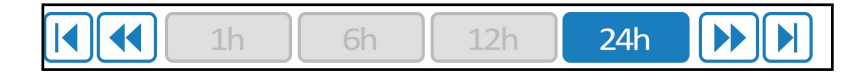

#### Ustawienia

Panele ustawień obejmują cztery ekrany domyślnych ustawień systemu.

**UWAGA:** Menu ustawień chronione jest hasłem. Wyłącznie upoważniony personel może zmieniać ustawienia.

Hasło do ekranu Ustawienia to 6873.

#### Aby wstępnie skonfigurować ustawienia:

- 1. W panelu Menu wybrać Ustawienia.
- 2. Wpisać hasło. Zostanie wyświetlone okno Ustawienia.
- 3. Dotknąć odpowiedniego numeru, aby wyświetlić wybraną stronę.

#### Ekran ustawień 1

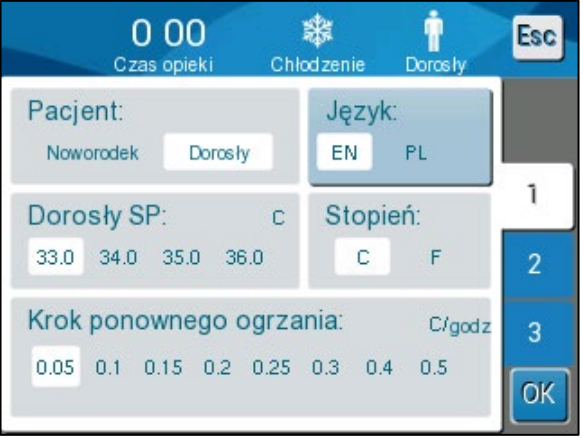

llustracja 20: Ekran ustawień 1

Zawartość ekranu ustawień 1:

- Tryb pacjenta: Dorosły lub Noworodek
- Język
- Domyślna temperatura nastawy dla trybu TTM osoby dorosłej
- Skale temperatury (Celsjusza/Fahrenheita)
- Prędkość ponownego ogrzewania na godzinę dla trybu kontrolowanego ponownego ogrzewania

#### Ekran ustawień 2

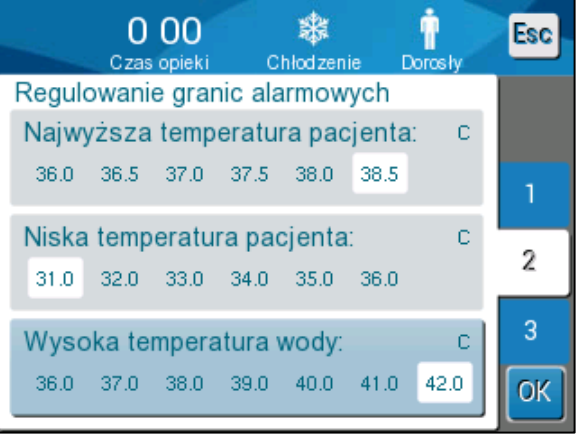

llustracja 21: Ekran ustawień 2

Ekran ustawień 2 zawiera regulowane progi alarmów dla:

- Wysoka temperatura ciała pacjenta
- Niska temperatura ciała pacjenta
- Wysoka temperatura wody

#### Ekran ustawień 3

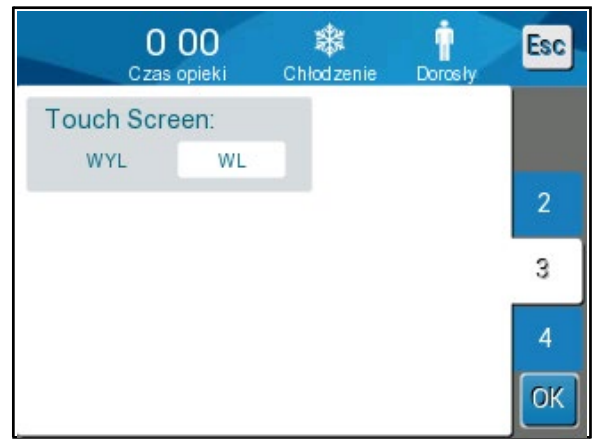

llustracja 22: Ekran ustawień 3

Ekran ustawień 3 daje możliwość wyłączenia ekranu dotykowego.

#### Ekran ustawień 4

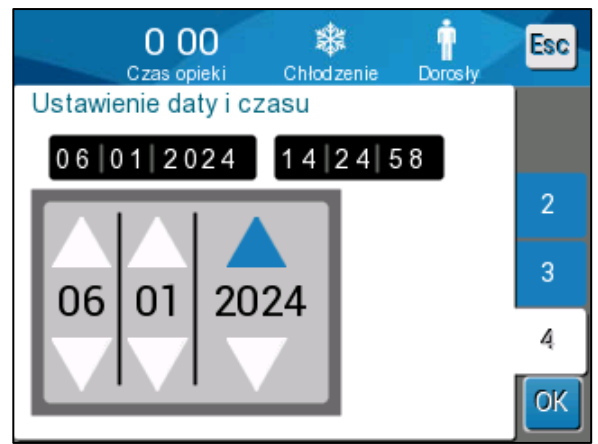

llustracja 23: Ekran ustawień 4

Ekran ustawień 4 zawiera ustawienia godziny i daty. Aby wyregulować, dotknąć cyfry, która ma być zmieniona, a następnie wykonać regulację za pomocą strzałek w górę i w dół.

1. Dotknąć **OK**, aby potwierdzić zmiany ustawień i powrócić do panelu sterowania.

**UWAGA:** Naciśnięcie przycisku programowego Esc spowoduje powrót do ekranu głównego bez zapisywania żadnych zmian.

#### Serwis

Opcja Serwis jest dostępna w panelu Menu.

Dostępne usługi to:

- Pusty
- Sprawdzanie systemy
- Technik
- Dezynfekcja termiczna

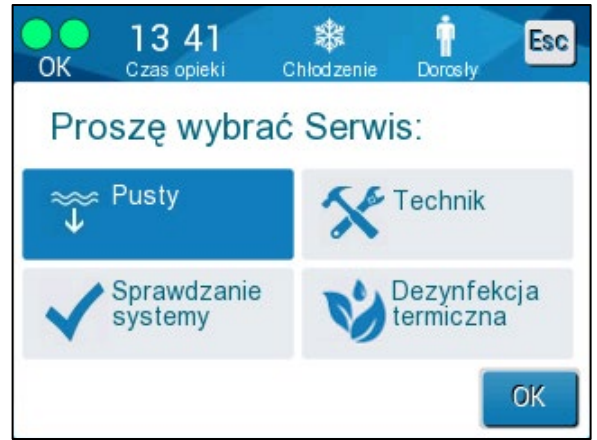

Ilustracja 24: Menu Service

Sprawdzanie systemy, usługi technika i dezynfekcji termicznej zostały omówione w **Rozdział 6: Konserwacja**.

#### Pusty

Ta usługa umożliwia opróżnienie systemu z pozostałej wody przed rozpoczęciem przechowywania urządzenia CritiCool<sup>®</sup>. Przed przechowywaniem należy rozprowadzić NaDCC. Patrz Rozdział 6: Konserwacja.

#### Aby opróżnić zbiornik na wodę:

- 1. W miejscu niedostępnym dla pacjentów, przy wyłączonym zasilaniu systemu, mocno zacisnąć, a następnie odłączyć koc od łączących go rurek wodnych. Zutylizować koc.
- 2. Podłączyć męskie złącze spustowe do odpływu wody w przyłączeniowych rurkach wodnych i skierować wąż do zlewu lub wiadra w celu zebrania wody.
- 3. Włączyć system.
- 4. Wybrać opcję **Pusty** na głównym ekranie lub przejść do opcji **Pusty**,

dotykając ikony **Menu**, a następnie wybierając **Serwis** (Usługi) i **Pusty**.

5. Nacisnąć **OK**. Zostanie wyświetlony poniższy ekran.

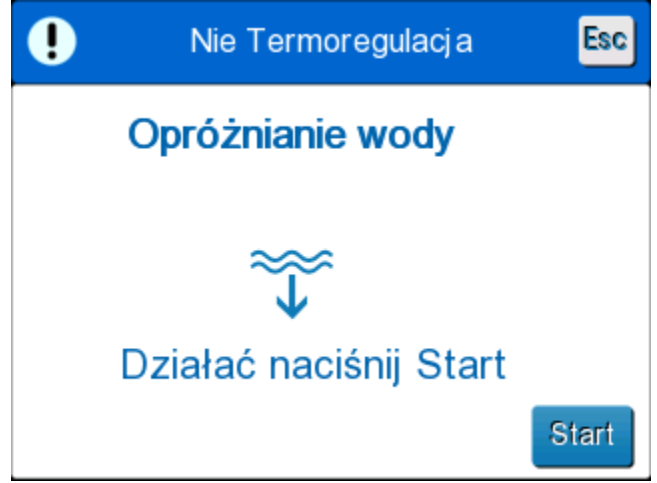

Ilustracja 25: Panel rozpoczęcia opróżniania.

6. Aby rozpocząć proces, należy dotknąć przycisku Start. Zostanie wyświetlony poniższy ekran.

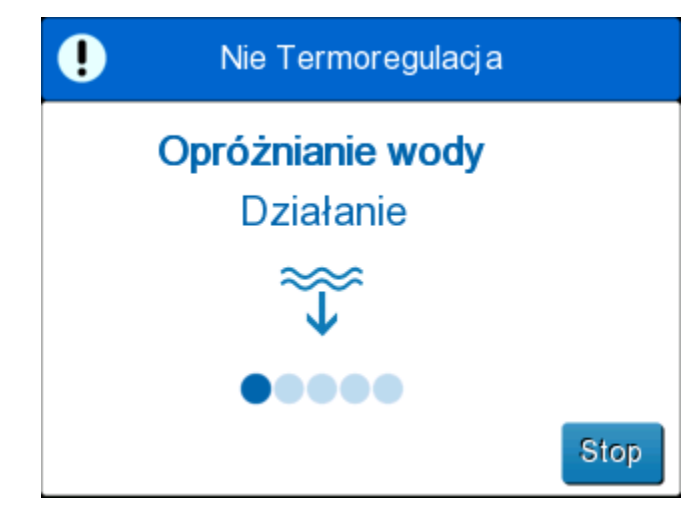

llustracja 26: Opróżnianie wody — panel wykonywania działania.

Jeśli pojawi się komunikat "Sprawdź rurki wody", oznacza to, że męskie złącze spustowe jest podłączone do dopływu wody zamiast odpływu wody. Patrz niżej.

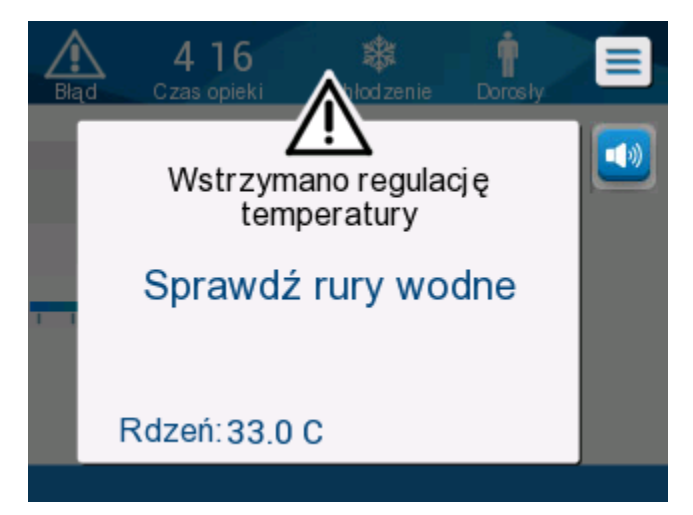

Ilustracja 27: Sprawdź rurki wody

Gniazdo odpływu wody jest oznaczone szarym wskaźnikiem ze strzałką skierowaną w dół.

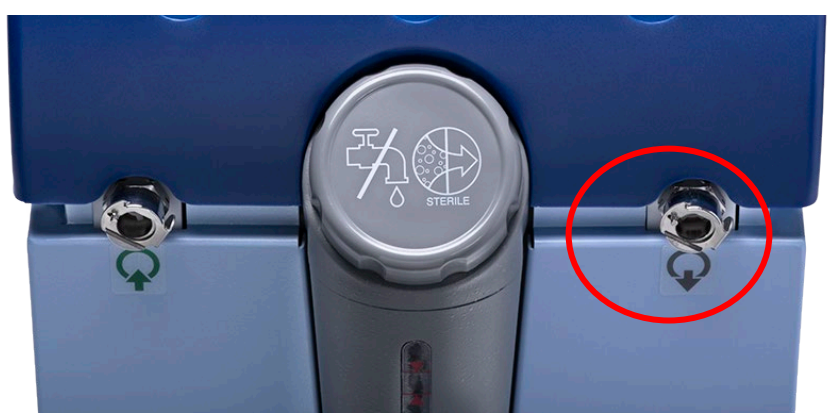

Aby rozwiązać, nacisnąć Esc (Wyjdź) na ekranie. Śledząc, która rurka znajduje się w którym miejscu, odłączyć każdą rurkę wodną łączącą po stronie maszyny, a następnie ponownie podłączyć w odwrotnej kolejności. Teraz męskie złącze spustowe należy podłączyć do rurki włożonej do odpływu wody. Po zakończeniu ponownie wykonać poprzednie kroki, aby kontynuować opróżnianie.

Po całkowitym opróżnieniu wody zostanie wyświetlony komunikat z informacją o opróżnieniu systemu CritiCool<sup>®</sup>.

Wyłączyć system, przestawiając główny przełącznik zasilania w dół do położenia OFF (WYŁ.). Główny przełącznik zasilania znajduje się z tyłu urządzenia.

Urządzenie CritiCool<sup>®</sup> jest teraz gotowe do przechowywania do czasu kolejnego zabiegu.

Więcej informacji na temat postępowania po użyciu można znaleźć w części "Przed przechowywaniem" na stronie 90.

### Tryby pracy

#### Tryb kontroli temperatury docelowej (TTM)

Po uruchomieniu system CritiCool<sup>®</sup> prosi użytkownika o potwierdzenie trybu pracy i włącza się alarm dźwiękowy. Tryb TTM jest zaznaczony domyślnie.

Po wybraniu trybu na ekranie głównym zostanie wyświetlona domyślna temperatura nastawy.

Nastawa to temperatura docelowa, do której system termoregulacji chłodzi lub ogrzewa ciało pacjenta.

W trybie Neonatal (Noworodek) domyślna temperatura nastawy dla trybu TTM wynosi 33,5°C (92,3°F).

W trybie Adult (Dorosły) domyślna nastawa TTM wynosi 33,0°C (91,4°F).

**OSTRZEŻENIE!** Domyślne ustawienie ma na celu utrzymanie kontroli TTM.

W trybie Adult (Dorosły) można skonfigurować domyślną temperaturę nastawy na ekranie Settings (Ustawienia) (zakres wynosi od 33°C do 36°C w krokach co 1°C). Skonfigurowana domyślna temperatura nastawy będzie temperaturą nastawy urządzenia po uruchomieniu.

Po uruchomieniu można zmienić temperaturę nastawy TTM w dowolnym trybie pacjenta dla bieżącego pacjenta za pomocą ikony nastawy.

System umożliwia lekarzowi wybór temperatury ciała w zakresie 30-40°C (86-104°F).

**OSTRZEŻENIE!** Żądana temperatura nastawy powinna być ustawiana wyłącznie przez lekarza lub na zlecenie lekarza.

#### Aby zmienić temperaturę nastawy

- 1. Dotknąć ikony nastawy , aby wyświetlić ekran ustawiania nastawy.
- 2. Nacisnąć skale temperatury lub użyć 🔽 i 🛄, aby wybrać temperaturę nastawy.

**UWAGA:** Ikony *i zmieniają temperaturę w krokach co 0,1°C.* Naciśnięcie skali temperatury powoduje zmianę temperatury w krokach co 1°C.

3. Po zakończeniu należy dotknąć **OK**.

Po dostosowaniu nastawy system CritiCool<sup>®</sup> automatycznie pracuje na optymalnym poziomie w celu osiągnięcia wymaganej temperatury nastawy. Dlatego temperaturę nastawy należy ustawić przy wyborze trybu i nie należy jej zmieniać do momentu, gdy będzie konieczne ponowne ogrzanie pacjenta lub gdy wymagana temperatura ciała pacjenta się zmieni.

## **UWAGA:** Tempo zmiany temperatury zależy od wielkości i masy ciała pacjenta.

Krótkie przejściowe zmiany temperatury wnętrza nie mają wpływu na termoregulację i są kompensowane przez system.

#### Tryb kontrolowanego ponownego ogrzewania

Ten tryb służy do powolnego, stopniowego ponownego ogrzewania po użyciu trybu TTM.

W trybie Kontrolowane ponowne ogrzewanie system CritiCool automatycznie zwiększa nastawę o niewielkie wartości krokowe, aż do uzyskania prawidłowej temperatury docelowej.

W tym trybie normotermiczna temperatura docelowa jest wyświetlana jako **Docelova Temp.** Następny krok ponownego ogrzewania lub Rewarming Virtual Set Point (wirtualna nastawa ponownego ogrzewania, RSVP) są wyświetlane jako **Następny krok**.

- **UWAGA:** Wszyscy pacjenci poddani termoregulacji powinni być przez cały czas ściśle nadzorowani. Regulacje mogą być nadal wymagane w trybie kontrolowanego ponownego ogrzewania.
- UWAGA: W przypadku odnotowania nieoczekiwanych wahań temperatury podczas utrzymywania temperatury pacjenta zaleca się
  1) dokładniejsze monitorowanie, 2) wolniejsze tempo ponownego ogrzewania, 3) i/lub ręczne ponowne ogrzewanie.

#### Aby ustawić tempo ponownego ogrzewania na godzinę:

- 1. Dotknąć ikony MENU 📃.
- 2. Dotknąć **Ustawienia** w Menu.
- 3. Wpisać hasło i nacisnąć przycisk **OK**.

| 0 00<br>Czas opieki Chi       | 🗱 👶<br>lodizenie Noworodek | Esc |
|-------------------------------|----------------------------|-----|
| Pacjent:<br>Noworodek Dorosły | Język:<br>EN PL            |     |
| Dorosły SP: c                 | Stopień:                   | 1   |
| 33.0 34.0 35.0 36.0           | CF                         | 2   |
| Krok ponownego ogrza          | ania: C/godz               | 3   |
| 0.05 0.1 0.15 0.2 0.25        | 0.5 0.4 0.5                | ОК  |

4. Wybrać wymagane tempo ponownego ogrzewania na godzinę ("Krok ponownego ogrzewania").

Czas trwania kroku ponownego ogrzewania zależy od wybranego kroku ponownego ogrzewania:

 30 minut: tempo ponownego ogrzewania 0,15°C/godz. lub szybsze

- 1 godzina: tempo ponownego ogrzewania 0,10°C/godz.
- 2 godziny: tempo ponownego ogrzewania 0,05°C/godz.
- **UWAGA:** Zaleca się stosowanie wolniejszego tempa ponownego ogrzewania.
- 5. Dotknąć **OK**, aby wrócić do ekranu głównego.
- **UWAGA:**Jeśli tempo ponownego ogrzewania zostanie zmienione podczas<br/>ponownego ogrzewania, użytkownik powinien ponownie uruchomić<br/>tryb kontrolowanego ponownego ogrzewania, aby natychmiast<br/>zastosować nowe tempo ponownego ogrzewania, wybierając<br/>Menu, Tryb wyboru, Kontrolowane ponowne ogrzewanie.<br/>W wersji 6.4 spowoduje to utrzymanie temperatury wnętrza<br/>przez jeden krok ponownego ogrzewania.

#### Proces kontrolowanego ponownego ogrzewania

Proces kontrolowanego ponownego ogrzewania rozpoczyna się od łagodnej hipotermii pacjenta.

Zgodnie ze wstępnie ustawionymi wartościami krokowymi ponownego ogrzewania system podnosi temperaturę ciała pacjenta w każdym kroku do **wirtualnej nastawy ponownego ogrzewania (RVSP)**. RVSP jest wyświetlana na ekranie w trybie kontrolowanego ponownego ogrzewania jako "**Następny krok**".

Na przykład:

Temperatura wnętrza ciała pacjenta wynosi 33,5°C, a wybrana wartość krokowa zwiększania temperatury wynosi 0,4°C na godzinę.

Wirtualna nastawa ponownego ogrzewania będzie zwiększana o  $0,2^{\circ}$ C co pół godziny. 33,5 + 0,2 = 33,7°C, zatem docelowa temperatura w okresie 30 minut wynosiłaby 33,7°C.

Zakładając, że po upływie 30 minut temperatura wnętrza osiągnęła 33,7°C, algorytm kontrolowanego ponownego ogrzewania dodaje 0,2°C do ostatniej nastawy wirtualnej, dlatego nowa nastawa wirtualna wynosi teraz 33,7 + 0,2 = 33,9°C przez kolejne 30 minut i tak dalej do momentu, aż temperatura wnętrza osiągnie temperaturę docelową.

**UWAGA:** Szybkość ponownego ogrzewania wybrana w ustawieniach jest żądaną średnią szybkością ponownego ogrzewania w czasie jego trwania. Nie jest niczym niezwykłym, jeśli pacjent ogrzeje się bardziej w jednym okresie, a mniej w innym, ponieważ algorytm kompensuje temperaturę w oparciu o rzeczywistą temperaturę pacjenta, uwzględniając wiele czynników.

# Aby rozpocząć kontrolowane ponowne ogrzewanie (lub ponownie uruchomić kontrolowane ponowne ogrzewanie):

- 1. Dotknąć ikony MENU 트
- 2. Dotknąć Tryb wyboru, aby wyświetlić panel **TRYB WYBORU**.
- 3. Dotknąć Kontrolowane ponowne ogrzewanie.

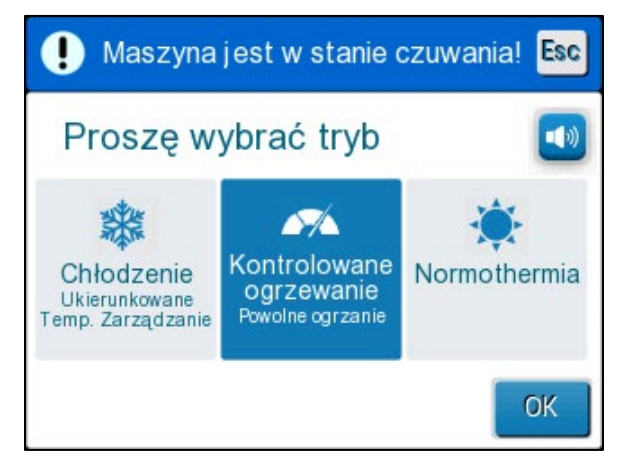

Ilustracja 28: Tryb wyboru: kontrolowane ponowne ogrzewanie.

4. Dotknąć **OK**.

Zostaje wyświetlony komunikat: "Switching to AutoRewarm Mode. Confirm Core in Place and Press OK" (Przełączanie na tryb Automatyczne ogrzewanie. Potwierdź Rdzenia w miejscu, a nastę pnie naciśnij przycisk OK).

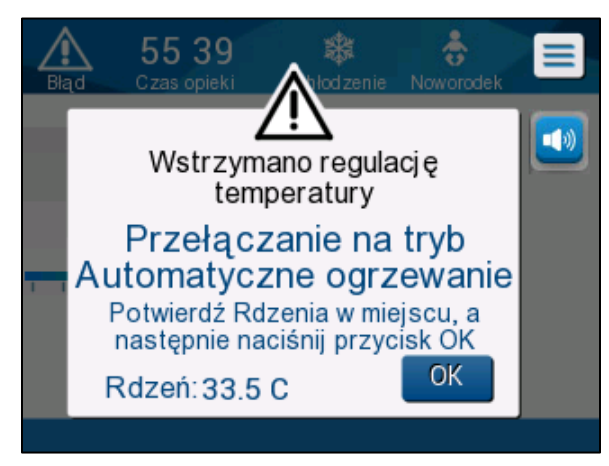

Ilustracja 29: Komunikat przełączania na ponowne ogrzewanie.

5. Upewnić się, że temperatura wnętrza jest prawidłowa, sprawdzając wartość na ekranie, a następnie upewnić się, że sonda jest prawidłowo umieszczona, po czym ponownie sprawdzić wartość na ekranie. Zatrzymanie wahań wartości może potrwać do dwóch minut.

Gdy temperatura wnętrza będzie stabilna, nacisnąć OK, aby rozpocząć proces ponownego ogrzewania.

**UWAGA:** Jeśli przycisk "OK" zostanie naciśnięty przed zmianą położenia sondy lub przed ustabilizowaniem się wartości, do obliczenia wirtualnej nastawy ponownego ogrzewania (RVSP) może zostać użyta niedokładna temperatura wnętrza.

Tryb kontrolowanego ponownego ogrzewania został uruchomiony. Urządzenie CritiCool<sup>®</sup> kontynuuje cyrkulację.

- 6. Sprawdzić, czy temperatury wnętrza i skóry pacjenta wyświetlane na ekranie są prawidłowe.
- 7. Aby zmienić **temperaturę docelową**, należy postępować zgodnie z poniższymi instrukcjami.

#### Ustawienie temperatury docelowej

W trybie "Kontrolowane ponowne ogrzewanie" wyświetlana nastawa zmienia się na temperaturę docelową. Temperatura docelowa to temperatura, przy której proces kontrolowanego ponownego ogrzewania zostaje zakończony.

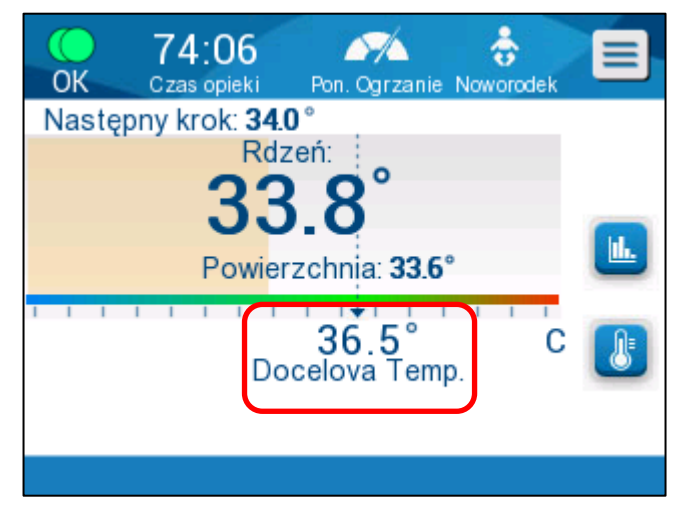

Temperaturę docelową można ustawić w zakresie od 32,0°C (86,0°F) do 38,0°C (104,0°F) z domyślną wartością 36,5°C (97,7°F).

**UWAGA:** Ten panel jest dostępny wyłącznie w trybie Kontrolowane ponowne ogrzewanie.

### Aby zmienić temperaturę docelową:

- 1. Dotknąć ikony temperatury nastawy/docelowej 😃.
- 2. Za pomocą przycisków i zmienić temperaturę docelową.

**UWAGA:** Ikony *t* i *umożliwiają zmianę temperatury w krokach* co 0,1°C.

Każdy punkt skali na pasku narzędzi umożliwia zmianę temperatury o 1°C.

| 28:09                               |                | 1          | Esc |  |  |
|-------------------------------------|----------------|------------|-----|--|--|
| UK Czas opieki<br>Nastoppy krok: 26 | Pon. Ogrzanie  | Dorosity   |     |  |  |
| Rd                                  | zeń:           |            |     |  |  |
| 36                                  | 5.0°           |            |     |  |  |
| Powierzchnia: 35.0°                 |                |            |     |  |  |
|                                     |                | 1 1 1      |     |  |  |
|                                     | 36.5°          |            |     |  |  |
| Wybierz tempe                       | eraturę docelo | u 🕂<br>ową | ОК  |  |  |

Ilustracja 30: Panel ustawiania temperatury docelowej

Dotknąć **OK**, aby potwierdzić.

Temperatura docelowa powinna być teraz wyświetlana prawidłowo.

#### Pierwszy etap kontrolowanego ponownego ogrzewania (tylko wersja oprogramowania 6.4)

Ikona przepływu zacznie się poruszać i pojawi się komunikat "Utrzymywanie temp. wnętrza ciała w I etapie".

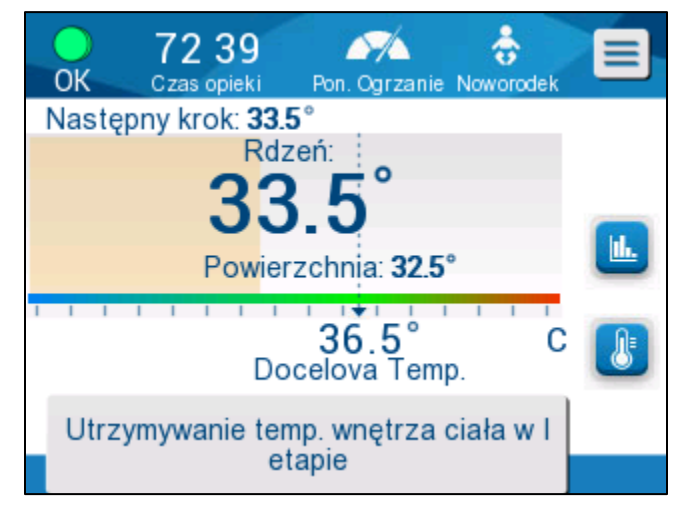

llustracja 31: Utrzymywanie temp. wnętrza ciała w l etapie

Komunikat na ekranie i temperatura wnętrza będą utrzymywane przez cały czas trwania pierwszego etapu ponownego ogrzewania. W tym czasie wirtualna nastawa ponownego ogrzewania (RSVP) zostanie ustawiona na bieżącą temperaturę wnętrza.

Czas podtrzymywania temperatury zależy od wyboru kroku ponownego ogrzewania w Ustawieniach (patrz strona 65).

Po pierwszym etapie kontrolowanego ponownego ogrzewania (wszystkie wersje):

Po zakończeniu pierwszego etapu ponownego ogrzewania system zresetuje RVSP w oparciu o bieżącą temperaturę wnętrza, a następnie zwiększy RSVP, aż do osiągnięcia temperatury docelowej. Dokładny odczyt temperatury wnętrza ma kluczowe znaczenie dla prawidłowej termoregulacji. Ścisłe monitorowanie jest również konieczne podczas termoregulacji, zwłaszcza podczas ponownego ogrzewania.

**UWAGA:** Jeśli podczas korzystania z trybu kontrolowanego ponownego ogrzewania nastąpi przerwa w zasilaniu, użytkownik powinien ponownie uruchomić tryb kontrolowanego ponownego ogrzewania, a następnie sprawdzić, czy parametry są prawidłowe. Jeśli parametry są nieprawidłowe, należy je dostosować, a następnie ponownie uruchomić tryb kontrolowanego ponownego ogrzewania. Instrukcje można znaleźć na stronie 72.

#### Zakończenie kontrolowanego ponownego ogrzewania:

Gdy temperatura wnętrza osiągnie temperaturę docelową, pojawi się komunikat "Osiągnięto temperaturę docelową" (tylko wersja oprogramowania 6.4). Komunikat będzie wyświetlany przez 60 minut. Patrz ilustracja poniżej.

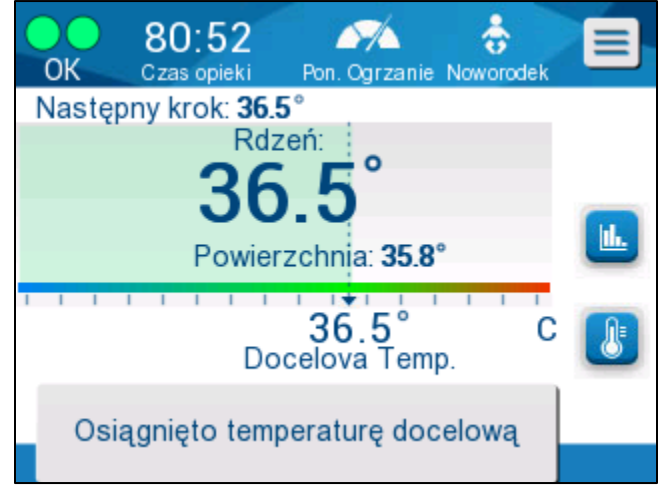

Ilustracja 32: Osiągnięto temperaturę docelową.

W przypadku wersji oprogramowania 6.3 i wcześniejszych nie pojawia się żaden komunikat.

System CritiCool<sup>®</sup> będzie utrzymywać temperaturę ciała zgodnie z temperaturą docelową.

- Jeśli termoregulacja za pomocą urządzenia CritiCool została zakończona, należy sprawdzić instrukcje dotyczące przygotowania urządzenia CritiCool do przechowywania na stronie 90.
- Jeśli wymagana jest ciągła termoregulacja, należy użyć trybu Normotermia. Więcej informacji można znaleźć na stronie 74.
- 1. Wybrać Menu, Tryb wyboru, a następnie tryb Normotermia.

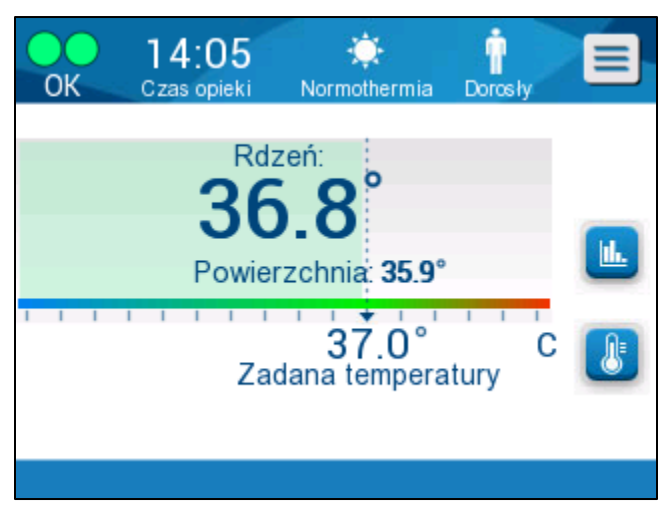

2. W razie potrzeby dostosować temperaturę nastawy.

# Rozwiązywanie problemów w trybie kontrolowanego ponownego ogrzewania:

#### Zmiana położenia/potwierdzenie położenia sondy wnętrza

Jeśli ponowne ogrzewanie wydaje się nietypowe, należy najpierw sprawdzić, czy sonda temperatury wnętrza jest prawidłowo włożona i zamocowana oraz czy odczyt jest dokładny i stabilny. Ustabilizowanie odczytu może potrwać do dwóch minut.

Podczas monitorowania pacjenta lub za każdym razem, gdy sonda wnętrza odłącza się od pacjenta, należy sprawdzić sondę wnętrza, a następnie sprawdzić ekran CritiCool i porównać temperaturę wnętrza (**Core**) z temperaturą w **następnym kroku**.

**UWAGA:** Na ekranie głównym "Następny krok" (Wirtualna nastawa ponownego ogrzewania) wskazuje kierunek temperatury wnętrza w najbliższej przyszłości. W przypadku większości temp ponownego ogrzewania reprezentuje on docelową temperaturę wnętrza na następne 30 minut.

## Uruchamianie/ponowne uruchamianie trybu kontrolowanego ponownego ogrzewania

Jeśli następny krok nie wygląda prawidłowo, należy ponownie uruchomić tryb kontrolowanego ponownego ogrzewania, wybierając Menu, Tryb wyboru, Kontrolowane ponowne ogrzewanie i ponownie potwierdzając temperaturę wnętrza po wyświetleniu komunikatu "Switching to Rewarming" (Przełączanie na ponowne ogrzewanie). Spowoduje to ponowne obliczenie RSVP. W wersji 6.4 spowoduje to również utrzymanie temperatury wnętrza do następnego etapu ponownego ogrzewania.

## "Core Readout Too Low" (Zbyt niski odczyt temperatury wnętrza) w trybie kontrolowanego ponownego ogrzewania

Jeśli podczas etapu kontrolowanego ponownego ogrzewania temperatura wnętrza będzie niższa niż temperatura docelowa o więcej niż 2 stopnie, lub jeśli ponowne ogrzewanie przebiega dużo wolniej, niż powinno, zostanie wyświetlony następujący komunikat:

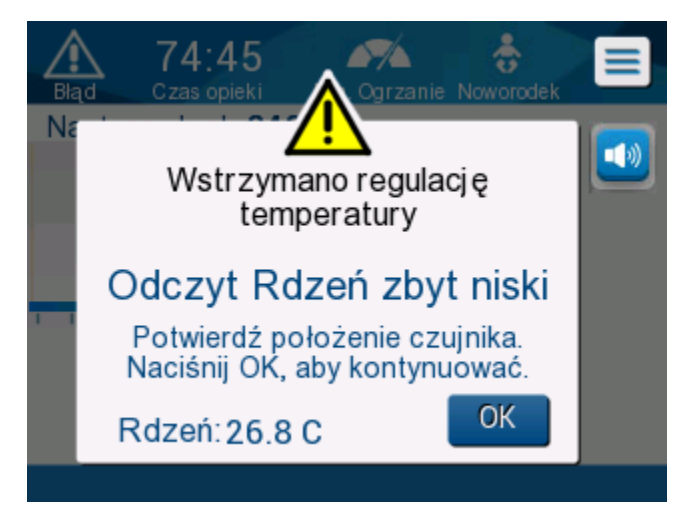

Ilustracja 33: Komunikat o wstrzymaniu regulacji temperatury
**UWAGA:** Kiedy ten ekran jest wyświetlany, urządzenie nie prowadzi termoregulacji. Należy bezzwłocznie reagować na alarmy.

**UWAGA:** Jeśli komunikat ten miga wielokrotnie, należy ponownie uruchomić tryb kontrolowanego ponownego ogrzewania.

Należy sprawdzić, czy sonda wnętrza jest prawidłowo włożona do ciała pacjenta, a następnie poczekać na ustabilizowanie się odczytu temperatury wnętrza na ekranie. Może to trwać do dwóch minut. Dotknąć **OK**, aby kontynuować ponowne ogrzewanie.

Więcej informacji dotyczących komunikatu "Core Readout Too Low" (Zbyt niski odczyt temperatury wnętrza) znajduje się na stronie 103.

#### Nieoczekiwane tempo ponownego ogrzewania

# Aby rozwiązać problem szybszego lub wolniejszego ponownego ogrzewania, należy najpierw:

- 1. Postępować zgodnie ze wskazówkami na stronie 64.
- 2. Sprawdzić, czy odczyt sondy wnętrza na ekranie wydaje się dokładny, porównując wartości dla wnętrza i powierzchni.
- 3. Upewnić się, że tempo ponownego ogrzewania na godzinę wybrane w Ustawieniach jest odpowiednie (patrz strona 65).
- 4. Upewnić się, że nie wpływają na to żadne czynniki środowiskowe (ogrzewanie górne, temperatura w pomieszczeniu itp.).
- 5. Upewnić się, że koc jest prawidłowo owinięty wokół pacjenta.

Następnie, po zweryfikowaniu powyższego, należy rozważyć następujące opcje:

Pozostając w trybie kontrolowanego ponownego ogrzewania, przez pewien czas utrzymywać bieżącą temperaturę wnętrza, odpowiednio zmieniając temperaturę docelową (patrz Ustawienie temperatury docelowej na stronie 68).

Należy ponownie uruchomić tryb kontrolowanego ponownego ogrzewania, wybierając Menu, Tryb wyboru, Kontrolowane ponowne ogrzewanie i ponownie potwierdzając temperaturę wnętrza po wyświetleniu komunikatu "Switching to Rewarming" (Przełączanie na ponowne ogrzewanie). Spowoduje to ponowne obliczenie RSVP. W wersji 6.4 spowoduje to również utrzymanie temperatury wnętrza do następnego etapu ponownego ogrzewania.

Ponownie ogrzać pacjenta ręcznie za pomocą trybu TTM. (Patrz Ręczne ponowne ogrzewanie na stronie 74).

## Ręczne ponowne ogrzewanie

Ręczne ponowne ogrzewanie zapewnia użytkownikowi największą kontrolę nad ponownym ogrzewaniem, ponieważ użytkownik określa każdy etap procesu ponownego ogrzewania. Ręczne ponowne ogrzewanie może być bardziej odpowiednie w przypadku pacjentów wyższego ryzyka lub pacjentów z nietypowymi temperaturami lub wahaniami temperatury w okresie konserwacji.

Aby ręcznie ponownie ogrzać pacjenta, należy pozostać w trybie TTM po zakończeniu fazy konserwacji. Należy wybrać punkt nastawy, który jest nieco wyższy od temperatury wnętrza, i poczekać, aż temperatura wnętrza osiągnie nowy punkt nastawy. Następnie zwiększyć temperaturę nastawy o kolejny krok i poczekać, aż temperatura wnętrza osiągnie ten nowy krok.

Powtarzać procedurę do momentu, aż temperatura ciała pacjenta osiągnie temperaturę docelową.

Wartość krokowa nastawy i czas trwania każdego etapu zależą od protokołu szpitala.

Wybierając małe kroki, system CritiCool<sup>®</sup> będzie utrzymywał temperaturę wody zbliżoną do temperatury ciała. Zalecamy, aby kroki miały wartość 0,1°C–0,25°C na 30 minut podczas fazy ponownego ogrzewania.

Aby zapewnić szybsze ponowne ogrzewanie, należy wybrać tryb Normotermia.

**UWAGA:** Wyłącznie lekarz powinien ustawiać żądaną temperaturę nastawy.

#### Kontrola normotermii

Użycie trybu normotermii do ogrzewania pacjenta umożliwia osiągnięcie lub utrzymanie normotermii.

**UWAGA:** Ten tryb służy do szybkiego osiągnięcia normotermicznej temperatury ciała. Nie umożliwia on stopniowego kontrolowanego ponownego ogrzewania. Nie pozwala na stosowanie wartości krokowych ponownego ogrzewania.

#### Tryb Normotermia

1.

#### Aby uruchomić tryb normotermii:

Dotknąć ikony **Menu** 

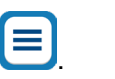

- 2. Wybrać Wybór trybu.
- 3. Wybrać Normotermia.
- 4. Dotknąć **OK**, aby potwierdzić.

Ekran główny wyświetli tryb Normotermia.

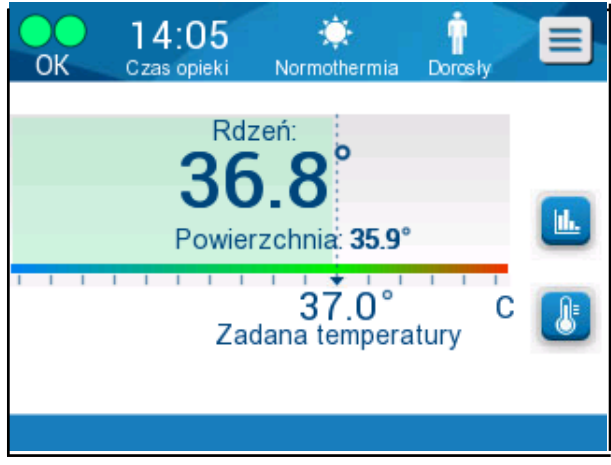

Ilustracja 34: Tryb Normothermia (Normotermia)

**UWAGA:** W razie potrzeby dostosować żądaną temperaturę nastawy.

# Aby zmienić temperaturę nastawy:

- 1. Dotknąć ikony temperatury nastawy/docelowej 🤘
- 2. Za pomocą przycisków i zmienić temperaturę nastawy.
- 3. Dotknąć **OK**, aby potwierdzić.
- **UWAGA:** Ikony umożliwiają zmianę temperatury w krokach co 0,1°C. Każdy punkt skali na pasku narzędzi umożliwia zmianę temperatury o 1°C.

## Przekroczenie zakresu normotermii

Jeśli żądana temperatura nastawy jest ustawiona poza zakresem normotermii, zostanie wyświetlony komunikat **POZA ZAKRESEM NORMOTERMII**.

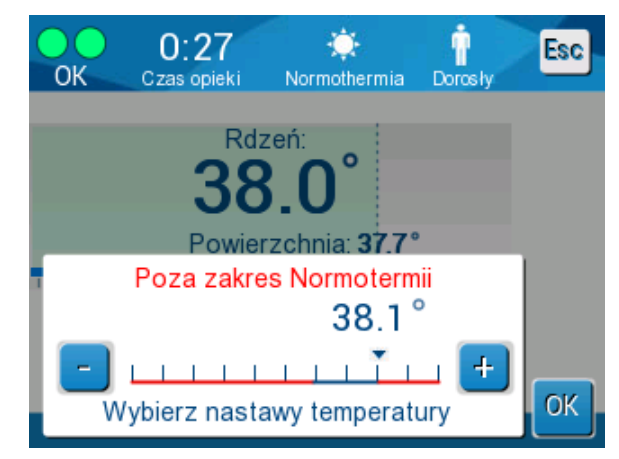

Ilustracja 35: Poza zakresem normotermii

# Wymiana koca

# Aby wymienić koc:

- 1. Włączyć tryb **Czekanie** i poczekać na grawitacyjny powrót wody do systemu.
- 2. Po odczekaniu kilku sekund docisnąć zaciski koca do samego końca (koniec połączenia węża) i zacisnąć je całkowicie, aby uniknąć wycieku wody.
- 3. Odłączyć rurki łączące od koca.

# **OSTRZEŻENIE!** Należy unikać odłączania rurek nad urządzeniami elektrycznymi, ponieważ podczas odłączania może nieznacznie kapać woda.

- 4. Usunąć zużyty koc i zutylizować zgodnie z przepisami szpitala.
- 5. Umieścić nowy koc pod pacjentem (postępować zgodnie z instrukcją używania dołączoną do koca).
- 6. Podłączyć rurki łączące do nowego koca.
- 7. Potwierdzić, że zaciski na nowym kocu są otwarte.
- 8. Dolać wodę do zbiornika na wodę, jeśli to konieczne, do linii wskazującej 6 litrów.
- 9. Powrócić do trybu **OPERATE** (Obsługa) (nacisnąć w tym celu **ESC/Menu**).
- Należy poczekać, aż nowy koc wypełni się wodą, a następnie przymocować go do pacjenta za pomocą pasków z rzepem (postępować zgodnie z instrukcją użycia dołączoną do każdego koca).
- 11. System jest gotowy.
- **UWAGA:** Jeśli po napełnieniu koca objętość wody w zbiorniku będzie zbyt mała, system wyświetli komunikat "DODAJ WODĘ".

# Komunikaty i ostrzeżenia panelu operacyjnego

Komunikaty o mniejszej wadze są wyświetlane w dolnej części ekranu jako uwagi. Ilustracja 37 na stronie 78 zawiera przykład.

# Jako uwagi wyświetlane są następujące komunikaty:

- Niska temperatura wnętrza ciała. Kontynuacja termoregulacji...
- Poza zakresem normotermii.
- Zmieniono tryb pacjenta. Sprawdź nastawę.
- Utrzymywanie temperatury wnętrza ciała w I etapie.
- Osiągnięto temperaturę docelową.
- Temperatura ciała pacjenta wynosi więcej niż XX,X°C (\*).
- Temperatura ciała pacjenta wynosi mniej niż YY,Y°C (\*).
- Zbyt wysoka temperatura wody (\*).

**UWAGA:** Wyłącznie upoważnieni użytkownicy mogą zmieniać na ekranie Ustawienia zakresy alarmów oznaczonych symbolem (\*). Aby wyświetlić ekran Ustawienia i zmienić progi alarmu, użytkownik musi wpisać hasło.

| C        | 0 00<br>zas opieki | 🗱<br>Chłodzenie | Dorosły | Esc |
|----------|--------------------|-----------------|---------|-----|
| Regulowa | anie granic        | alarmowych      |         |     |
| Najwyżs  | za tempera         | tura pacjent    | a: c    |     |
| 36.0 36  | .5 37.0 37         | .5 38.0 38.5    |         | 1   |
| Niska te | mperatura p        | bacjenta:       | С       | ~   |
| 31.0 32  | .0 33.0 34         | .0 35.0 36.0    |         | z   |
| Wysoka   | temperatur         | a wody:         | С       | 3   |
| 36.0 37  | .0 38.0 39         | .0 40.0 41.0    | 42.0    | ОК  |

llustracja 36: Regulowane progi alarmów

Poważniejsze komunikaty zajmują większą część ekranu i zawierają trójkątny znak A. Ilustracja 38 na stronie 79 zawiera przykład.

Jeśli rurki koca są podłączone, sondy temperatury są podłączone prawidłowo, temperatura wnętrza jest mierzona i został wybrany aktywny tryb, przepływ wody zostanie rozpoczęty bez dodatkowych działań użytkownika. Jeśli którykolwiek z powyższych warunków nie jest spełniony, w obszarze komunikatów na panelu operacyjnym wyświetlane są komunikaty alarmów technicznych i (lub) klinicznych ze znakiem trójkąta

**UWAGA:** Podczas wyświetlania komunikatów dotyczących bezpieczeństwa termoregulacja jest wstrzymywana.

- **UWAGA:** Alarmy kliniczne to alarmy o średnim priorytecie, podczas gdy alarmy techniczne to alarmy o niskim priorytecie.
- **UWAGA:** Ciśnienie akustyczne alarmów wynosi 67,5 dB(A) na odległości 10 centymetrów.

#### Alarmy ciągłe występują w poniższych sytuacjach:

- Stan wstrzymania (patrz strona 43).
- Ekran Tryb wyboru (patrz strona 55).

Więcej informacji na temat alarmów i komunikatów można znaleźć w Przewodnik rozwiązywania problemów na początku strony 94.

#### Komunikaty trybu TTM

System termoregulacji może być w jednym z trzech stanów:

#### 1. Temperatura wnętrza powyżej nastawy [Tc ≥ (Tsp - 0,8°C]

W takim przypadku kontrola temperatury rozpoczyna się bez działania ze strony użytkownika.

1.1. Temperatura wnętrza jest powyżej 30,8°C, ale poniżej nastawy o 0,8°C

 $[30,8^{\circ}C < Tc < (Tsp - 0,8)]$ 

W tym przypadku kontrola temperatury jest kontynuowana i temperatura ciała pacjenta wzrasta do poziomu nastawy.

Zostaje wyświetlony komunikat informacyjny oraz wyemitowany alarm dźwiękowy. Naciśnięcie przycisku Wyciszenie powoduje wyciszenie alarmu na 30 minut. Komunikat na ekranie znika, tylko jeśli  $\Delta \le 0,6^{\circ}$ C.

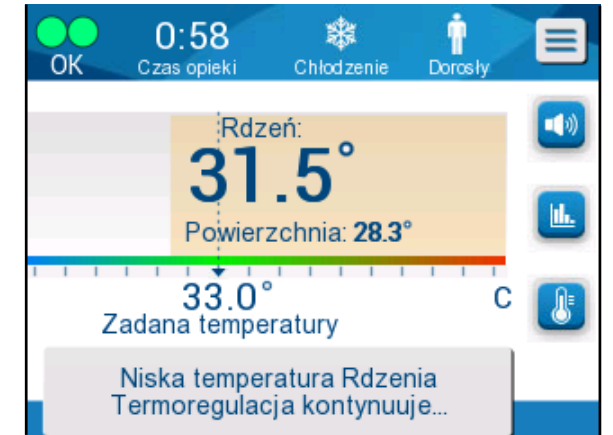

Ilustracja 37: Komunikat o niskiej temperaturze wnętrza.

#### 1.2. Temperatura wnętrza jest poniżej nastawy o 2°C lub więcej (Δ (Tsp- Tcore)> 2°C) lub jeśli Tc < 30,8°C

Komunikat może oznaczać, że sonda temperatury wnętrza może być w niewłaściwym miejscu.

Pojawi się komunikat: "Wstrzymano regulację temperatury. Odczyt Rdzeń zbyt niski. Potwierdź połoźenie czujnika. Naciśnij OK, aby kontynuować".

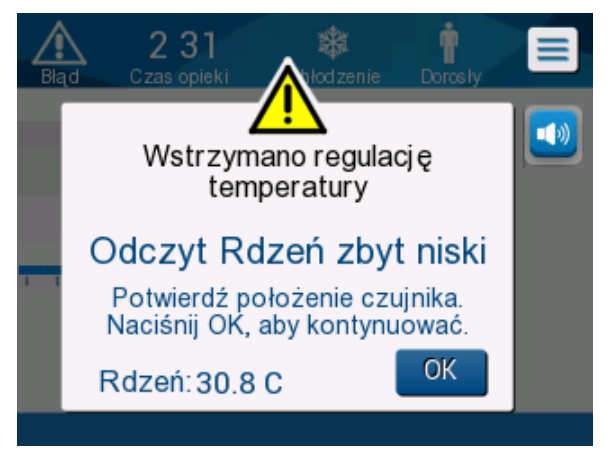

Ilustracja 38: Tryb TTM: Komunikat o zbyt niskim odczycie temperatury wnętrza.

Zostanie wygenerowany alarm dźwiękowy.

Wciśnięcie przycisku sprzętowego obok ikony alarmu <sup>29</sup> wyciszy alarm na **pięć** minut, ale komunikat nadal będzie się wyświetlał na ekranie.

- **UWAGA:** Jeśli temperatura wnętrza wynosi mniej niż 30,5°C, wówczas alarmu nie można wyciszyć.
- **UWAGA:** W przypadku zignorowania komunikatu i niedotknięcia przycisku OK przez ponad 30 minut alarmu nie będzie można wyciszyć.

Podczas wyświetlania komunikatu termoregulacja jest wstrzymana.

Należy się upewnić, że sonda temperatury wnętrza jest odpowiednio umieszczona oraz że niska temperatura odpowiada rzeczywistemu stanowi pacjenta, a następnie dotknąć OK w celu ponownego włączenia kontroli temperatury.

Jeśli użytkownik naciśnie przycisk OK, ale nie rozwiąże problemu, alarm włączy się ponownie za 30 minut. Jeśli problem zostanie rozwiązany bez udziału użytkownika, alarm ten rozlegnie się po spełnieniu warunków, niezależnie od tego, czy minęło 30 minut.

Kiedy komunikat jest wyświetlany, stan systemu to:

- 1.3. W trybie Dorosły:
  - Jeśli temperatura wnętrza > 30,8°C: termoregulacja jest wstrzymywana, ale woda nadal przepływa do koca.
  - **Jeśli temperatura wnętrza < 30,8°C**: termoregulacja jest wstrzymywana, a woda przestaje przepływać do koca.
- 1.4. W trybie Noworodek:
  - termoregulacja jest wstrzymywana, a woda przestaje przepływać do koca.

Należy się upewnić, że sonda temperatury wnętrza jest odpowiednio umieszczona oraz że niska temperatura odpowiada rzeczywistemu stanowi pacjenta.

Następnie dotknąć OK w celu ponownego włączenia kontroli temperatury.

**UWAGA:** W przypadku zignorowania komunikatu i niedotknięcia przycisku OK przez ponad 30 minut alarmu nie będzie można wyciszyć.

Po dotknięciu **OK** ekran powróci do ekranu głównego i na 5 sekund zostanie wyświetlony poniższy komunikat:

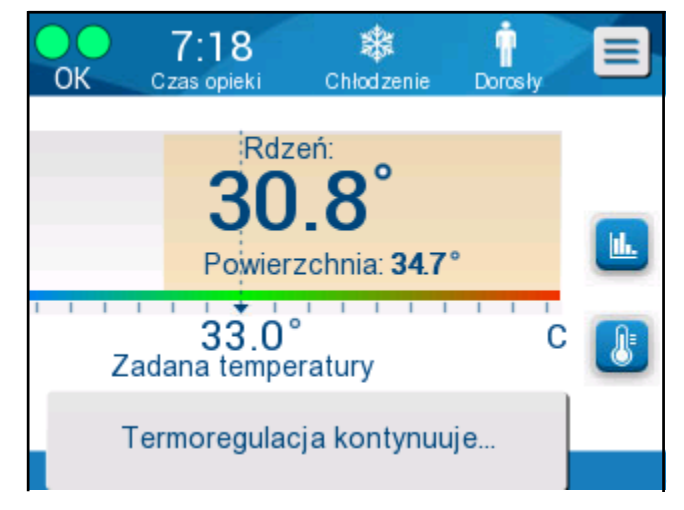

llustracja 39: Komunikat o kontynuowaniu termoregulacji.

Komunikat oznacza, że woda płynie do koca i że termoregulacja jest kontynuowana.

### Komunikaty trybu kontrolowanego ponownego ogrzewania

Podczas ponownego ogrzewania mogą wystąpić dwa stany:

1. Wirtualna nastawa temperatury (VSP) - Temperatura wnętrza pacjenta >0,8°C i <2°C:

W takim przypadku pojawia się komunikat alarmu, ale termoregulacja jest kontynuowana.

# 2. Temperatura wnętrza pacjenta < temperatura docelowa i (∆Wirtualna nastawa temperatury wnętrza) >2°C

Oznacza, że sonda temperatury wnętrza prawdopodobnie nie jest w ciele pacjenta.

Zostaje wyświetlony poniższy komunikat oraz wyemitowany alarm dźwiękowy:

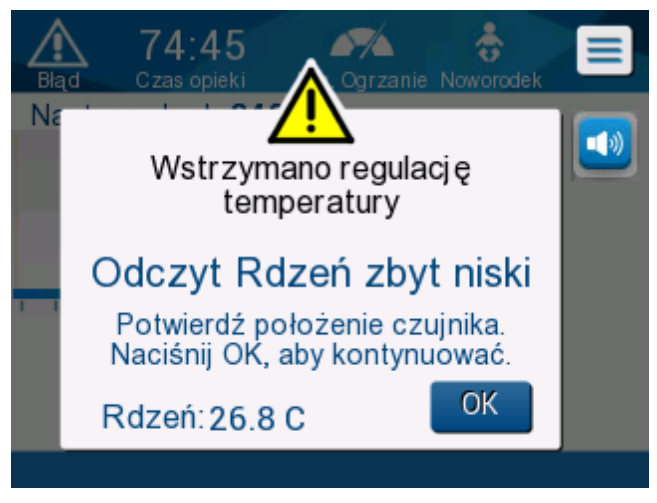

Ilustracja 40: Tryb kontrolowanego ponownego ogrzewania: Komunikat o zbyt niskim odczycie temperatury wnętrza.

Naciśnięcie MUTE (Wycisz) wyłącza sygnał dźwiękowy. Alarm zostanie ponownie wyemitowany po **5** minutach.

Kiedy komunikat "Odczyt temperatury wnętrza zbyt niski" jest wyświetlany w trybie kontrolowanego ponownego ogrzewania, urządzenie nie reguluje temperatury ciała pacjenta i woda nie dopływa do koca.

Należy się upewnić, że sonda temperatury wnętrza jest odpowiednio umieszczona oraz że niska temperatura odpowiada rzeczywistemu stanowi pacjenta, a następnie dotknąć **OK** w celu ponownego włączenia kontroli temperatury.

**UWAGA:** W przypadku zignorowania komunikatu i niedotknięcia przycisku **OK** przez ponad 30 minut alarmu nie będzie można wyciszyć. Po dotknięciu **OK** ekran powróci do ekranu głównego i na 5 sekund zostanie wyświetlony poniższy komunikat.

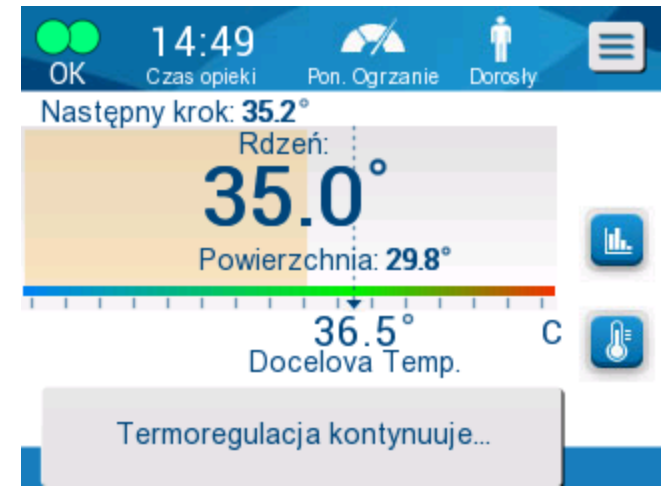

Ilustracja 41: Komunikat o kontynuowaniu termoregulacji.

# Rozdział 5: Informacje dotyczące zamawiania

# Wyposażenie i akcesoria

Całe wyposażenie i wszystkie akcesoria można zamówić bezpośrednio u lokalnego przedstawiciela firmy Belmont Medical Technologies lub lokalnego autoryzowanego dystrybutora. Przy zamawianiu części należy podać numer modelu wymieniony w tym rozdziale, a także numer seryjny systemu CritiCool<sup>®</sup>.

# Dostępne koce

Koce są dostępne w różnych wersjach. Patrz Tabela 5.

| CureWrap®                 | Тур                              | Numer części/<br>pudełko/<br>pojedyncze<br>rozmiary | Liczba koców<br>w pudełku | Wielkość/masa<br>ciała pacjenta | Wysokość/<br>szerokość<br>koca (m) |
|---------------------------|----------------------------------|-----------------------------------------------------|---------------------------|---------------------------------|------------------------------------|
|                           | Dla niemowląt<br>(iodon rozmiar) | 508-03518                                           | 8/pudełko                 | 2,5–4 kg                        | 0,659/0,448                        |
|                           | (Jeden Toziniai)                 | 500-03518                                           | 8/pudełko                 |                                 |                                    |
|                           |                                  | 508-03521                                           | 8/pudełko                 | 4–7 kg                          | 0,698/0,602                        |
|                           |                                  | 500-03521                                           | 8/pudełko                 |                                 |                                    |
|                           | Małe/dla                         | PED-SM008                                           | 8/pudełko                 | 2,5–4 kg                        | 0,659/0,448                        |
|                           | (różne)                          | 500-03518                                           | 4/pudełko                 | 4–7 kg                          | 0,698/0,602                        |
|                           |                                  | 500-03521                                           | 4/pudełko                 |                                 |                                    |
| CureWrap <sup>®</sup> dla | Średnie<br>(różno)               | PED-MD008                                           | 8/pudełko                 | 7–11 kg                         | 0,981/0,628                        |
| dzieci                    | (rozne)                          | 500-03525                                           | 4/pudełko                 | 79–91 cm                        | 1,118/0,740                        |
|                           |                                  | 500-03531                                           | 4/pudełko                 |                                 |                                    |
|                           | Duże<br>(różno)                  | PED-LA008                                           | 8/pudełko                 | 91–104 cm                       | 1,225/0,841                        |
|                           | (IOZIIE)                         | 500-03536                                           | 4/pudełko                 | 104–122 cm                      | 1,390/1,054                        |
|                           |                                  | 500-03541                                           | 4/pudełko                 |                                 |                                    |
|                           | Bardzo duże                      | PED-XL008                                           | 8/pudełko                 | 122–135 cm                      | 1,582/1,1193                       |
|                           | (IOZIIE)                         | 500-03548                                           | 4/pudełko                 | Ponad 135 cm                    | 2,030/1,354                        |
|                           |                                  | 500-03500                                           | 4/pudełko                 |                                 |                                    |
| CureWrap <sup>®</sup>     | Dla osób                         | 508-03500                                           | 8/pudełko                 | Ponad 135 cm                    | 2,030/1,354                        |
| dorosłych                 | (jeden rozmiar)                  | 500-03500                                           | 8/pudełko                 |                                 |                                    |

# Tabela 5: Informacje o kocach

## Dostępne akcesoria

Do każdego systemu dołączany jest jeden zestaw akcesoriów. Zestaw akcesoriów CritiCool jest dostępny w czterech konfiguracjach: dwie z wielorazowymi sondami temperatury (nr kat. 200-00300 i 200-00320), jak pokazano w Tabela 6 i Tabela 7, oraz dwie z przejściówkami do użycia z jednorazowymi sondami temperatury (nr kat. 200-00310 i 200-00330), jak pokazano w Tabela 8 i Tabela 9.

Wielorazowe sondy temperatury należy zamawiać osobno. W Tabela 10 przedstawiono standardowe akcesoria, które można zamawiać indywidualnie.

| Numer<br>podrzędny części | Opis                                                                 | Liczba w<br>opakowaniu |
|---------------------------|----------------------------------------------------------------------|------------------------|
| 014-00005                 | Wielorazowa sonda temperatury wnętrza dla<br>niemowląt, szara (10FR) | 1                      |
| 014-00021                 | Wielorazowa sonda temperatury powierzchni, zielona                   | 1                      |
| 200-00109                 | Rurki wodne łączące 2 na 2                                           | 1                      |
| 200-R0130                 | Jednostka filtra (wewnętrznego)                                      | 1                      |
| DDT136009                 | CritiCool <sup>®</sup> dla niemowląt — instrukcja krok po kroku      | 1                      |

Tabela 6: Zestaw akcesoriów CritiCool dla niemowląt, wielorazowy (nr kat. 200-00320)

| Tabela 7: Zestaw akcesoriów CritiCool dla osób doro: | słych, wielorazowy (nr kat. 200-00300) |
|------------------------------------------------------|----------------------------------------|
|------------------------------------------------------|----------------------------------------|

| Numer<br>podrzędny<br>części | Opis                                                                      | Liczba w<br>opakowaniu |
|------------------------------|---------------------------------------------------------------------------|------------------------|
| 014-00020                    | Wielorazowa sonda temperatury wnętrza dla osób<br>dorosłych, szara (12FR) | 1                      |
| 014-00021                    | Wielorazowa sonda temperatury powierzchni, zielona                        | 1                      |
| 200-00147                    | Rurki wodne łączące 2 na 3                                                | 1                      |
| 200-R0130                    | Jednostka filtra (wewnętrznego)                                           | 1                      |
| DDT136011                    | CritiCool <sup>®</sup> dla osób dorosłych — instrukcja krok<br>po kroku   | 1                      |

| Numer<br>podrzędny części | Opis                                                                       | Liczba w<br>opakowaniu |
|---------------------------|----------------------------------------------------------------------------|------------------------|
| 014-00028                 | Przejściówka do jednorazowej sondy temperatury wnętrza, szara              | 1                      |
| 014-00129                 | Przejściówka do jednorazowej sondy temperatury<br>powierzchni, RJ, zielona | 1                      |
| 200-00109                 | Rurki wodne łączące 2 na 2                                                 | 1                      |
| 200-R0130                 | Jednostka filtra (wewnętrznego)                                            | 1                      |
| DDT136009                 | CritiCool <sup>®</sup> dla niemowląt — instrukcja krok po kroku            | 1                      |

| Tabela 8: Zestaw akcesoriów CritiCool dla niemowlat | iodnorazow | v (nr kat 200-00330)   |
|-----------------------------------------------------|------------|------------------------|
| Tabela 6. Zeslaw akcesoliow Chilobol ula memowiqi,  | Jeunorazow | y (III Kal. 200-00330) |

# Tabela 9: Zestaw akcesoriów CritiCool dla osób dorosłych z jednorazowymi sondami temperatury (nr kat. 200-00310)

| Numer podrzędny<br>części | Opis                                                                       | Liczba w<br>opakowaniu |
|---------------------------|----------------------------------------------------------------------------|------------------------|
| 014-00028                 | Przejściówka do jednorazowej sondy temperatury wnętrza, szara              | 1                      |
| 014-00129                 | Przejściówka do jednorazowej sondy temperatury<br>powierzchni, RJ, zielona | 1                      |
| 200-00147                 | Rurki wodne łączące 2 na 3                                                 | 1                      |
| 200-R0130                 | Jednostka filtra (wewnętrznego)                                            | 1                      |
| DDT136011                 | CritiCool <sup>®</sup> dla osób dorosłych — instrukcja krok po kroku       | 1                      |

| Numer części | Opis                                                                                                    |
|--------------|----------------------------------------------------------------------------------------------------|
| 014-00035    | Jednorazowa sonda temperatury wnętrza, 9 Fr, Smiths Medical ER400-9<br>(20 sztuk w opakowaniu)                                |
| 014-00036    | Jednorazowa sonda temperatury wnętrza, 7 Fr, Metko FMT400/AOR-D2<br>(20 sztuk w opakowaniu)                                   |
| 014-00220    | Jednorazowa sonda temperatury wnętrza, 9 Fr, DeRoyal 81-020409<br>(10 sztuk w opakowaniu), TYLKO USA                          |
| 014-00221    | Jednorazowa sonda temperatury powierzchni YSI 400, DeRoyal 10 sztuk<br>w opakowaniu                                           |
| 014-00321    | Jednorazowa sonda temperatury powierzchni RJ, TE Measurement Specialties 4499RJ 20 sztuk w opakowaniu, DO WYCZERPANIA ZAPASÓW |
| 002-00069    | Złącze męskie do opróżniania zbiornika na wodę                                                                                |
| 200-R0130    | Jednostka filtra (wewnętrznego)                                                                                               |
| 017-00250    | CliniLogger™                                                                                                    |
| 200-00109    | Rurki wodne łączące 2 na 2                                                                                                    |
| 200-00147    | Rurki wodne łączące 2 na 3                                                                                                    |
| 014-00005    | Wielorazowa sonda temperatury wnętrza dla niemowląt, szara (10FR)                                                             |
| 014-00020    | Wielorazowa sonda temperatury wnętrza dla dorosłych, szara (12FR)                                                             |
| 014-00021    | Wielorazowa sonda temperatury powierzchni, zielona                                                                            |
| 014-00028    | Przejściówka do jednorazowej sondy temperatury wnętrza YSI 400, szara                                                         |
| 014-00129    | Przejściówka do jednorazowej sondy temperatury powierzchni, RJ, zielona                                                       |

#### Tabela 10: akcesoria

# Rozdział 6: Konserwacja

# Wprowadzenie

Niniejszy rozdział zawiera instrukcje konserwacji systemu CritiCool<sup>®</sup>. Jeśli nie określono inaczej, konserwację okresową może wykonywać wykwalifikowany personel szpitala.

**OSTRZEŻENIE!** Naprawiać i serwisować system CritiCool<sup>®</sup> powinni wyłącznie pracownicy firmy Belmont Medical Technologies lub upoważnieni przedstawiciele firmy Belmont Medical Technologies.

# Informacje serwisowe

W przypadku kontaktowania się z upoważnionym przedstawicielem firmy Belmont Medical Technologies w sprawie systemu CritiCool<sup>®</sup> należy zawsze podawać numer modelu i numer seryjny podane na etykiecie identyfikacyjnej umieszczonej na tylnym panelu urządzenia CritiCool<sup>®</sup> (patrz Ilustracja 4).

W przypadku kontaktowania się w sprawie koców numer partii można znaleźć na etykiecie umieszczonej na opakowaniu koca.

# Konserwacja okresowa

Należy wykonywać okresową kontrolę i konserwację systemu CritiCool<sup>®</sup>, aby zapewnić jego optymalne działanie, zgodnie z Tabela 11.

| Częstotliwość                                             | Kontrola/serwisowanie                                                                                                    | Osoba<br>wykonująca                                              |
|-----------------------------------------------------------|----------------------------------------------------------------------------------------------------|------------------------------------------------------------------|
| Przed każdym<br>użyciem                                   | <ul> <li>Wyczyścić rurki łączące i szybkozłącze za pomocą<br/>mokrej ściereczki.</li> <li>Wykonać kontrolę wzrokową sond, rurek łączących<br/>i przewodu zasilania pod kątem wszelkich usterek<br/>mechanicznych.</li> <li>Wykonać kontrolę wzrokową powierzchni<br/>zewnętrznych systemu CritiCool<sup>®</sup>.</li> </ul> | Pracownicy<br>medyczni lub<br>techniczni<br>szpitala             |
| Po każdym<br>użyciu/przed<br>magazynowaniem               | <ul> <li>Dodać dichlorocyjanuran sodu (NaDCC) do zbiornika<br/>z wodą i uruchomić na 30 minut w trybie czuwania.</li> <li>Spuścić wodę funkcją Pusty w menu serwisowym.</li> </ul>                                                                                                    | Pracownicy<br>medyczni lub<br>techniczni<br>szpitala             |
| Zgodnie z<br>wymaganiami<br>protokołu<br>szpitala/kliniki | <ul> <li>Okresowe czyszczenie i dezynfekowanie powierzchni zewnętrznych.</li> <li>Okresowo wymieniać podłączeniowe węże do wody (nr kat. 200-00109 i 200-00147).</li> </ul>                                                                                                    | Pracownicy<br>medyczni lub<br>techniczni<br>szpitala             |
| Co roku                                                   | <ul> <li>Konserwacja okresowa</li> <li>Wymiana filtra*</li> <li>Zastosowanie dezynfekcji termicznej</li> </ul>                                                                                                    | Autoryzowany<br>technik firmy<br>Belmont Medical<br>Technologies |

\* Filtr można wymieniać częściej niż raz w roku, jeśli to konieczne (zależnie od jakości wody).

# Przegląd konserwacji okresowej

Czyszczenie i dezynfekcję powierzchni zewnętrznych i zbiornika na wodę systemu należy wykonywać przed każdym użyciem systemu. Elementy systemu mogą ulec zanieczyszczeniu przez wiele czynników podczas eksploatacji i magazynowania systemu.

### PRZESTROGA!

- Nie używać żadnych szczotek do czyszczenia ekranu urządzenia i jego akcesoriów.
- Nie zanurzać urządzenia w płynach.
- Nie myć gniazda przewodu zasilania.
- Nie używać soli fizjologicznej ani płynów irygacyjnych.
- Nie używać estrów.
- Przed czyszczeniem i po czyszczeniu zawsze sprawdzać wielorazowe sondy temperatury i przewody pod kątem zadrapań i rozdarć. Jeśli sonda jest uszkodzona, NIE wolno jej używać.

W przypadku sond temperatury wielorazowego użytku należy postępować zgodnie z zaleceniami producenta i zawsze sprawdzać po oczyszczeniu, czy na powierzchni sond nie ma zarysowań lub pęknięć. Jeśli sonda jest uszkodzona, NIE wolno jej używać.

**UWAGA:** Produkt należy dezynfekować zgodnie z protokołem szpitala.

# Wymagane narzędzia do czyszczenia i dezynfekcji

- Środki ochrony indywidualnej (ŚOI) zgodnie z instrukcjami producenta środka dezynfekującego.
- Czyste ściereczki (zalecane niepylące).
- Dichlorocyjanuran sodu (NaDCC) w tabletkach lub proszku
  - Synonimy NaDCC to: sól sodowa dichloro-hydroksy-s-triazinedionu, sól sodowa dichloro-s-triazynotrionu,
    - dwuwodzian dichloro-s-triazynotrionu sodu
  - Poniższe produkty NaDCC podano jako przykłady; Belmont nie promuje żadnej konkretnej marki:
    - Brulin BruTab
    - PURTABS
    - Millipore Sigma Sodium dichloroisocyanurate 218928
    - Fisher Scientific PURONE
- Woda sterylna/woda wodociągowa filtrowana filtrem 0,22 mikrona (około 6 litrów).

# Zalecane środki dezynfekujące do powierzchni zewnętrznych

- Chlorowany roztwór wybielacza (5,25% stężenie podchlorynu sodu)
- Czwartorzędowe związki amoniowe (chlorek amonu jako składnik aktywny)
- Jednorazowe chusteczki bakteriobójcze (Sani-Cloth<sup>®</sup> lub odpowiednik)

# Przed każdym użyciem

**PRZESTROGA!** Naciskać tylko palcem. Inne urządzenia mogą wywołać zbyt duży nacisk na ekran i nie należy ich stosować.

- 1. Użyć środków ochrony indywidualnej (ŚOI) zgodnie z instrukcjami producenta środka dezynfekującego.
- 2. Upewnić się, że system jest wyłączony i odłączony od źródła zasilania.
- 3. Za pomocą ściereczki nasączonej wodą sterylną wyczyścić wszelkie zabrudzenia powierzchni zewnętrznych urządzenia i ekranu LCD.
- 4. Przygotować roztwór dezynfekujący zgodnie z instrukcją producenta i postępować zgodnie z jego wskazówkami w zakresie czasu i stężenia.
- 5. Za pomocą ściereczki nasączonej środkiem dezynfekującym zdezynfekować powierzchnie zewnętrzne urządzenia, ekranu LCD i rurek.
- 6. Aby usunąć pozostałości środka dezynfekującego, należy użyć nowej ściereczki nasączonej wodą sterylną. Do czyszczenia zewnętrznych powierzchni systemu, ekranu i rurek używać ściereczki.

# Po każdym użyciu

- 1. Użyć środków ochrony indywidualnej (ŚOI) zgodnie z instrukcjami producenta środka dezynfekującego.
- 2. Gdy system znajduje się w trybie czuwania, należy odłączyć sondy temperatury od pacjenta.
- 3. Jednorazowe sondy temperatury należy utylizować zgodnie z procedurami szpitalnymi dotyczącymi odpadów medycznych. Wielorazowe sondy temperatury lub przejściówki należy dezynfekować zgodnie z instrukcjami producenta.
- 4. Zamknąć zaciski koca.
- 5. Zdjąć koc z pacjenta; odłączyć go od rurek i wyrzucić.
- 6. Odłączyć rurki od maszyny, a następnie przetrzeć je alkoholem.
- 7. Dodać dichlorocyjanuran sodu (NaDCC) w tabletkach lub proszku do zbiornika z wodą o pojemności 6 litrów zgodnie z zaleceniami producenta NaDCC. Podczas przygotowywania NaDCC zalecany jest roztwór 5382 ppm zgodnie z Earthclean's PURTABS ESPT334MG PTB Usage Label v5-2023.pdf. Aby określić ilość NaDCC do użycia, należy zapoznać się z tabelą rozcieńczeń/tabelą użycia w instrukcji producenta NaDCC. Pełny zbiornik wody (sześć litrów lub 1,6 galonu) umożliwia optymalne czyszczenie zbiornika wody CritiCool. W razie konieczności dolać wody sterylnej (lub wody filtrowanej przy użyciu filtra 0,22 µm). Do pełnego zbiornika wody CritiCool potrzeba ośmiu tabletek NaDCC o masie 13,1 g.

- 8. Uruchomić system w trybie czuwania na 30 minut.
- 9. Opr<u>ó</u>żnić urządzenie. (Patrz Ilustracja 25). Jeśli system będzie przechowywany przez ponad tydzień, należy przepłukać zbiornik przefiltrowaną wodą, a następnie ponownie opróźnić.
- 10. Wyłączyć urządzenie. Odłączyć przewód zasilający.

#### Czyszczenie, Dezynfekcja i sterylizacja wielorazowych sond temperatury

Czyszczenie, dezynfekcję i sterylizację wielorazowych sond temperatury należy wykonywać zgodnie z instrukcjami producenta.

Jednorazowych sond nie należy ponownie używać. Niewłaściwe użytkowanie może prowadzić do zanieczyszczenia krzyżowego i pogorszenia bezpieczeństwa.

#### Dezynfekcja termiczna (autoczyszczenie)

Ta funkcja umożliwia wykonanie dezynfekcji termicznej zbiornika na wodę i wewnętrznych przewodów.

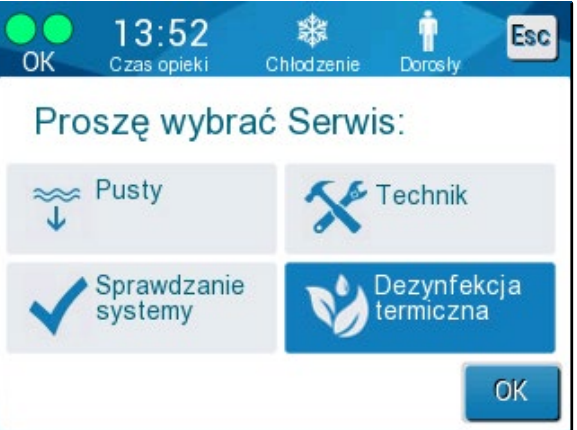

Dezynfekcja termiczna systemu CritiCool<sup>®</sup> to funkcja zintegrowana, która podnosi temperaturę wody obiegowej systemu, co umożliwia wykonanie dezynfekcji termicznej rurek i zbiornika na wodę.

Dezynfekcja termiczna wykonywana jest podczas przeglądu okresowego i może być wykonana wyłącznie przez certyfikowanego technika firmy Belmont.

Dezynfekcja termiczna powinna być przeprowadzana tylko raz w roku.

Więcej informacji podano w "Podręczniku serwisowym".

# Usługa kontroli systemu

Usługę kontroli systemu można rozpocząć w menu Serwis.

Usługa kontroli systemu wykonuje pełną kontrolę systemu, sprawdzając działanie następujących elementów:

- Ekran i brzęczyk
- Pompa
- Połączenia z kocem
- Czujnik ciśnienia
- Jednostka ogrzewająca/chłodząca
- Temperatura dopływu wody i odpływu wody

Pomyślne zakończenie kontroli systemu oznacza, że system CritiCool<sup>®</sup> jest gotowy do pracy.

**UWAGA:** Jeśli system CritiCool<sup>®</sup> nie był używany przez długi czas, zaleca się wykonanie pełnej kontroli systemu.

# Aby wykonać kontrolę systemu:

- **UWAGA:** Przed rozpoczęciem kontroli systemu należy się upewnić, że zbiornik na wodę jest pełny.
- 1. W menu głównym wybrać **Serwis**. Zostanie wyświetlone poniższe okno:

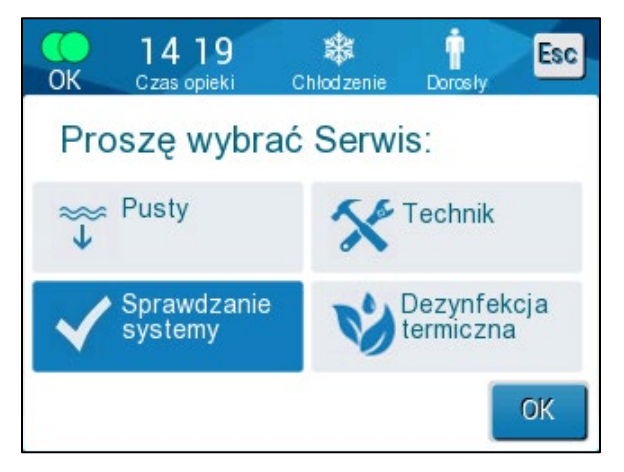

llustracja 42: Wybór kontroli systemu.

 Na ekranie Serwis wybrać Sprawdzanie systemy, a następnie dotknąć OK, aby potwierdzić.
 Zostanie wyświetlony komunikat z prośbą o potwierdzenie rozpoczęcia kontroli systemu.

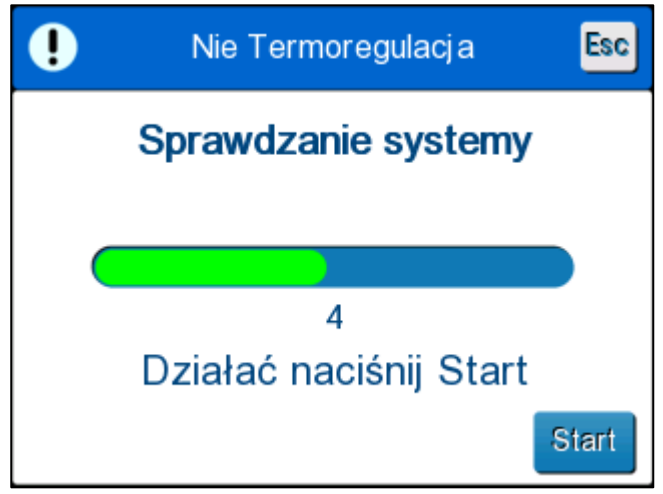

llustracja 43: Kontrola systemu w toku.

3. Dotknąć Start.

Zostanie rozpoczęta kontrola systemu. Na ekranie zostanie wyświetlony pasek postępu.

Kontrola systemu trwa około 10 minut.

Po zakończeniu procesu zostanie wyświetlony komunikat "Zakończono kontrolę systemu".

- 4. Przejść do ekranu obsługi.
- 5. Wyłączyć system CritiCool<sup>®</sup>.

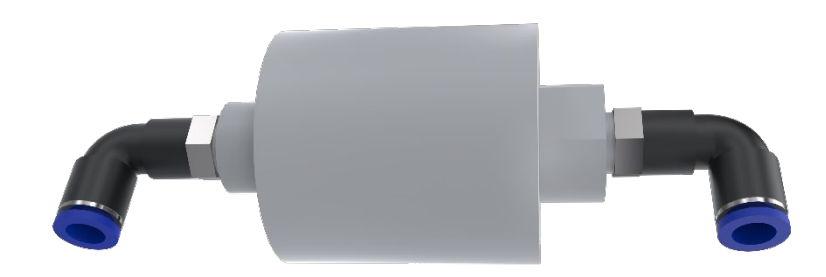

# Wymiana filtra

Filtr służy do filtrowania twardych zanieczyszczeń lub dużych cząstek. Nie jest on przeznaczony do filtrowania wody z zanieczyszczeń bakteryjnych.

Filtr należy wymieniać co najmniej raz na dwanaście miesięcy.

**UWAGA:** Filtr powinien być wymieniany wyłącznie przez upoważniony personel firmy Belmont Medical Technologies. Instrukcje dotyczące wymiany można znaleźć w "Podręczniku serwisowym".

# Rozdział 7: Rozwiązywanie problemów

# Informacje ogólne

System CritiCool<sup>®</sup> ma wbudowane procedury autotestu zapewniające ciągłe monitorowanie pracy systemu. W przypadku usterki lub nieprawidłowego działania systemu na ekranie zostanie wyświetlony komunikat o błędzie. W przypadku nieprawidłowego działania należy się zapoznać z przewodnikiem rozwiązywania problemów.

# Przewodnik rozwiązywania problemów

W Tabela 12 i Tabela 13 przedstawione są niektóre możliwe scenariusze, które mogą wskazywać na nieprawidłowe działanie, ich przyczyny oraz zalecane działania.

# **OSTRZEŻENIE!** Naprawiać i serwisować system CritiCool<sup>®</sup> powinni wyłącznie pracownicy firmy Belmont Medical Technologies lub upoważnieni przedstawiciele firmy Belmont Medical Technologies.

| Obserwacja                                                                                                    | Możliwy problem                                                    | Działanie do podjęcia                                                                                                    |  |
|----------------------------------------------------------------------------------------------------|--------------------------------------------------------------------|----------------------------------------------------------------------------------------------------|--|
| Przełącznik zasilania systemu<br>CritiCool <sup>®</sup> jest ustawiony w<br>położeniu ON (WŁ.), ale                                                                     | System CritiCool <sup>®</sup> jest<br>odłączony od zasilania.      | Sprawdzić połączenia<br>przewodów zasilania 100,<br>115/230 V AC.                                                                                                    |  |
| sterowania jest pusty.                                                                                                    | Brak napięcia sieci<br>zasilającej.                                | Skontaktować się z działem<br>Biomedical.                                                                                                    |  |
| Woda zaczyna wyciekać<br>z koca.                                                                                                    | Koc został przypadkowo<br>przebity podczas<br>użytkowania.         | Wyłączyć system CritiCool <sup>®</sup> i<br>poczekać, aż woda powróci do<br>zbiornika.<br>Wymienić koc, jeśli to możliwe.                                                                                                    |  |
| Woda wycieka z połączenia<br>między kocem a rurką łączącą.                                                                                                    | Rurki łączące nie są<br>prawidłowo uszczelnione.                   | Zamknąć zaciski koca. Odłączyć<br>rurki łączące i ponownie je<br>podłączyć, tak aby rozległ się<br>dźwięk kliknięcia.                                                                                                    |  |
|                                                                                                    | Uszkodzenie rurek łączących.                                       | Wymienić rurki łączące.                                                                                                    |  |
|                                                                                                    | Uszkodzenie<br>szybkozłącza.                                       | Skontaktować się z działem<br>Biomedical.                                                                                                    |  |
| Woda wycieka między rurkami<br>łączącymi a urządzeniem<br>CritiCool <sup>®</sup> .                                                                                      | Rurki łączące nie są<br>prawidłowo podłączone.                     | Odłączyć rurki łączące od<br>urządzenia i ponownie je<br>podłączyć, aż słyszalne będzie<br>kliknięcie.                                                                                                    |  |
|                                                                                                    | Uszkodzenie rurek łączących.                                       | Wymienić rurki łączące.                                                                                                    |  |
|                                                                                                    | Uszkodzenie szybkozłącza.                                          | Skontaktować się z działem<br>Biomedical.                                                                                                    |  |
| Komunikat "Zbyt niski odczyt<br>temperatury wnętrza" pojawia<br>się, gdy komunikat nie<br>powinien się pojawić<br>(temperatura wnętrza jest<br>zgodna z oczekiwaniami). | Zarówno sonda wnętrza,<br>jak i sonda powierzchni<br>są odłączone. | Podłączyć sondy wnętrza<br>i powierzchni, dopasowując<br>kolory i upewniając się, że<br>sonda wnętrza jest podłączona<br>do gniazda wnętrza. Zaczekać<br>na ustabilizowanie się odczytu<br>temperatury wnętrza. Następnie<br>nacisnąć OK. Nacisnąć "Tryb<br>czuwania". Wyłączyć lub<br>kontynuować korzystanie<br>z urządzenia, inicjując tryb<br>w Tryb wyboru. |  |

#### Tabela 12: Przewodnik rozwiązywania problemów CritiCool — awaria systemu (brak komunikatu)

| Obserwacja                                                                                              | Możliwy problem                                                                        | Działanie do podjęcia                                                                                                    |
|----------------------------------------------------------------------------------------------------|----------------------------------------------------------------------------------------|----------------------------------------------------------------------------------------------------|
| Komunikat "Termoregulacja jest<br>kontynuowana" nie pojawia się w<br>oczekiwanym momencie.              |                                                                                        | System prawidłowo używa<br>termoregulacji. Nie jest<br>wymagane żadne działanie.                                                       |
| Komunikat "Temperatura ciała w<br>dopuszczalnym zakresie"<br>nie pojawia się w<br>oczekiwanym momencie. |                                                                                        | System prawidłowo używa<br>termoregulacji. Nie jest<br>wymagane żadne działanie.                                                       |
| Na ekranie Tryb wyboru wybrany<br>tryb nie jest zaznaczony.                                             | Na ekranie Tryb wyboru<br>wybrany tryb przestaje być<br>zaznaczony po 10<br>sekundach. | Ponownie wybrać żądany tryb<br>i nacisnąć OK, aby uruchomić<br>tryb, lub nacisnąć ESC,<br>aby powrócić do poprzedniego<br>trybu pracy. |

**UWAGA:** Wyciszony alarm jest aktywowany po wyświetleniu następującego komunikatu.

| Obserwacja                                                                                                    | Możliwy problem                                                                                                    | Działanie do podjęcia                                                                                                    |
|----------------------------------------------------------------------------------------------------|----------------------------------------------------------------------------------------------------|----------------------------------------------------------------------------------------------------|
| "Następny krok" wyświetlany na<br>ekranie nie wydaje się<br>prawidłowy w porównaniu<br>z temperaturą wnętrza<br>i docelową. | Tempo ponownego<br>ogrzewania zostało<br>zmienione podczas<br>korzystania z trybu<br>kontrolowanego<br>ponownego ogrzewania<br>i obliczone nieprawidłowo.                                                                                                    | Ponownie uruchomić<br>kontrolowane ponowne<br>ogrzewanie. Nacisnąć Menu,<br>Tryb wyboru, Kontrolowane<br>ponowne ogrzewanie, OK.<br>Sprawdzić sondę wnętrza,<br>w razie potrzeby zmienić jej<br>położenie i poczekać na<br>ustabilizowanie się odczytu<br>temperatury wnętrza. Nacisnąć<br>OK. Sprawdzić,<br>czy wszystkie parametry<br>są prawidłowe, i dostosować je w<br>razie potrzeby.<br>Patrz strona 72.    |
|                                                                                                    | W przypadku wyświetlenia<br>monitu o potwierdzenie<br>sondy wnętrza i naciśnięcie<br>OK, <b>po naciśnięciu OK</b><br><b>sonda wnętrza została</b><br><b>częściowo lub całkowicie</b><br><b>wysunięta</b> ,<br>co spowodowało<br>nieprawidłowy odczyt<br>temperatury wnętrza w<br>czasie obliczania etapu<br>ponownego ogrzewania. | Sprawdzić sondę wnętrza,<br>w razie potrzeby zmienić jej<br>położenie i poczekać na<br>ustabilizowanie się odczytu<br>temperatury wnętrza. Nacisnąć<br>OK.<br>Ponownie uruchomić<br>kontrolowane ponowne<br>ogrzewanie. Nacisnąć Menu,<br>Tryb wyboru, Kontrolowane<br>ponowne ogrzewanie,<br>OK. Sprawdzić, czy wszystkie<br>parametry są prawidłowe,<br>i dostosować je<br>w razie potrzeby.<br>Patrz strona 72. |

| Tabela 13: Przewodnik rozwiązywania problemów CritiCool — tryb kontrolowanego ponownego |
|-----------------------------------------------------------------------------------------|
| ogrzewania                                                                              |

| Obserwacja                                                                                                    | Możliwy problem                                                                                                    | Działanie do podjęcia                                                                                                    |
|----------------------------------------------------------------------------------------------------|----------------------------------------------------------------------------------------------------|----------------------------------------------------------------------------------------------------|
|                                                                                                    | W przypadku wyświetlenia<br>monitu o potwierdzenie<br>sondy wnętrza i<br>naciśnięcie OK, przycisk<br>OK został naciśnięty,<br>gdy wartości<br>temperatury wnętrza<br>zmieniały się, co<br>spowodowało<br>nieprawidłowy odczyt<br>temperatury wnętrza w<br>czasie obliczania etapu<br>ponownego ogrzewania. | Sprawdzić sondę wnętrza, w razie<br>potrzeby zmienić jej położenie<br>i poczekać na ustabilizowanie się<br>odczytu temperatury wnętrza.<br>Ustabilizowanie odczytu może<br>potrwać do dwóch minut.<br>Nacisnąć OK.<br>Ponownie uruchomić<br>kontrolowane ponowne<br>ogrzewanie. Nacisnąć Menu,<br>Tryb wyboru, Kontrolowane<br>ponowne ogrzewanie, OK.<br>Sprawdzić, czy wszystkie<br>parametry są prawidłowe,<br>i dostosować je w razie potrzeby.<br>Patrz strona 72. |
| Parametry nie są zachowywane<br>po krótkiej przerwie w zasilaniu<br>trwającej 10 minut lub krócej.<br>"Następny krok" wyświetlany<br>na ekranie nie wydaje się<br>prawidłowy w porównaniu<br>z temperaturą wnętrza<br>i docelową. | Podczas korzystania z trybu<br>kontrolowanego ponownego<br>ogrzewania wystąpiła<br>przerwa w zasilaniu trwająca<br>mniej niż 10 minut.                                                                                                    | Ponownie uruchomić tryb<br>kontrolowanego ponownego<br>ogrzewania (Nacisnąć Menu,<br>Tryb wyboru, Kontrolowane<br>ponowne ogrzewanie, OK).<br>Sprawdzić sondę wnętrza,<br>w razie potrzeby zmienić jej<br>położenie i poczekać na<br>ustabilizowanie się odczytu<br>temperatury wnętrza. Nacisnąć<br>OK. Sprawdzić, czy wszystkie<br>parametry są prawidłowe,<br>i dostosować je w razie potrzeby.<br>Patrz strona 72.                                                  |
| Na ekranie pojawia się<br>komunikat "Utrzymywanie temp.<br>wnętrza ciała w I etapie",<br>gdy tryb kontrolowanego<br>ponownego ogrzewania nie<br>został uruchomiony.                                                               | Podczas korzystania z trybu<br>kontrolowanego ponownego<br>ogrzewania występuje<br>przerwa w zasilaniu trwająca<br>mniej niż 10 minut.                                                                                                    | Urządzenie ponownie ogrzewa<br>prawidłowo.<br>Nacisnąć Menu, Czekanie,<br>a następnie Operate (Obsługa).<br>Komunikat zniknie.                                                                                                    |
| Komunikat "Zbyt niski odczyt<br>temperatury wnętrza"<br>miga wielokrotnie w trybie<br>kontrolowanego ponownego<br>ogrzewania.                                                                                                    | Tryb nie uruchomił się<br>prawidłowo.                                                                                                    | Ponownie uruchomić<br>kontrolowane ponowne<br>ogrzewanie. Nacisnąć Menu,<br>Tryb wyboru, Kontrolowane<br>ponowne ogrzewanie. Sprawdzić<br>sondę wnętrza, w razie potrzeby<br>zmienić jej położenie i poczekać<br>na ustabilizowanie się odczytu<br>temperatury wnętrza. Nacisnąć<br>OK. Sprawdzić, czy wszystkie<br>parametry są prawidłowe,<br>i dostosować je w razie potrzeby.<br>Patrz strona 72.                                                                   |

| Obserwacja                                                                                                    | Możliwy problem                                                                                                    | Działanie do podjęcia                                                                                                    |
|----------------------------------------------------------------------------------------------------|----------------------------------------------------------------------------------------------------|----------------------------------------------------------------------------------------------------|
| Pod koniec kontrolowanego<br>ponownego ogrzewania<br>temperatura pacjenta różni<br>się od temperatury docelowej o ≤<br>0,3°C. | Gdy temperatura wnętrza<br>znajdzie się w zakresie<br>≤ 0,3°C od temperatury<br>docelowej, uznaje się,<br>że temperatura docelowa<br>została osiągnięta. | Przełączyć na tryb<br>Normotermia. Wybrać Menu,<br>Tryb wyboru, tryb<br>Normothermia (Normotermia),<br>OK. Sprawdzić temperaturę<br>nastawy i w razie potrzeby<br>wyregulować. |

| Obserwacja            | Rozdział 7: Rozwiązywanie problemów                                                                                                    |
|-----------------------|----------------------------------------------------------------------------------------------------|
| Przepełnienie         | Po każdym użyciu konieczne jest opróżnienie zbiornika na wodę:                                                                                                    |
| zbiornika na<br>wodę. | <ol> <li>Podłączyć jedną rurkę przyłączeniową do szybkozłącza po<br/>prawej stronie.</li> </ol>                                                                                                    |
|                       | 2 Podłączyć specjalne złącze męskie do rurki odpływu wody (szary koniec w przypadku używania rurek wodnych 2x3).                                                                                                    |
|                       |                                                                                                    |
|                       | 3 Włączyć urządzenie CritiCool <sup>®</sup> .                                                                                                    |
|                       | 4 W menu <b>Serwis</b> wybrać <b>Pusty</b> .                                                                                                    |
|                       | 5 Przygotować sprzęt do spuszczenia nadmiaru wody do odpływu,<br>wiadra lub zlewu.                                                                                                    |
|                       | 6 Po naciśnięciu przycisku Start powinna zacząć płynąć woda. Jeśli tak nie<br>jest, należy wyjść z trybu opróżniania, odłączyć specjalne męskie złącze<br>od obecnej rurki przyłączeniowej, podłączyć je do drugiej rurki<br>przyłączeniowej i rozpocząć procedurę od początku. |
|                       | 7 Gdy zbiornik na wodę będzie pusty, pojawi się komunikat. Na tym etapie system CritiCool <sup>®</sup> może zostać wyłączony.                                                                                                    |
|                       | Pusty zostało również opisane na stronie 61.                                                                                                    |
|                       |                                                                                                    |
|                       | llustracja 44: Złącze męskie do opróżniania podłączone do rurek<br>wodnych (do opróżniania)                                                                                                    |

Tabela 14: Opróżnianie CritiCool / Przepełnienie zbiornika na wodę

|                                                                                                    | Duran and a state of the state of the state | Działanie do                                                                                                    |                                                                                                    |  |  |
|----------------------------------------------------------------------------------------------------|----------------------------------------------------------------------------------------------------|----------------------------------------------------------------------------------------------------|----------------------------------------------------------------------------------------------------|--|--|
| Komunikat                                                                                                   | problemu                                                                                                    | podjęcia                                                                                                    | Komentarze                                                                                           |  |  |
| Informuje o włączeniu alarmu                                                                                |                                                                                                    |                                                                                                    |                                                                                                    |  |  |
| Zbiornik jest pusty                                                                                         | Brak wody<br>w zbiorniku.<br>Pływak zbiornika<br>na wodę jest<br>zablokowany.                                                                                                    | Zdjęta zatyczka<br>zbiornika na wodę.<br>Ponownie napełnić<br>zbiornik na wodę do<br>maksymalnego<br>poziomu.<br>Włożyć długi<br>przedmiot, aby<br>zwolnić pływak.                                       |                                                                                                    |  |  |
| Dodaj wodę<br>Pad 7 45<br>Czas opieki<br>Wstrzymano regulację<br>temperatury<br>Dodaj wodę<br>Rdzeń: 33.5 C | Poziom wody jest<br>zbyt niski.                                                                                                    | Ponownie napełnić<br>zbiornik na wodę<br>do maksymalnego<br>poziomu.                                                                                                    | Alarm można<br>wyciszyć na<br>dowolny czas.                                                          |  |  |
| Podłączyć rury wodne                                                                                        | Rurki łączące nie<br>są podłączone.                                                                                                    | Podłączyć rurki<br>łączące, tak aby<br>było słychać<br>kliknięcie.<br>Sprawdzić koc pod<br>kątem zagięć, fałd<br>lub przedmiotów<br>mogących utrudniać<br>przepływ wody w<br>kocu.<br>Sprawdzić zaciski. | Naciśnięcie<br>przycisku<br>wyciszenia alarmu<br>powoduje<br>wyciszenie<br>brzęczyka na 30<br>minut. |  |  |

Tabela 15: Przewodnik rozwiązywania problemów CritiCool – techniczne komunikaty alarmowe systemu

| Komunikat               | Przyczyna<br>problemu                                                                                                    | Działanie do<br>podjęcia                                                                                                    | Komentarze                                                                                           |
|-------------------------|----------------------------------------------------------------------------------------------------|----------------------------------------------------------------------------------------------------|----------------------------------------------------------------------------------------------------|
| Podłączyć czujnik Rdzeń | Sonda<br>temperatury<br>wnętrza nie jest<br>podłączona do<br>gniazda.                                                                                                    | Podłączyć sondę<br>temperatury<br>wnętrza.                                                                                                    | Naciśnięcie<br>przycisku<br>wyciszenia<br>alarmu powoduje<br>wyciszenie<br>brzęczyka na<br>30 minut. |
| Sprawdź rury wodne      | Przepływ w kocu<br>jest zablokowany<br>z powodu<br>nieprawidłowego<br>założenia koca.<br>Zaciski koca są<br>zamknięte.                                                                                                    | Sprawdzić koc<br>pod kątem<br>zagięć, fałd lub<br>przedmiotów<br>mogących<br>utrudniać<br>przepływ wody<br>w kocu.<br>Sprawdzić<br>zaciski.                                                                                                    | Naciśnięcie<br>przycisku<br>wyciszenia<br>alarmu powoduje<br>wyciszenie<br>brzęczyka na<br>30 minut. |
| Sprawdź czujnik Rdzeń   | Sonda<br>temperatury<br>wnętrza nie jest<br>podłączona do<br>odpowiedniego<br>gniazda wnętrza.<br>Przejściówka do<br>sondy<br>temperatury<br>wnętrza jest<br>podłączona do<br>urządzenia<br>CritiCool <sup>®</sup> , ale<br>sonda<br>temperatury nie<br>jest podłączona. | Podłączyć sondę<br>temperatury<br>wnętrza do<br>odpowiedniego<br>gniazda.<br>Podłączyć<br>jednorazową<br>sondę<br>temperatury do<br>przejściówki i<br>włożyć ją do ciała<br>pacjenta.<br>Po zmianie<br>położenia sondy<br>należy sprawdzić,<br>czy wartości na<br>ekranie są<br>prawidłowe. | Tego alarmu nie<br>można wyciszyć.                                                                   |

Tabela 16: Przewodnik rozwiązywania problemów CritiCool – techniczne komunikaty alarmowe systemu

| Komunikat                                       | Przyczyna<br>problemu                                                                                                    | Działanie do<br>podjęcia                                                                                                    | Komentarze                                                                                                    |
|-------------------------------------------------|----------------------------------------------------------------------------------------------------|----------------------------------------------------------------------------------------------------|----------------------------------------------------------------------------------------------------|
| Temp. wody zbyt niska                           | Temperatura<br>wody w systemie<br>wynosi mniej niż<br>10°C (50°F).                                                                | Termoregulacja<br>zostaje wstrzymana.<br>Wyłączyć system na<br>3 sekundy, a<br>następnie ponownie<br>go włączyć. Jeśli<br>problem będzie się<br>powtarzać, wyłączyć<br>system CritiCool <sup>®</sup> i<br>skontaktować się z<br>przedstawicielem<br>Belmont Medical<br>Technologies.                                                                      | Alarm można<br>wyciszyć na<br>dowolny czas.                                                                                                    |
| Temp. wody za wysoka.                           | Temperatura<br>wody w systemie<br>wynosi więcej niż<br>42°C (107,6°F).                                                            | Termoregulacja<br>jest wstrzymywana<br>do momentu<br>ochłodzenia wody<br>lub zatrzymania<br>systemu.<br>Wyłączyć system<br>na 3 sekundy, a<br>następnie<br>ponownie go<br>włączyć. Jeśli<br>problem będzie się<br>powtarzać,<br>wyłączyć system<br>CritiCool <sup>®</sup> i<br>skontaktować się z<br>przedstawicielem<br>Belmont Medical<br>Technologies. | Alarm można<br>wyciszyć na<br>dowolny czas.                                                                                                    |
| Przełączanie na tryb<br>Automatyczne ogrzewanie | Potwierdzenie<br>temperatury<br>wnętrza ciała<br>pacjenta przed<br>włączeniem trybu<br>kontrolowanego<br>ponownego<br>ogrzewania. | Potwierdzić<br>temperaturę<br>pacjenta.<br>Po potwierdzeniu<br>dotknąć OK, aby<br>kontynuować.                                                                                                    | Wirtualna nastawa<br>ponownego<br>ogrzewania zostanie<br>obliczona na<br>podstawie<br>temperatury<br>po naciśnięciu<br>przycisku OK.<br>Tego alarmu nie<br>można wyciszyć.<br>Patrz strona 67. |

Tabela 17: Przewodnik rozwiązywania problemów CritiCool – komunikaty kliniczne/systemu

| Tabela 18: Przewodnik rozwiązywania | a problemów Cri  | tiCool – komu | nikat bez  | oieczeństwa |
|-------------------------------------|------------------|---------------|------------|-------------|
| "Core Readout Too Low"              | (Żbyt niski odcz | yt temperatur | y wnętrza) | )           |

| Komunikat                                                                                                    | Przyczyna<br>problemu                                                                          | Działanie do<br>podjęcia                                                                                                    | Komentarze                                                                                                    |  |
|----------------------------------------------------------------------------------------------------|------------------------------------------------------------------------------------------------|----------------------------------------------------------------------------------------------------|----------------------------------------------------------------------------------------------------|--|
| Odczyt Rdzeń zbyt niski                                                                                                    | Tryb TTM i tryb kontrolowanego ponownego ogrzewania:                                           |                                                                                                    |                                                                                                    |  |
| Lass opeleti       Concerte       Doctorie       Doctorie         Wstrzymano regulację<br>temperatury       Image: Concerte       Image: Concerte       Image: Concerte         Odczyt Rdzeń zbyt niski<br>Naciśnij OK, aby kontynuować.<br>Rdzeń: 30.8 C       Image: Concerte       Image: Concerte       Image: Concert <td< td=""><td>Temperatura<br/>wnętrza wynosi<br/>co najmniej 2°C<br/>poniżej nastawy<br>lub temperatura<br>wnętrza wynosi<br/>mniej niż 30,8°C.<br/>Sonda wnętrza<br/>mogła się<br/>częściowo lub<br/>całkowicie<br/>wysunąć.</br></br></td><td>Potwierdzić<br/>położenie sondy<br/>temperatury<br/>wnętrza.<br/>Porównać wartość<br/>wnętrza z wartością<br/>powierzchni, aby<br/>potwierdzić, że<br/>wartości są<br/>dokładne.<br/>Należy zawsze<br/>potwierdzić sondę<br/>wnętrza przed<br/>naciśnięciem<br/>przycisku OK.</td><td>Jeśli 1) w trybie dla<br/>noworodka lub 2) w<br/>trybie TTM i dla osoby<br/>dorosłej temperatura<br/>wnętrza spadnie poniżej<br/>30,8°C, włączy się<br/>alarm, termoregulacja<br/>zostanie zatrzymana, a<br/>przepływ wody również<br/>zostanie zatrzymany.<br/>Alarm można wyciszyć<br/>na 5 minut.<br/><b>UWAGA:</b> W przypadku<br/>zignorowania<br/>komunikatu i<br/>niedotknięcia przycisku<br/>OK przez ponad<br/>30 minut alarmu nie<br/>będzie można wyciszyć<br/>do momentu dotknięcia<br/>przycisku OK.<br/>Po dotknięciu OK ekran<br/>powróci do ekranu<br/>głównego i na 5 sekund<br/>zostanie wyświetlony<br/>komunikat informujący<br/>o wznowieniu<br/>termoregulacji.<br/>Patrz strona 78.</td></td<> | Temperatura<br>wnętrza wynosi<br>co najmniej 2°C<br>poniżej nastawy<br>                        | Potwierdzić<br>położenie sondy<br>temperatury<br>wnętrza.<br>Porównać wartość<br>wnętrza z wartością<br>powierzchni, aby<br>potwierdzić, że<br>wartości są<br>dokładne.<br>Należy zawsze<br>potwierdzić sondę<br>wnętrza przed<br>naciśnięciem<br>przycisku OK. | Jeśli 1) w trybie dla<br>noworodka lub 2) w<br>trybie TTM i dla osoby<br>dorosłej temperatura<br>wnętrza spadnie poniżej<br>30,8°C, włączy się<br>alarm, termoregulacja<br>zostanie zatrzymana, a<br>przepływ wody również<br>zostanie zatrzymany.<br>Alarm można wyciszyć<br>na 5 minut.<br><b>UWAGA:</b> W przypadku<br>zignorowania<br>komunikatu i<br>niedotknięcia przycisku<br>OK przez ponad<br>30 minut alarmu nie<br>będzie można wyciszyć<br>do momentu dotknięcia<br>przycisku OK.<br>Po dotknięciu OK ekran<br>powróci do ekranu<br>głównego i na 5 sekund<br>zostanie wyświetlony<br>komunikat informujący<br>o wznowieniu<br>termoregulacji.<br>Patrz strona 78. |  |
|                                                                                                    | Tylko tryb kor                                                                                 | ntrolowanego ponow                                                                                                    | nego ogrzewania:                                                                                                    |  |
|                                                                                                    | Ponowne<br>ogrzewanie jest<br>zbyt wolne dla<br>wybranego<br>tempa<br>ponownego<br>ogrzewania. | Jak wyżej.                                                                                                    | Patrz strona 81.                                                                                                    |  |

| Komunikat                                                                                                    | Przyczyna<br>problemu                                                                                                    | Działanie do<br>podjęcia                                                                                                    | Komentarze                                                                                                    |
|----------------------------------------------------------------------------------------------------|----------------------------------------------------------------------------------------------------|----------------------------------------------------------------------------------------------------|----------------------------------------------------------------------------------------------------|
| Zmieniono tryb pacjenta.<br>Sprawdź nastawę.                                                                                                    | Tryb pacjenta<br>został zmieniony<br>w Ustawieniach,<br>co automatycznie<br>dostosowuje<br>temperaturę<br>nastawy.                                                                                                    | Potwierdzić<br>nastawę i w razie<br>potrzeby<br>dostosować ją za<br>pomocą przycisku<br>nastawy.                                                                            | Ten komunikat jest<br>wyświetlany przez<br>30 sekund.<br>Ten komunikat jest<br>wyświetlany tylko<br>w wersji<br>oprogramowania<br>6.4.<br>Więcej informacji<br>można znaleźć na<br>stronie 49.                                                                                                    |
| Utrzymywanie temperatury<br>wnętrza ciała w I etapie                                                                                                    | Ten komunikat<br>pojawia się po<br>uruchomieniu trybu<br>kontrolowanego<br>ponownego<br>ogrzewania po<br>wyświetleniu<br>komunikatu<br>Switching to "Auto<br>Rewarm"<br>(Przełączanie na<br>"Automatyczne<br>ponowne<br>ogrzewanie"). | Skontrolować<br>temperaturę<br>pacjenta.                                                                                                    | W wersji<br>oprogramowania<br>6.4 temperatura<br>wnętrza jest<br>utrzymywana przez<br>pierwszy etap<br>ponownego<br>ogrzewania, który<br>trwa od 0,5 do 2,0<br>godzin, a ten<br>komunikat jest<br>wyświetlany przez<br>30 minut.<br>Ten komunikat jest<br>wyświetlany tylko w<br>wersji<br>oprogramowania<br>6.4.<br>Więcej informacji<br>można znaleźć na<br>stronie 70. |
| Osiągnięto temperaturę<br>docelową<br>OK 80:52 Pon.Ogrzanie Noworodek<br>Następny krok: 36.5°<br>Powierzchnia: 35.8°<br>Socelova Temp.<br>Osiągnięto temperaturę docelową | Ten komunikat jest<br>wyświetlany w trybie<br>kontrolowanego<br>ponownego<br>ogrzewania, gdy<br>temperatura wnętrza<br>osiągnie<br>temperaturę<br>docelową.                                                                           | Powiadomić<br>personel medyczny.<br>W przypadku<br>kontynuowania<br>termoregulacji<br>należy zainicjować<br>tryb normotermii<br>poprzez wybór<br>trybu.<br>Patrz strona 54. | Ten komunikat jest<br>wyświetlany przez<br>30 minut.<br>Ten komunikat jest<br>wyświetlany tylko w<br>wersji<br>oprogramowania<br>6.4.<br>Więcej informacji<br>można znaleźć na<br>stronie 71.                                                                                                    |

Tabela 19: Przewodnik rozwiązywania problemów CritiCool – komunikaty systemowe (uwagi) (tylko v6.4)

| Komunikat                                                     | Przyczyna                                                                                                    | Działanie do                                                                                                    | Komentarze                                                                                                    |
|---------------------------------------------------------------|----------------------------------------------------------------------------------------------------|----------------------------------------------------------------------------------------------------|----------------------------------------------------------------------------------------------------|
|                                                               | problemu                                                                                                    | podjęcia                                                                                                    |                                                                                                    |
| Niska temperatura<br>Rdzenia.<br>Termoregulacja<br>kontynuje. | Komunikat zostaje<br>wyświetlony:<br>Gdy temperatura<br>wnętrza wynosi<br>>0,8°C i <2,0°C<br>poniżej nastawy.                                                                                                    | Sprawdzić, czy sonda<br>temperatury wnętrza<br>jest odpowiednio<br>umieszczona, i<br>monitorować<br>temperaturę ciała<br>pacjenta.<br>Nie wymaga innego<br>działania.<br>W przypadku ręcznego<br>ponownego<br>ogrzewania: Nie<br>zwiększać temperatury<br>powyżej rzeczywistej<br>temperatury wnętrza o<br>więcej niż 0,8°C. | W przypadku tego<br>komunikatu<br>emitowany jest alarm<br>dźwiękowy, ale<br>termoregulacja jest<br>kontynuowana.<br>Komunikat na ekranie<br>zniknie, gdy pacjent<br>osiągnie temperaturę<br>poniżej 0,6°C od<br>punktu nastawy.<br>Alarm można<br>wyciszyć na 30 minut.<br>Patrz strona 78. |
| Temperatura pacjenta<br>jest nizsza XX,X°C                    | Alarm niskiej<br>temperatury ciała<br>pacjenta można<br>skonfigurować na<br>ekranie "Ustawienia".<br>Alarm i komunikat<br>występują zgodnie z<br>ustawionym progiem<br>alarmu. Dostępne<br>wartości to: 31°C,<br>32°C, 33°C, 34°C,<br>35°C i 36°C. | Sprawdzić, czy sonda<br>temperatury wnętrza<br>jest odpowiednio<br>umieszczona, i<br>monitorować<br>temperaturę ciała<br>pacjenta.<br>Powiadomić personel<br>medyczny.                                                                                                    | W przypadku tego<br>komunikatu<br>emitowany jest alarm<br>dźwiękowy, ale<br>termoregulacja jest<br>kontynuowana.<br>Alarm można<br>wyciszyć na 30 minut.                                                                                                    |
| Poza zakres Normotermii                                       | Pojawia się, gdy<br>wybrana jest<br>temperatura<br>nastawy <36,0°C<br>lub >38,0°C.                                                                                                    | Dotknąć OK, aby<br>potwierdzić nową<br>temperaturę nastawy i<br>skasować komunikat.                                                                                                    | Termoregulacja<br>jest<br>kontynuowana.                                                                                                    |

Tabela 20: Przewodnik rozwiązywania problemów CritiCool – komunikaty kliniczne (uwagi)

| Komunikat                                                                                                    | Przyczyna<br>problemu                                                                                                    | Działanie do<br>podjęcia                                                                                                    | Komentarze                                                                                                    |
|----------------------------------------------------------------------------------------------------|----------------------------------------------------------------------------------------------------|----------------------------------------------------------------------------------------------------|----------------------------------------------------------------------------------------------------|
| Temperatura pacjenta jest<br>wyzsza XX,X°C                                                                                                    | Alarm wysokiej<br>temperatury ciała<br>pacjenta można<br>skonfigurować na<br>ekranie<br>"Ustawienia". Alarm<br>i komunikat<br>występują zgodnie z<br>ustawionym progiem<br>alarmu.<br>Dostępne wartości<br>to: 36°C, 36,5°C,<br>37°C, 37,5°C, 38°C i<br>38,5°C.<br>System CritiCool był<br>w stanie alarmu, ale | Sprawdzić, czy sonda<br>temperatury wnętrza<br>jest odpowiednio<br>umieszczona, i<br>monitorować<br>temperaturę ciała<br>pacjenta.<br>Powiadomić personel<br>medyczny. | W przypadku tego<br>komunikatu<br>emitowany jest alarm<br>dźwiękowy, ale<br>termoregulacja jest<br>kontynuowana.<br>Alarm można<br>wyciszyć na 30<br>minut.<br>Komunikat jest<br>wyświetlany przez |
| OK       0.38       State       Drosty         OK       Czas opieki       Chłod zenie       Dorosty         Rdzeń:       33.0°       C       C         33.0°       Zadana temperatury       C       C         Temperatura ciała w przyjętym zasięgu       Temperatura ciała w przyjętym zasięgu | powrócił do<br>normalnego trybu<br>działania, a<br>temperatura wnętrza<br>osiągnęła nastawę.                                                                                                    |                                                                                                    | 5 sekund.                                                                                                    |
| Termoregulacja kontynuuje.                                                                                                    | System CritiCool<br>był w stanie<br>alarmu, ale<br>powrócił do<br>normalnego trybu<br>działania.                                                                                                    | Potwierdzić<br>temperaturę<br>pacjenta.                                                                                                    | Komunikat jest<br>wyświetlany przez<br>5 sekund.<br>Patrz strona 78.                                                                                                    |

Tabela 21: Przewodnik rozwiązywania problemów CritiCool – komunikaty kliniczne (uwagi)

# Rozdział 8: Instrukcja instalacji i obsługi urządzenia CliniLogger™

# Przegląd i instalacja

# Wprowadzenie

Urządzenie CliniLogger™ umożliwia zapisywanie najważniejszych danych systemu CritiCool<sup>®</sup>/CritiCool<sup>®</sup> MINI/CritiCool Allon<sup>®</sup> w celu ich późniejszego wykorzystania. Więcej informacji na temat podłączania urządzenia CliniLogger do systemu CritiCool w celu zbierania danych można znaleźć na stronie 33.

Za pomocą przeglądarki CliniLogger<sup>™</sup> i zewnętrznego komputera PC użytkownik może przeglądać te zapisane dane.

# Obsługa aplikacji CliniLogger™

Urządzenie CliniLogger<sup>™</sup> podłącza się do złącza szeregowego RS-232 znajdującego się z tyłu urządzenia CritiCool<sup>®</sup> w celu umożliwienia przesyłania danych. Po podłączeniu urządzenia **dane są zapisywane co jedną minutę.** 

Urządzenie CliniLogger<sup>™</sup> należy podłączyć do urządzenia CritiCool<sup>®</sup> przed rozpoczęciem zabiegu medycznego.

Firma Belmont Medical Technologies zaleca rejestrowanie danych urządzenia CritiCool<sup>®</sup> dla jednego pacjenta jednocześnie. Po zakończeniu zabiegu należy odłączyć urządzenie CliniLogger<sup>™</sup> od urządzenia do termoregulacji, a następnie podłączyć do komputera. Należy pobrać dane z urządzenia, a następnie ponownie podłączyć urządzenie CliniLogger<sup>™</sup> do urządzenia do termoregulacji, tak aby było gotowe do wykonania kolejnego zabiegu.

# Oprogramowanie CliniLogger™

Urządzenie CliniLogger<sup>™</sup> jest dostarczane z przeglądarką CliniLogger<sup>™</sup> na płycie CD, która po zainstalowaniu na komputerze PC umożliwia pobieranie i przeglądanie zapisanych danych systemu CritiCool<sup>®</sup>. Aby pobrać oprogramowanie online, można również zwrócić się do zespołu obsługi technicznej firmy Belmont o podanie linku pod adresem <u>techservice@belmontmedtech.com</u>.

# Instalowanie oprogramowania

# Aby zainstalować oprogramowanie CliniLogger<sup>™</sup>:

- 1. Na komputerze PC dwukrotnie kliknąć **My computer** (Mój komputer) i otworzyć napęd CD.
- 2. Dwukrotnie kliknąć folder Installer (Instalator).
- 3. Dwukrotnie kliknąć folder **Volume**.
- 4. Dwukrotnie kliknąć plik **setup**; zostanie wyświetlone okno instalatora CliniLogger<sup>™</sup>.

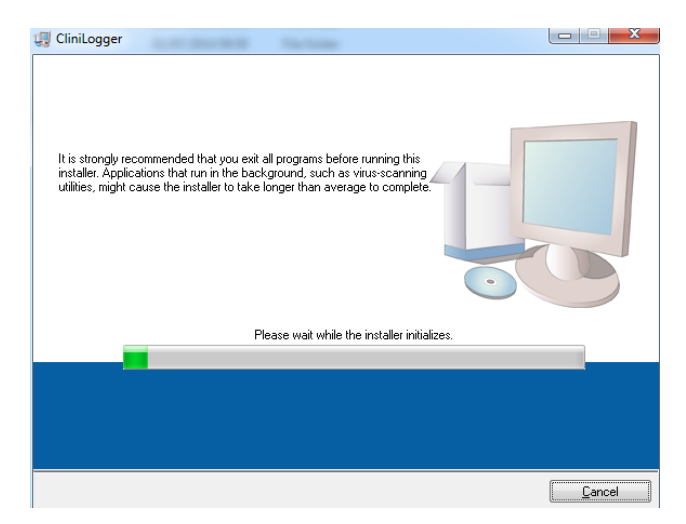

Ilustracja 45: Inicjowanie urządzenia CliniLogger™.

Po zakończeniu inicjowania zostanie wyświetlony poniższy ekran.

| 🐺 CliniLogger                                                                                                    |                |
|----------------------------------------------------------------------------------------------------|----------------|
| Destination Directory<br>Select the primary installation directory.                                                                                                |                |
| All software will be installed in the following locations. To install software into a<br>different location, click the Browse button and select another directory. |                |
| C:\Program Files (x86)\CliniLogger\                                                                                                    | Browse         |
| Directory for National Instruments products<br>C.\Program Files (x86)\National Instruments\                                                                        | Browse         |
| << <u>B</u> ack <u>N</u> ext >>                                                                                                    | <u>C</u> ancel |

Ilustracja 46: Instalowanie aplikacji CliniLogger™.

- 5. Można zmienić lokalizację instalacji, klikając przycisk **Browse** i wybierając nową lokalizację. Kliknąć przycisk **Next**. **Zostanie wyświetlone okno z umową licencyjną.**
- Wybrać opcję I accept the above License Agreement(s), aby zaakceptować umowy licencyjne, a następnie kliknąć przycisk Next. Zostanie wyświetlone okno Start Installation (Rozpoczęcie instalacji).
| 💭 CliniLogger                                                                                       |       | x |
|----------------------------------------------------------------------------------------------------|-------|---|
| Start Installation<br>Review the following summary before continuing.                               |       |   |
| Adding of Changing<br>• Ciril.coger Files<br>• NI-Y58.5.3<br>Run Time Support                       |       |   |
| Click the Next button to begin installation. Click the Back button to change the installation setti | ngs.  |   |
| Save File (Back Next >>>                                                                            | Cance | I |
| $\pi$                                                                                               | յ.    |   |

7. Kliknąć przycisk **Next**; paski postępu informują o postępie instalacji aż do momentu jej zakończenia.

| 🕼 CliniLogger                 |                       |
|-------------------------------|-----------------------|
|                               |                       |
|                               |                       |
|                               |                       |
| Overall Progress: 2% Complete |                       |
|                               |                       |
| Coming new files              |                       |
| copying new news              |                       |
|                               |                       |
|                               |                       |
|                               |                       |
|                               |                       |
|                               | << Back Next>> Cancel |

llustracja 48: Instalacja w toku.

Po zakończeniu instalacji zostanie wyświetlone okno Installation Complete:

| 💭 CliniLogger                                    |                 |                |        | x |
|--------------------------------------------------|-----------------|----------------|--------|---|
| Installation Complete                            |                 |                |        |   |
| The installer has finished updating your system. |                 |                |        |   |
|                                                  |                 |                |        |   |
|                                                  |                 |                |        |   |
|                                                  |                 |                |        |   |
|                                                  |                 |                |        |   |
|                                                  |                 |                |        |   |
|                                                  | << <u>B</u> ack | <u>N</u> ext>> | Finish |   |

llustracja 49: Instalacja zakończona.

- 8. Kliknąć przycisk **Finish**, aby zakończyć instalację oprogramowania i zamknąć okno.
- 9. Skopiować folder "User Ver 1.6" z płyty CD na pulpit.
- 10. Użytkownik może teraz otworzyć folder "User Ver XX." i kliknąć plik CliniLogger.exe, aby uruchomić aplikację.

## Obsługa przeglądarki CliniLogger™

#### Pobieranie danych

Użytkownik może pobierać dane z urządzenia CliniLogger<sup>™</sup> do przeglądarki CliniLogger<sup>™</sup> na komputerze stacjonarnym.

## Aby włączyć aplikację CliniLogger<sup>™</sup>:

- 1. W menu *Start* systemu Windows kliknąć Programy > CliniLogger.
- 2. Kliknąć ikonę CliniLogger<sup>™</sup>; zostanie wyświetlone okno CliniLogger<sup>™</sup>.

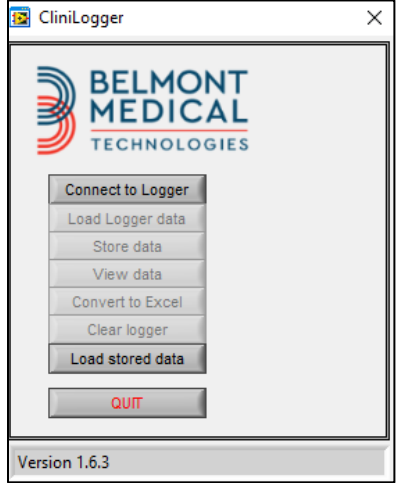

llustracja 50: Okno aplikacji CliniLogger<sup>™.</sup>

- 3. Podłączyć urządzenie CliniLogger<sup>™</sup> do portu szeregowego COM1 komputera PC.
- **UWAGA:** Upewnić się, że urządzenie CliniLogger<sup>™</sup> jest podłączone do portu z zakresu od COM1 do COM10; ewentualnie można użyć adaptera USB na RS-232.
- Kliknąć przycisk Connect to Logger; oprogramowanie zacznie wyszukiwać port COM, do którego podłączono urządzenie CliniLogger<sup>™</sup> należy poczekać na wyświetlenie komunikatu Connected
- Kliknąć przycisk Load Logger data należy poczekać na wyświetlenie komunikatu Complete
- 8. Kliknąć przycisk **Store data** i wybrać plik oraz lokalizację.
- 9. Kliknąć przycisk View data; zostanie otwarty wykres.
- 10. Można również kliknąć przycisk **Convert to Excel**, aby wyświetlić dane w formacie programu Excel.
- 11. Kliknąć przycisk **Clear logger** po zapisaniu danych, aby przygotować urządzenie do następnego użycia.
- WAŻNE! Po każdym pacjencie należy ręcznie usunąć dane w CliniLogger™.
   W przeciwnym razie urządzenie CliniLogger™ będzie kontynuować zapisywanie danych od najwcześniejszego pacjenta.

#### Przeglądanie pobranych danych

#### Aby przeglądać pobrane dane:

1. Dwukrotnie kliknąć ikonę przeglądarki CliniLogger<sup>™</sup>. Zostanie wyświetlone okno aplikacji CliniLogger<sup>™</sup>.

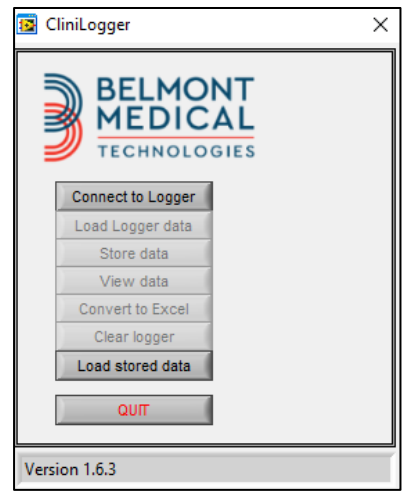

llustracja 51: Okno aplikacji CliniLogger™.

2. Kliknąć przycisk Load stored data i wybrać plik do przeglądania.

| 🔯 Choose or Er                                  | nter Path of File |                     |   |                                     | ×                |
|-------------------------------------------------|-------------------|---------------------|---|-------------------------------------|------------------|
| Look in:                                        | DATA              |                     | • | ← 🗈 💣 📰 -                           |                  |
| Quick access<br>Desktop<br>Libraries<br>This PC | Name              | ^<br>10_10_2019.dat |   | Date modified<br>8/15/2019 10:54 AM | Type<br>DAT File |
|                                                 | ۲.                |                     |   |                                     | >                |
|                                                 | File name:        | BELMONTdat          |   | •                                   | OK<br>Cancel     |

Ilustracja 52: Okno wyboru pliku aplikacji CliniLogger™.

| MEDICAL                                    |       |
|--------------------------------------------|-------|
|                                            |       |
| Connect to Logger                          |       |
| Load Logger data                           |       |
| Store data                                 |       |
| View data                                  |       |
| Convert to Excel                           |       |
| Clear logger                               |       |
| Load stored data Complete                  |       |
| Ωυπ                                        |       |
| Data is loaded from file: C:\Users\CVu\Des | ctop\ |

Po załadowaniu danych zostanie wyświetlony komunikat "Complete".

- 3. Kliknąć przycisk **View data**; zostanie otwarty wykres.
- 4. Aby wykonać konwersję do pliku Excel, kliknąć przycisk **Convert to Excel** dane zostaną wyświetlone w formacie programu Excel.

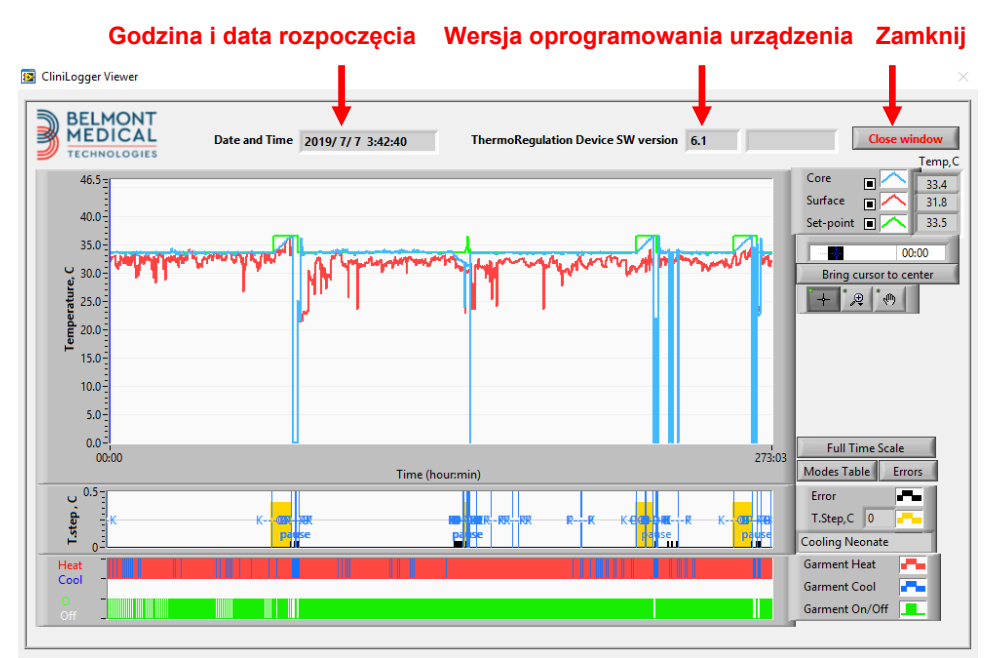

Panel przeglądania aplikacji CliniLogger™

Ilustracja 54: Panel przeglądania aplikacji CliniLogger™.

Panel przeglądania aplikacji CliniLogger<sup>™</sup> zawiera następujące dane:

- **Godzina** i **data rozpoczęcia** otrzymane z urządzenia do termoregulacji (CritiCool<sup>®</sup>)
- Wersja oprogramowania urządzenia do termoregulacji
- Przycisk Close Window (Zamknij okno)
- Obszar wyboru funkcji: klawisze sterujące
- Obszar wyświetlania grafiki z graficzną reprezentacją zmiennych systemowych urządzenia do termoregulacji

#### Obszar wyświetlania grafiki

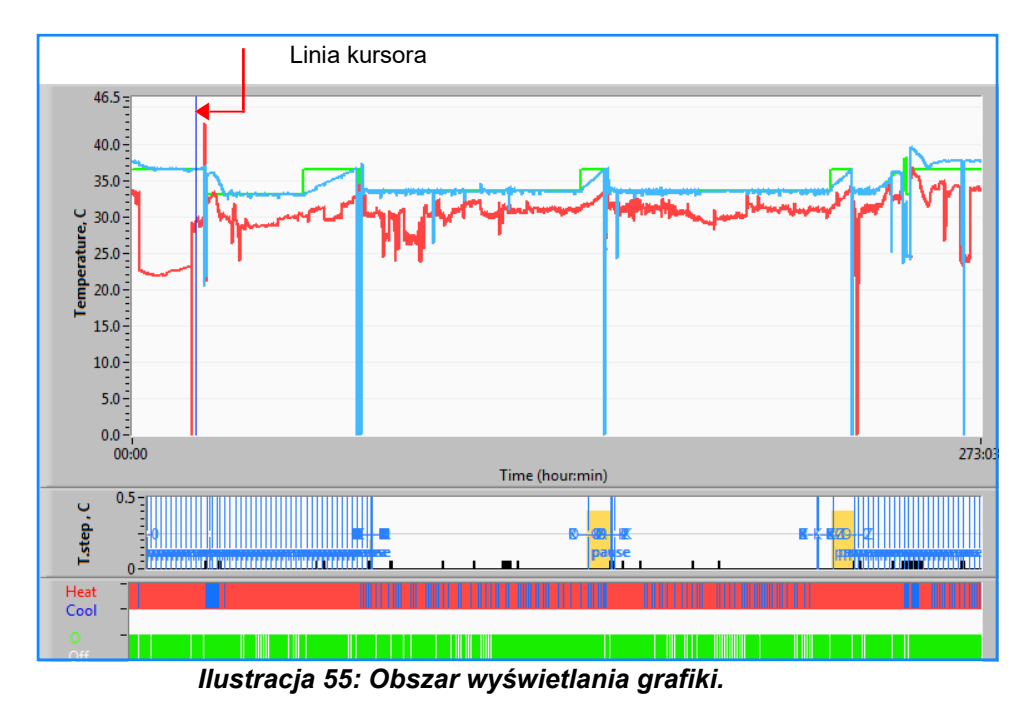

Obszar wyświetlania grafiki składa się z trzech części:

- Wykresy temperatury: nastawa, wnętrze i powierzchnia jako funkcje czasu
- Obszar trybów i błędów: tryby termoregulacji, wartość krokowa ponownego ogrzewania i błędy jako funkcje czasu
- Obszar stanu działania urządzenia: ogrzewanie/chłodzenie i włączenie/wyłączenie pompy

#### Obszar wyboru funkcji

| Core 27.3<br>Surface 29<br>Set-point 35<br>Patient Ti 00:00<br>Bring cursor to center |
|---------------------------------------------------------------------------------------|
| Full Time Scale                                                                       |
| Modes Table Errors                                                                    |
| Error 🗖                                                                               |
| T.Step,C 0                                                                            |
| PowerUp Cooling Adult                                                                 |
| Garment Heat 🛛 👫                                                                      |
| Garment Cool                                                                          |
| Garment On/Off                                                                        |

Ilustracja 56: Przykład: Obszar stanu działania.

Obszar wyboru funkcji zawiera przyciski umożliwiające modyfikowanie obszaru wyświetlania grafiki, np. powiększanie i pomniejszanie, przełączanie stref czasowych i wyświetlanie szczegółów przeglądanych danych.

#### Przyciski sterowania wykresem temperatury

Te przyciski umożliwiają określenie kształtu krzywych w obszarze wykresów temperatury, wykresu ogrzewania/chłodzenia wody i wykresu przepływu wody.

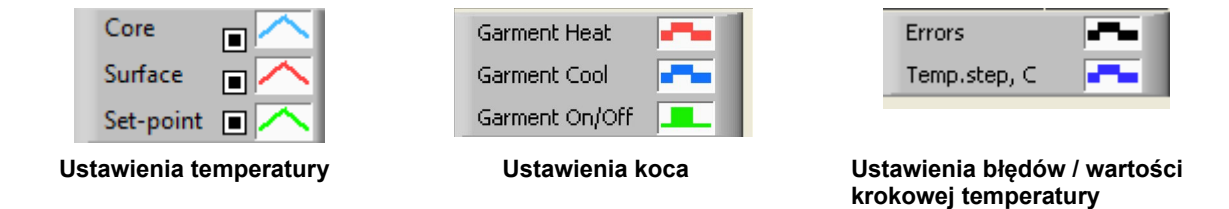

Ilustracja 57: Przykład: Obszar trybów i błędów.

Przyciski sterowania wykresami temperatury umożliwiają modyfikowanie wyświetlania każdego z wykresów temperatury.

# Przyciski wyświetlania/ukrywania 💻

Przyciski przełączania w ustawieniach temperatury umożliwiają wyświetlenie/ukrycie każdego z wykresów temperatury.

## Przyciski kolorów 🔼

Te przyciski umożliwiają zmianę opcji i kolorów wykresu.

UWAGA: Zaleca się pozostawienie ustawień domyślnych.

#### Przyciski manipulowania widokiem

Pod przyciskami temperatury jest dostępny zestaw trzech przycisków

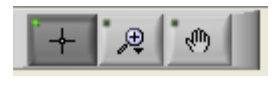

. **Ręka** – po kliknięciu przycisku ręki za pomocą myszy ustawić kursor ręki w obszarze wykresu temperatury, następnie "chwycić" krzywą, naciskając lewy przycisk myszy i przesuwając mysz.

Przesunięcie myszy w poziomie spowoduje przesunięcie wykresów w poziomie (w osi czasu), a przesunięcie myszy w pionie – przesunięcie wykresów w pionie (w osi temperatury).

**Powiększenie** – po kliknięciu przycisku powiększenia zostanie wyświetlonych 6 trybów powiększania:

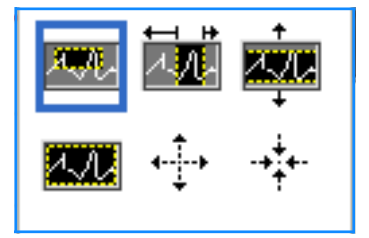

| Przycisk       | Kliknąć, aby                                                                 | Sposób użycia                                                                                                    |
|----------------|------------------------------------------------------------------------------|----------------------------------------------------------------------------------------------------|
| <u>.</u>       | powrócić do domyślnego<br>wyświetlania wykresów<br>(anulowanie powiększenia) |                                                                                                    |
| <b>↓</b>       | pomniejszyć symetrycznie w<br>osi X i osi Y                                  | Kliknąć ten przycisk narzędzia powiększania. Za pomocą<br>myszy ustawić kursor w obszarze wykresów temperatury;<br>obraz kursora zostanie zmieniony na ikonę przycisku.<br>Kliknąć przyciskiem myszy, aby pomniejszyć. Można<br>ponownie kliknąć, aby ponownie pomniejszyć.                                                                                                   |
| -* <b>*</b> *- | powiększyć symetrycznie w<br>osi X i osi Y                                   | Kliknąć ten przycisk narzędzia powiększania. Za pomocą<br>myszy ustawić kursor w obszarze wykresów temperatury;<br>obraz kursora zostanie zmieniony na ikonę przycisku.<br>Kliknąć przyciskiem myszy, aby powiększyć. Można<br>ponownie kliknąć, aby ponownie powiększyć.                                                                                                    |
| XUV            | utworzyć pole<br>powiększania XY                                             | Kliknąć ten przycisk narzędzia powiększania. Za pomocą<br>myszy ustawić kursor w obszarze wykresów temperatury;<br>obraz kursora zostanie zmieniony na ikonę powiększenia.<br>Nacisnąć lewy przycisk myszy i zaznaczyć pole na<br>wykresie w celu powiększenia. Po zwolnieniu przycisku<br>myszy obraz zostanie powiększony.                                                  |
|                | powiększyć w osi X (czasu)                                                   | Kliknąć ten przycisk narzędzia powiększania; za pomocą<br>myszy ustawić kursor narzędzia powiększania w żądanym<br>miejscu na osi czasu, następnie kliknąć w celu określenia<br>punktu początkowego i trzymając naciśnięty lewy przycisk<br>myszy, przesunąć kursor poziomo do punktu końcowego<br>na osi czasu. Po zwolnieniu przycisku myszy obraz<br>zostanie powiększony. |
|                | powiększyć w osi Y<br>(temperatury)                                          | Za pomocą myszy ustawić kursor narzędzia powiększania<br>w punkcie początkowym na osi temperatury, następnie<br>kliknąć w celu określenia punktu początkowego i<br>trzymając naciśnięty lewy przycisk myszy, przesunąć<br>kursor pionowo.                                                                                                    |
|                |                                                                              | Zwolnić przycisk, aby wyświetlić wykresy temperatury<br>powiększone do wybranego obszaru pionowego.                                                                                                    |

#### Tabela 22: Przyciski narzędzia powiększania

## Aby powrócić do pełnego zakresu czasu po powiększeniu:

1. Kliknąć Full Time Scale

Wykres powróci do pełnego zakresu czasu bez wpływu na zakres temperatury.

**UWAGA:** Aby powrócić do pierwotnego wyświetlania, należy kliknąć przycisk anulowania powiększenia

#### Linia kursora

Wartości temperatur w miejscu linii kursora są wyświetlane w oknie obok okna kolorów krzywych (patrz Ilustracja 54).

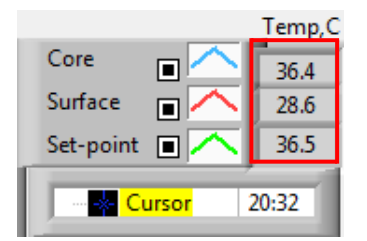

Można zmienić czas linii kursora na wykresie (patrz Ilustracja 54).

#### Aby ustawić czas kursora:

- Za pomocą klawiatury ustawić żądany czas w polu tekstowym Kursor. Wybrać czas zgodnie z czasem wyświetlanym na ekranie (w formacie HH:MM).
- 2. Nacisnąć klawisz Enter.

Kursor zostanie ustawiony w wybranym punkcie czasu, a wyświetlane temperatury będą odpowiadać nowemu punktowi.

Aby przesunąć linię kursora na osi czasu (X)

5. Kliknąć ikonę kursora

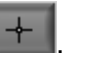

- 6. Przesunąć symbol + do miejsca kursora; symbol + zostanie zastąpiony podwójną linią.
- Za pomocą myszy przesunąć podwójną linię do nowego miejsca kursora.
- **UWAGA:** Wartości temperatur w miejscu kursora są wyświetlane w oknie obok okna kolorów krzywych.

#### Obszar trybów i błędów

Ten obszar wyświetla następujące informacje:

Tryb systemu oznaczony literami (patrz Ilustracja 58) i pionową linią.

Wartości krokowe **ponownego ogrzewania** między 0°C a 0,5°C oznaczone w przykładzie różowym kolorem (wartość krokowa wynosiła na początku 0,4°C, a następnie została zmieniona na 0,2°C).

**Błąd**: okres bez kontroli, *w przykładzie spowodowany wstrzymaniem systemu (żółte oznaczenia).* 

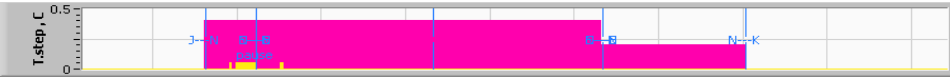

llustracja 58: Przykład obszaru trybów i błędów.

| Kod | Wskazuje           |                    |           |
|-----|--------------------|--------------------|-----------|
| Α   | Włączenie          | Chłodzenie         | Dorosły   |
| В   | Włączenie          | Chłodzenie         | Noworodek |
| С   | Włączenie          | Ogrzewanie         | Dorosły   |
| D   | Włączenie          | Ogrzewanie         | Noworodek |
| E   | Włączenie          | Ponowne ogrzewanie | Dorosły   |
| F   | Włączenie          | Ponowne ogrzewanie | Noworodek |
| G   | Włączenie          | Czekanie           |           |
| н   | Włączenie          | Tryb wyboru        | Dorosły   |
| I   | Włączenie          | Tryb wyboru        | Noworodek |
| J   | Chłodzenie         | Dorosły            |           |
| к   | Chłodzenie         | Noworodek          |           |
| L   | Ogrzewanie         | Dorosły            |           |
| М   | Ogrzewanie         | Noworodek          |           |
| N   | Ponowne ogrzewanie | Dorosły            |           |
| 0   | Ponowne ogrzewanie | Noworodek          |           |
| Р   | Czekanie           |                    |           |
| Q   | Tryb wyboru        |                    | Dorosły   |
| R   | Tryb wyboru        |                    | Noworodek |

#### Tabela 23: Kody trybów CliniLogger

# Obszar stanu działania – ogrzewanie/chłodzenie i włączanie/wyłączanie pompy

Wykresy wskazują stan koca: Tryby **ogrzewania/chłodzenia** oraz **włączenia/wyłączenia obiegu wody** w kocu.

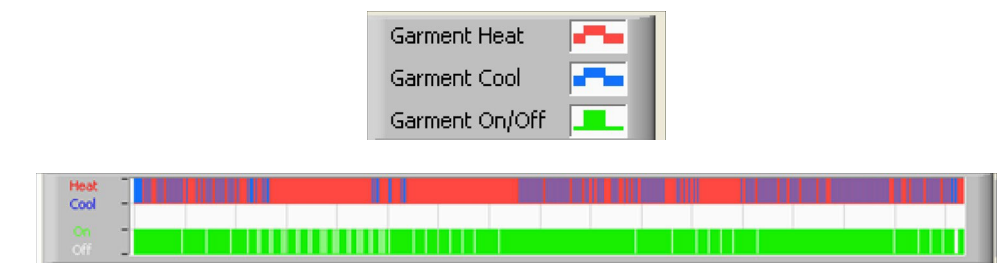

**Heat/Cool** (Ogrzewanie/chłodzenie) – Kiedy system CritiCool<sup>®</sup> chłodzi wodę w zbiorniku, linia ma kolor niebieski. Kiedy urządzenie ogrzewa wodę w zbiorniku, linia ma kolor czerwony.

**Pump On/Off** (Wł./wył. pompy) – kiedy pompa pompuje wodę do koca, linia ma kolor zielony. Kiedy obieg wody w urządzeniu CritiCool<sup>®</sup> odbywa się wewnętrznie, tj. w trybie Standby (tryb czuwania), linia ma kolor biały.

#### Konwertowanie do pliku Excel

#### Aby wykonać konwersję do pliku Excel:

1. Na panelu menu aplikacji CliniLogger<sup>™</sup> (patrz ilustracja 8-6) wybrać **Convert to Excel** (Konwertuj na plik Excel); pojawi się plik Excel z dwiema opcjami:

#### Tabela pomiarów (Arkusz 1)

|      | A                   | В           | С    | D       | E         | F    | G      |
|------|---------------------|-------------|------|---------|-----------|------|--------|
| 1    | Date&Time           | Record Time | Core | Surface | Set-Point | Mode | Errors |
| 1101 | 2023/ 8/29 16:20:12 | 19:19       | 33.6 | 32.9    | 33.5      | ĸ    |        |
| 1162 | 2023/ 8/29 16:21:32 | 19:20       | 33.6 | 32.9    | 33.5      | K    |        |
| 1163 | 2023/ 8/29 16:22:32 | 19:21       | 33.6 | 32.9    | 33.5      | K    |        |
| 1164 | 2023/ 8/29 16:23:32 | 19:22       | 33.6 | 32.9    | 33.5      | K    |        |
| 1165 | 2023/ 8/29 16:24:32 | 19:23       | 33.6 | 32.9    | 33.5      | K    |        |
| 1166 | 2023/ 8/29 16:25:32 | 19:24       | 33.6 | 32.9    | 33.5      | K    |        |
| 1167 | 2023/ 8/29 16:26:22 | 19:25       | 33.6 | 32.9    | 33.5      | K    |        |
| 1168 | 2023/ 8/29 16:26:52 | 19:26       | 33.6 | 32.8    | 33.5      | K    |        |
| 1169 | 2023/ 8/29 16:28:32 | 19:27       | 33.6 | 33      | 33.5      | K    |        |
| 1170 | 2023/ 8/29 16:29:32 | 19:28       | 33.5 | 33.1    | 33.5      | K    |        |
| 1171 | 2023/ 8/29 16:30:32 | 19:29       | 33.6 | 33.1    | 33.5      | K    |        |
| 1172 | 2023/ 8/29 16:31:32 | 19:30       | 33.6 | 33.1    | 33.5      | K    |        |
| 1173 | 2023/ 8/29 16:32:32 | 19:31       | 33.6 | 33.2    | 33.5      | K    |        |
| 1174 | 2023/ 8/29 16:33:32 | 19:32       | 33.6 | 33.2    | 33.5      | K    |        |
| 1175 | 2023/ 8/29 16:34:32 | 19:33       | 33.6 | 33.3    | 33.5      | K    |        |
| 1176 | 2023/ 8/29 16:35:22 | 19:34       | 33.6 | 33.4    | 33.5      | K    |        |
| 1177 | 2023/ 8/29 16:36:22 | 19:35       | 33.6 | 33.4    | 33.5      | K    |        |
| 1178 | 2023/ 8/29 16:37:32 | 19:36       | 33.5 | 33.4    | 33.5      | K    |        |
| 1179 | 2023/ 8/29 16:38:32 | 19:37       | 33.5 | 33.4    | 33.5      | K    |        |
| 1180 | 2023/ 8/29 16:39:27 | 19:38       | 33.5 | 33.5    | 33.5      | K    |        |

Ilustracja 59: Część tabeli programu Excel.

## Wykres

Druga strona w pliku Excel zawiera graficzny opis tabeli programu Excel, przy czym oś Y przedstawia temperatury, a oś X – wiersze tabeli programu Excel.

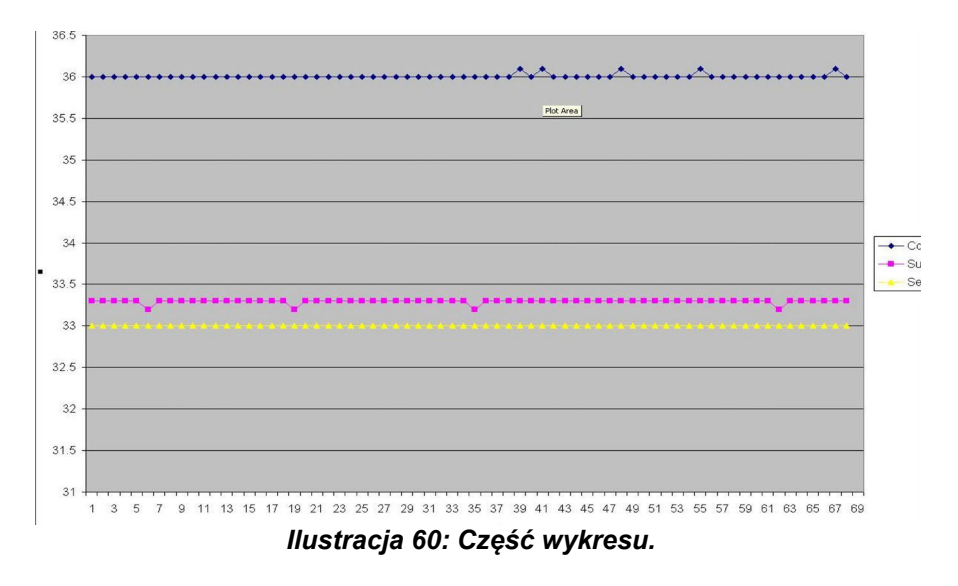

## Kończenie sesji przeglądania

## Aby zakończyć sesję:

Kliknąć przycisk **Quit** (Zakończ) w menu głównym, aby zakończyć sesję przeglądania.

# Dodatek A: Przedstawiciel działu obsługi klienta firmy Belmont Medical Technologies

**OSTRZEŻENIE!** Poniższe informacje są niezbędne w celu skontaktowania się z lokalnym przedstawicielem firmy Belmont Medical Technologies. Formularz ten należy przechowywać w podręczniku użytkownika, aby mieć łatwy dostęp do niego w celu zaplanowania corocznej konserwacji okresowej i (lub) w przypadku potrzeb serwisowych.

| lmię i nazwisko<br>przedstawiciela: |  |
|-------------------------------------|--|
| Nazwa firmy:                        |  |
| Adres:                              |  |
|                                     |  |
|                                     |  |
| Telefon:                            |  |
| Faks:                               |  |
| E-mail:                             |  |

Hasło do ekranu Settings (Ustawienia) systemu CritiCool®: 6873

# Dodatek B: Informacje o EMI/EMC

#### OSTRZEŻENIE!

Elektryczne urządzenia medyczne wymagają przestrzegania specjalnych środków ostrożności pod kątem ich kompatybilności elektromagnetycznej i muszą być instalowane i użytkowane zgodnie z informacjami dotyczącymi kompatybilności elektromagnetycznej [EMC] znajdującymi się w załączonych dokumentach.

#### OSTRZEŻENIE!

Nie należy używać przenośnego sprzętu łączności radiowej w odległości mniejszej niż 30 cm od jakiejkolwiek części urządzenia; w przeciwnym razie może dojść do pogorszenia działania tego urządzenia.

<u>UWAGA</u>: Tabele EMC i inne wytyczne zawarte w Podręczniku operatora zawierają informacje, które są niezbędne dla klienta lub użytkownika do określenia zgodności urządzenia lub systemu pod względem parametrów elektromagnetycznych środowiska użytkowania oraz do zarządzania elektromagnetycznym środowiskiem użytkowania, aby umożliwić działanie urządzenia lub systemu zgodnie z przeznaczeniem, bez zakłócania pracy innych urządzeń i systemów lub niemedycznych urządzeń elektrycznych.

Podstawowe funkcje systemu CritiCool to dokładny system pomiaru temperatury, kontrola temperatury wody, alarmy w przypadku wystąpienia nieoczekiwanej temperatury wnętrza oraz zatrzymywanie systemu w przypadku awarii któregokolwiek elementu mechanizmu sterującego.

| Tabela 24: Wskazówki i deklaracja producenta – emisje                                                                                                    |                 |                                                                                                    |  |  |
|----------------------------------------------------------------------------------------------------|-----------------|----------------------------------------------------------------------------------------------------|--|--|
| Urządzenie <b>CritiCool</b> <sup>®</sup> jest przeznaczone do użytku w środowisku elektromagnetycznym o<br>parametrach określonych poniżej.<br>Nabywca lub użytkownik urządzenia <b>CritiCool</b> <sup>®</sup> powinni upewnić się, że urządzenie jest stosowane w<br>takim środowisku. |                 |                                                                                                    |  |  |
| Test emisji Zgodność Egzekwowanie elektromagnetyczne – wskazó                                                                                                    |                 |                                                                                                    |  |  |
| Emisja w zakresie fal<br>o częstotliwości<br>radiowej (RF)<br>zgodnie z CISPR 11                                                                                                    | Grupa 1 Klasa A | Urządzenia nie należy umieszczać na innych<br>urządzeniach. Używanie akcesoriów i przewodów<br>innych niż określone przez firmę Belmont może<br>spowodować zwiększenie emisji<br>elektromagnetycznych lub zmniejszenie<br>odporności elektromagnetycznej tego sprzętu<br>i spowodować nieprawidłowe działanie. |  |  |
| Poziom emisji<br>harmonicznych<br>IEC 61000-3-2                                                                                                    | Klasa A         | Zgodne                                                                                                    |  |  |
| Wahania<br>napięcia/emisje<br>migotania<br>IEC 61000-3-3                                                                                                    | Zgodne          | Zgodne                                                                                                    |  |  |

| Tabela 25: Wskazówki i deklaracja producenta – odporność                                                                                |                                                                                                    |  |  |  |
|----------------------------------------------------------------------------------------------------|----------------------------------------------------------------------------------------------------|--|--|--|
| Urządzenie <b>CritiCool<sup>®</sup> jest przeznaczone do użytku w środowisku elektromagnetycznym o parametrach określonych poniżej.</b> |                                                                                                    |  |  |  |
| Nabywca lub użytkownik urządzenia <b>CritiCool<sup>®</sup> powinni upewnić się, że urządzenie jest</b><br>stosowane w takim środowisku. |                                                                                                    |  |  |  |
| Test odporności Parametry Norma IEC 60601                                                                                               |                                                                                                    |  |  |  |
| IEC 61000-4-2<br>Wyładowania<br>elektrostatyczne (ESD)                                                                                  | ±8 kV styk<br>±15 kV powietrze                                                                                                    |  |  |  |
| IEC 61000-4-3<br>Wypromieniowana RF                                                                                                    | 3 V/m<br>80 MHz – 2,7 GHz<br>80% AM przy 1 kHz                                                                                                    |  |  |  |
| IEC 61000-4-3<br>Odporność na pola<br>zbliżeniowe                                                                                       | <ul> <li>385 MHz przy 27 V/m, modulacja impulsów 18 Hz</li> <li>450 MHz przy 28 V/m, modulacja częstotliwości 1 kHz ± 5 kHz<br/>odchylenie</li> <li>810 MHz, 870 MHz i 930 MHz przy 28 V/m, modulacja<br/>impulsów 18 Hz</li> <li>710 MHz, 745 MHz i 780 MHz przy 9 V/m, modulacja<br/>impulsów 217 Hz</li> <li>1720 MHz, 1845 MHz, 1970 MHz i 2450 MHz przy 28 V/m,<br/>modulacja impulsów 217 Hz</li> <li>5240 MHz, 5500 MHz i 5785 MHz przy 9 V/m, modulacja<br/>impulsów 217 Hz</li> </ul> |  |  |  |
| IEC 61000-4-4<br>Szybkie elektryczne stany<br>przejściowe/serie impulsów                                                                | ±2 kV w sieci prądu przemiennego<br>Częstotliwość powtarzania 100 kHz                                                                                                    |  |  |  |
| IEC 61000-4-5<br>Przepięcia                                                                                                    | ±1 kV linia – linia<br>±2 kV linia – ziemia                                                                                                    |  |  |  |
| IEC 61000-4-6<br>Przewodzona RF                                                                                                    | 3 Vrms od 150 kHz do 80 MHz<br>6 Vrms w pasmach ISM od 0,15 MHz do 80 MHz<br>80% AM przy 1 kHz                                                                                                    |  |  |  |
| IEC 61000-4-8<br>Pole magnetyczne o<br>częstotliwości prądu 50/60 Hz                                                                    | 30 A/m                                                                                                    |  |  |  |
| IEC 61000-4-11<br>Spadki napięcia, krótkie<br>przerwy i wahania<br>napięcia na przewodach<br>zasilających                               | 100% spadek przez 0,5 cyklu przy 0°, 45°, 90°, 135°, 180°,<br>225°, 270° i 315°<br>100% spadek przez 1 cykl<br>30% spadek przez 25 cykli<br>100% spadek przez 5 sekund                                                                                                    |  |  |  |

# Dodatek C: Zużyty sprzęt elektryczny i elektroniczny (WEEE)

Przekreślony symbol pojemnika na śmieci na produkcie, opisie lub na opakowaniu przypomina, że wszystkie produkty elektryczne i elektroniczne, baterie i akumulatory należy po zakończeniu okresu użytkowania oddać do selektywnej zbiórki. Wymóg ten dotyczy Unii Europejskiej i innych miejsc, w których dostępne są systemy selektywnej zbiórki odpadów. Aby zapobiec ewentualnym szkodom dla środowiska lub zdrowia ludzkiego wynikającym z niekontrolowanej utylizacji odpadów, prosimy nie wyrzucać tych produktów jako nieposortowanych odpadów komunalnych, lecz oddać je w oficjalnym punkcie zbiórki do recyklingu.